Thank you for considering Repose Memorial Manager as a viable option for your monument company.

Please feel free to contact us regarding any questions.

Each software package we build for an industry is an ever growing package. As we learn more and find more ways to make our software work better for you, we implement those changes and enhancements.

There are many software module additions we are in the process of producing. This document only covers the features found in our basic package.

*Our basic package sells for \$5,000 per license. If purchasing 6 or more licenses a 50% discount is applied.* 

Sandra Roberts, Owner

Roberts Consulting Services, LLC

(502)570-9846

# SAMPLE

# SALES

**ORDERS** 

| A    |       |        |               |                |  | Microsoft Access |  |
|------|-------|--------|---------------|----------------|--|------------------|--|
| File | Home  | Create | External Data | Database Tools |  |                  |  |
| 📙 🌲  | # 🖌 🖃 | 909    | - (* - 😰 🔺 🛛  | ₽ =            |  |                  |  |

| Entering Purchases                                                                                                    |                                                                                                    |
|----------------------------------------------------------------------------------------------------|----------------------------------------------------------------------------------------------------|
| Exit Sales Order                                                                                                    | Go To A<br>Specific Contract Specific Name Show All Order/Inv.                                                                                                    |
| Title First Name Middle Name(s) Last Name                                                                                                    |                                                                                                    |
| SANDRA ACORD                                                                                                    | Unlock Multi-Statement                                                                                                    |
| Address 1102 SAMPLE ROAD KENOVA WV 25530 Co. WAYNE                                                                                                    | Search By                                                                                                    |
| Phone (304) 555-5555 SSN Birth Date 08/31/1965                                                                                                    | Memorial Name I ax Exempt                                                                                                    |
| Counselor Contract File Name Co-Purchaser for this contract Details Corder Type Memorial Corder Type Memorial Cord | Payment<br>Coupons         Print<br>Certificate         Early/Final<br>Payoff         Cancel<br>Contract           Print<br>Statement         Print<br>Notification         Print<br>Contract         General<br>Journal |
| Order Date Tuesday March 03, 2015                                                                                                    | Order Status                                                                                                    |
| Invoice Date Wednesday, May 13, 2015                                                                                                    | No Processes Linked to This Order                                                                                                    |
| Invoice I 2015-0127-HUNTINGTON                                                                                                    |                                                                                                    |
| Balance Due<br>Merchandise Price     Balance Due<br>\$1,947.40     MARKER-SLANT,RUSHMOREMAHOGANY<br>VELVET BACK-BASE,RUSHMOREMAHOG       Other Charges     \$0.00     I     \$0.00                                                                                                    | 24X10X16 ,ROCK PITCH SERPENTINE TOP,<br>ANY 34 x 16 x 6 POLISHED TOP,BRP                                                                                                    |
| Discounts/Trade In \$0.00 I Destination                                                                                                    |                                                                                                    |
| Total Sales Tax \$105.42 I \$0.00 ATKINSON CEMETERY                                                                                                    | BUFFALO, WV                                                                                                    |
| Total Purchase Price \$2,052,82 Term - Mths 12 Deposit \$752.82                                                                                                    | 21                                                                                                    |
| Balance Due (Principal) \$0.00 Interest 0 % Payment Cycle 1 Depo                                                                                                    | sit Due Upon Order, Balance Due Upon Delivery                                                                                                    |
| Contract Balance Due \$0.00 Paid                                                                                                    |                                                                                                    |
| Date Purchase Paid Friday, March 20, 2015 🔽 📘                                                                                                    | Memorial<br>Names                                                                                                    |
| Make Payment, Credit or<br>Edit Existing Transactions                                                                                                    |                                                                                                    |
| Record: H 4 1 of 2 + H + K No Filter Search                                                                                                    |                                                                                                    |
| Record: I4 4 3 of 2820 > > > > > > > Search                                                                                                    |                                                                                                    |

#### MERCHANDISE DETAIL

| Itemized List of Merchandise Sold |                                                      |            |                            |                                      |                                               |
|-----------------------------------|------------------------------------------------------|------------|----------------------------|--------------------------------------|-----------------------------------------------|
| Merchandise Number                | Merchandise Description                              | Quantity   | Comm<br>Sales Price Tax S. | nission<br>C. Actual Cost Order From |                                               |
| M241016RM                         | MARKER-SLANT, RUSHMOREMAHOGANY 24X10X16 , ROCK PITCH | SE 🛛 🚺 🕺   | \$1,005.00 🔽 📝             | 240.64 INVENTORY                     | Status                                        |
| Color Rushmore Mahogny 🖉 Top Sha  | ape Serpentine 🗨 Marker Slant 🗨                      |            |                            |                                      |                                               |
| B34166RM                          | BASE, RUSHMOREMAHOGANY 34 x 16 x 6 POLISHED TOP, BRP | <b>I</b> 1 | \$731.00 🔽 📝               | \$202.74 INVENTORY                   | Status !<br>No Processes Linked to This Order |
| Color Rushmore Mahogny            |                                                      | _          |                            |                                      |                                               |
| SMC FOUNDATION                    | SEARS MONUMENT COMPANY FOUNDATION                    | <b>I</b> 1 | \$190.40                   | \$0.00 Non-Order Item                | No Processes Linked to This Order             |
|                                   |                                                      |            |                            |                                      | Status                                        |
| GRANITE DESIGN ADDITIONS          | Total Granite Additions                              |            | \$21.00                    | \$0.00 Non-Order Item                | No Processes Linked to This Order             |
|                                   |                                                      |            | ¢0.00                      | A0.00                                |                                               |
|                                   |                                                      |            | \$0.00                     | \$0.00                               |                                               |
|                                   |                                                      |            | \$0.00                     | © \$0.00                             |                                               |
|                                   | •                                                    |            |                            |                                      |                                               |
|                                   |                                                      | <b>I</b> 1 | \$0.00                     | \$0.00                               | ▼ I                                           |
|                                   |                                                      |            |                            |                                      |                                               |
|                                   |                                                      | <b>I</b> 1 | \$0.00                     | \$0.00                               | ▼ I                                           |
|                                   |                                                      |            |                            |                                      |                                               |
|                                   | •                                                    | <b>I</b> 1 | \$0.00                     | \$0.00                               | ▼ I                                           |
|                                   |                                                      |            |                            |                                      |                                               |
|                                   | <b>v</b>                                             | <b>I</b> 1 | \$0.00                     | \$0.00                               | ▼ I                                           |
|                                   |                                                      |            |                            |                                      |                                               |
| e                                 |                                                      |            |                            |                                      |                                               |
| Exit and Save                     |                                                      |            | \$1,947.40                 |                                      |                                               |
|                                   |                                                      |            |                            |                                      |                                               |
|                                   |                                                      |            |                            |                                      |                                               |
|                                   |                                                      |            |                            |                                      |                                               |
|                                   |                                                      |            |                            |                                      |                                               |
|                                   |                                                      |            |                            |                                      |                                               |
|                                   |                                                      |            |                            |                                      |                                               |
| L                                 |                                                      |            |                            |                                      |                                               |

#### SALES TAX DETAIL

| Itemized List of Sales Tax Charged          | -                  |             | 1.000    |      |
|---------------------------------------------|--------------------|-------------|----------|------|
| Destination ATKINSON CEMETERY               |                    | 📕 BUFFAL(   | ), WV    |      |
| DESTINATION TAX                             | Tax %              |             |          |      |
| West Virginia Department of Tax and Revenue | 0.06               | State       | \$105.42 |      |
|                                             | 0                  | City        | \$0.00   |      |
|                                             | 0                  | County      | \$0.00   |      |
|                                             | <b>Destination</b> | Tax Total   | \$105.42 |      |
| OCCUPATIONAL TAX                            | Tax %              |             |          |      |
|                                             |                    |             |          |      |
|                                             |                    |             |          |      |
|                                             |                    |             |          |      |
|                                             |                    |             |          |      |
|                                             |                    |             |          |      |
|                                             |                    |             |          |      |
|                                             | Occupationa        | l Tax Total | \$0.00   |      |
| Exit and Save                               |                    | Total Tax   | \$105.42 |      |
|                                             |                    |             |          |      |
|                                             |                    |             |          |      |
|                                             |                    |             |          | <br> |

TAX IS DETERMINED BY THE DESTINATION. DURING THE SET UP PROCESS YOU ESTABLISH THE DESTINATION TAXES WITH PERCENTS ALONG WITH ANY OCCUPATIONAL TAX IF APPLICABLE. THE TAX AMOUNTS ARE COMPUTED AUTOMATICALLY BASED UPON THE ITEMS ON THE CONTRACT.

#### GENERAL JOURNAL DETAIL

General Journal Activity By Contract

| DATE           | DESCRIPTION                           | EVENT           | ACCOUNT        |   | DEBIT AMT     | CREDIT AMT | LIABILIT<br>PAYMENT<br>STATUS | Y<br>F |
|----------------|---------------------------------------|-----------------|----------------|---|---------------|------------|-------------------------------|--------|
| 2/26/2015      | Payment on Order-2015-0127-HUNTINGTON | Payment Posted  | 1006           | • | \$1,300.00    | \$0.00     |                               |        |
| 2/26/2015      | Payment on Order-2015-0127-HUNTINGTON | Payment Posted  | 2240           | • | \$0.00        | \$1,300.00 |                               |        |
| 3/9/2015       | Deposit on Order-2015-0127-HUNTINGTON | Deposit Posted  | 2240           | • | \$0.00        | \$752.82   |                               |        |
| 3/9/2015       | Deposit on Order-2015-0127-HUNTINGTON | Deposit Posted  | 1006           | • | \$752.82      | \$0.00     |                               |        |
| 5/6/2015       | Jeff Lockhart                         | Post Commission | 5211-002       |   | \$175.70      | \$0.00     |                               | ≡      |
| 5/6/2015       | Jeff Lockhart                         | Post Commission | 2260           | • | \$0.00        | \$175.70   |                               |        |
| 5/13/2015      | B34166RM-Invoiced                     | Invoice Date    | 4001-002       |   | \$0.00        | \$731.00   |                               |        |
| 5/13/2015      | B34166RM-Invoiced                     | Invoice Date    | 5001-002       | • | \$202.74      | \$0.00     |                               |        |
| 5/13/2015      | B34166RM-Invoiced                     | Invoice Date    | 1300           |   | \$0.00        | \$202.74   |                               |        |
| 5/13/2015      | GRANITE DESIGN ADDITIONS-Invoiced     | Invoice Date    | 4001-002       | • | \$0.00        | \$21.00    |                               |        |
| 5/13/2015      | Invoiced                              | Invoice Date    | 1100           | • | \$2,052.82    | \$0.00     |                               |        |
| 5/13/2015      | M241016RM-Invoiced                    | Invoice Date    | 4001-002       | • | \$0.00        | \$1,005.00 |                               |        |
| Record: I I of | 18 + H + W Wnfiltered Search          | · · • •         | 5004 000       |   | AA.40.64      | <u> </u>   |                               |        |
| Manual Pos     | ting                                  | Total Deb       | oits \$6,777.5 | 4 | Total Credits | \$6,777.54 |                               |        |

Home Create External Data Database Tools

A

File

🛃 🖨 🗰 🔛 🕾 🕫 • 🕫 - 🐼 🖝 📼

| Exit                                                                |                                                                                                 | Sales Order                                                                             | Go To A<br>Specific Contract                                                | Go To A Show All T<br>Specific Name Names 0                                |
|---------------------------------------------------------------------|-------------------------------------------------------------------------------------------------|-----------------------------------------------------------------------------------------|-----------------------------------------------------------------------------|----------------------------------------------------------------------------|
| Title First Name                                                    | Middle Name(s                                                                                   | a) Last Name                                                                            |                                                                             |                                                                            |
| SANDRA                                                              |                                                                                                 | ADKINS                                                                                  |                                                                             | Unlock Multi-Sta                                                           |
| Address PO BOX 5555<br>Phone (304)                                  | 0RGAS                                                                                           | WV         25148           Birth Date         11,                                       | Co. BOONE                                                                   | Search By<br>Memorial Name Tax Exem                                        |
| Counselor<br>Salesperson<br>Order Type<br>Store Location Charleston | •<br>•<br>•                                                                                     | Contract File Name     Co-Purchase     2016-0126-CHAF     Photo File Name     3463.tiff | r Contract Payment<br>Ct Details Coupons<br>Order Print<br>Locked Statement | Early/Final Cance<br>Payoff Contra<br>Print<br>Iotification Gener<br>Journ |
| Order Date                                                          | Tuesday, March 01, 2016                                                                         | Thursday                                                                                | , April 14, 2016                                                            | Order Status                                                               |
| Invoice Date 🔊                                                      | Friday, April 15, 2016                                                                          |                                                                                         | No Proce                                                                    | sses Linked to This Order                                                  |
| Invoice   2016-012                                                  | 6-CHARLESTON                                                                                    |                                                                                         |                                                                             |                                                                            |
| Merchandise Price<br>Other Charges                                  | Balance Du           \$3,476.00         I           \$0.00         I           \$0.00         I | TABLET 42X6X28 CHINA ASI<br>CHINA ASIAN GREY PFT BR                                     | AN GREY, SCULPTED DEE<br>P-VASE CROWN STATUAR                               | R, UNIQUE 247-BASE 54X12<br>Y Bronze                                       |
| Discounts/Trade In                                                  | \$485.00 I                                                                                      | Destination                                                                             |                                                                             |                                                                            |
| Total Sales Tax                                                     | \$159.00 I \$0.00                                                                               | PINEVIEW CEMETERY                                                                       | 🚽 ORGAS, W                                                                  | V (PC)                                                                     |
| Contract Allowance                                                  | \$0.00                                                                                          |                                                                                         | Terms                                                                       |                                                                            |
| Total Purchase Price                                                | \$3,150.00                                                                                      |                                                                                         |                                                                             |                                                                            |
| Balance Due (Principal)                                             | \$0.00                                                                                          |                                                                                         | Deposit Due Upon Orde                                                       | er, Balance Due Upon Delivery 🗖                                            |
| Contract Balance Due                                                | \$0.00                                                                                          | Paid                                                                                    | PC LIABILITY PAID 03/10                                                     | /16                                                                        |
| Date Purchase Paid                                                  | Thursday, March 03, 2016                                                                        |                                                                                         |                                                                             | Na Na                                                                      |
| Make Payment, C<br>Edit Existing Tran                               | Credit or<br>sactions                                                                           | tory                                                                                    | Filing Label                                                                |                                                                            |
|                                                                     |                                                                                                 |                                                                                         |                                                                             |                                                                            |

Microsoft Access

Form View

#### MERCHANDISE DETAIL

| Itemized List of | Merchandise Sold         |                                                          |            |                      |                     |                          |                                             |
|------------------|--------------------------|----------------------------------------------------------|------------|----------------------|---------------------|--------------------------|---------------------------------------------|
|                  | Merchandise Number       | Merchandise Description                                  | Quantity   | (<br>Sales Price Tax | Commission<br>S. C. | Actual Cost Order From   |                                             |
|                  | T42628CAG SCULPD DEER    | TABLET 42X6X28 CHINA ASIAN GREY, SCULPTED DEER, UNIQUE 2 | 24 🖵 I 📔   | \$1,537.80 📝         |                     | \$435.76 INVENTORY       | Status<br>No Processes Linked to This Order |
| Color C          | hina Asian Grey 📃        |                                                          |            |                      |                     |                          | Status                                      |
| S. 1-1 (S        | B54128CAG                | BASE 54X12X8 CHINA ASIAN GREY PFT BRP                    | <b>I</b> 1 | \$1,025.20           |                     | \$306.16 INVENTORY       | No Processes Linked to This Order           |
|                  | VCROWN STATUARY BRONZE   | VASE CROWN STATUARY BRONZE                               | <b>I</b> 2 | \$308.00             |                     | ¢90.02 US Metalerat I    | so Status                                   |
|                  |                          |                                                          |            |                      |                     | \$00.02 00 Metalciait in | No Processes Linked to This Order           |
|                  | PC FOUNDATION            | PINEVIEW CEMETERY ORGAS, WV                              | <b>I</b> 1 | \$115.00             |                     | \$0.00 Non-Order Item    | Status<br>No Processes Linked to This Order |
|                  |                          |                                                          |            | +000 00 m            |                     |                          | Status                                      |
|                  | SMCFOUNDATION            | SEARS MUNUMENT COMPANY FOUNDATION                        |            | \$226.00             |                     | \$0.00 Non-Order Item    | No Processes Linked to This Order           |
|                  | GRANITE DESIGN ADDITIONS | ▼ Total Granite Additions                                | <b>I</b> 1 | \$264.00 🔽           |                     | \$0.00 Non-Order Item    | Status<br>No Processes Linked to This Order |
|                  |                          |                                                          |            | 00.00                |                     | ¢0.00                    |                                             |
|                  |                          |                                                          |            | \$0.00 E             |                     | \$0.00                   |                                             |
|                  |                          | •                                                        | <b>I</b> 1 | \$0.00               |                     | \$0.00                   | v I                                         |
|                  |                          |                                                          |            |                      |                     |                          |                                             |
|                  |                          | <b>v</b>                                                 | ■ I 1      | \$0.00               |                     | \$0.00                   |                                             |
|                  |                          |                                                          | <b>I</b> 1 | \$0.00               |                     | \$0.00                   |                                             |
|                  |                          |                                                          |            |                      |                     | •••••                    |                                             |
|                  |                          |                                                          |            |                      |                     |                          |                                             |
|                  | Exit and Save            |                                                          |            | \$3,476.00           |                     |                          |                                             |
|                  |                          |                                                          |            |                      |                     |                          |                                             |
|                  |                          |                                                          |            |                      |                     |                          |                                             |
|                  |                          |                                                          |            |                      |                     |                          |                                             |
|                  |                          |                                                          |            |                      |                     |                          |                                             |
|                  |                          |                                                          |            |                      |                     |                          |                                             |
|                  |                          |                                                          |            |                      |                     |                          |                                             |

#### EASILY CREATE SPECIAL ORDER ITEMS DIRECTLY FROM MERCHANDISE DETAIL SCREEN

| Itemized List of Merchandise Sold |                                                   |             |                      |                    |                        | part. In                                     |
|-----------------------------------|---------------------------------------------------|-------------|----------------------|--------------------|------------------------|----------------------------------------------|
| Merchandise Number                | Merchandise Description                           | Quantity    | C<br>Sales Price Tax | ommission<br>S. C. | Actual Cost Order From |                                              |
| T 241030WR                        | TABLET 24×10×30 WAUSAU RED POL 1 ROUGH SAWED 1 BF | RP ITEN T 1 | \$2,086.00           | <b>V V</b>         | \$0.00                 | Status                                       |
| Color Wausau Red 🗨                |                                                   |             |                      |                    |                        |                                              |
| B SS 40149WR                      | BASE 40X14X9 WAUSAU RED                           | <b>I</b> 1  | \$1,500.00 📝         | <b>V V</b>         | \$0.00                 | Status<br>No Processes Linked to This Order  |
| Color Wausau Red 💌                |                                                   | _           |                      |                    |                        |                                              |
| GRANITE DESIGN ADDITIONS          | ▼ Total Granite Additions                         | <b>I</b> 1  | \$168.00 🔽           |                    | \$0.00 Non-Order Item  | Status     No Processes Linked to This Order |
|                                   |                                                   |             | 40.000 00 IIII       |                    |                        |                                              |
| SPECIAL ORDER - GRANITE           | Special Urder Statue 24x10x3, Color: Wausau Red   | <b>V 1</b>  | \$3,000.00           |                    | \$0.00                 | •                                            |
|                                   |                                                   |             | \$0.00               |                    | ¢0.00                  |                                              |
|                                   |                                                   |             | \$0.00               |                    | \$0.00                 |                                              |
|                                   | <b>v</b>                                          | <b>I</b> 1  | \$0.00               |                    | \$0.00                 | I                                            |
|                                   |                                                   |             |                      |                    |                        |                                              |
|                                   |                                                   | <b>I</b> 1  | \$0.00               |                    | \$0.00                 |                                              |
|                                   |                                                   |             |                      |                    |                        | _                                            |
|                                   |                                                   | <b>I</b> 1  | \$0.00               |                    | \$0.00                 |                                              |
|                                   |                                                   |             |                      |                    |                        |                                              |
|                                   | •                                                 | <b>I</b> 1  | \$0.00               |                    | \$0.00                 |                                              |
|                                   |                                                   |             | 40.00 F              |                    | 10.00                  |                                              |
|                                   |                                                   |             | \$0.00               |                    | \$U.UU                 |                                              |
|                                   |                                                   |             |                      |                    |                        |                                              |
| Exit and Save                     | ]                                                 |             | \$6,754.00           |                    |                        |                                              |
|                                   | ]                                                 |             |                      |                    |                        |                                              |
|                                   |                                                   |             |                      |                    |                        |                                              |
|                                   |                                                   |             |                      |                    |                        |                                              |
|                                   |                                                   |             |                      |                    |                        |                                              |
|                                   |                                                   |             |                      |                    |                        |                                              |
|                                   |                                                   |             |                      |                    |                        |                                              |
|                                   |                                                   |             |                      |                    |                        |                                              |

| Merchandise Attrik                                | butes                          |                        |                         |
|---------------------------------------------------|--------------------------------|------------------------|-------------------------|
| Length: 24<br>Item Category:<br>Item Description: | Width: 10<br>Granite<br>Statue | Height: 3              | Include<br>V<br>Include |
|                                                   | Merchand                       | ise Description        |                         |
| Spec                                              | ial Order Statue 24            | x10x3, Color: Wausau F | led                     |
| Attribute                                         |                                | Attribute Description  | Include                 |
|                                                   |                                | Wausau Red             |                         |
|                                                   |                                |                        |                         |

#### DISCOUNT DETAIL

| g Purchases                                                                                                    |                         |                          |                             |                            |                      |                                  | )                                  |  |
|----------------------------------------------------------------------------------------------------|-------------------------|--------------------------|-----------------------------|----------------------------|----------------------|----------------------------------|------------------------------------|--|
| Exit                                                                                                    | 1                       | Sales Order              | Go To A<br>Specific Contrac | t Go To A<br>Specific Name | Show All<br>Names    | Transfer<br>Order/Inv.           |                                    |  |
| le First Name                                                                                                    | Middle Name(s)          | Last Name                |                             |                            |                      |                                  |                                    |  |
| ▼ SANDRA                                                                                                    | ORGAS                   | Discounts Details        |                             |                            |                      |                                  |                                    |  |
| Phone (304) 555-5555 (                                                                                                    | SSN SSN                 | Exit<br>Type of Discount |                             | Amount of Discount         | Reduces<br>Sales Tax | Reduces<br>x Sales<br>Commission | Reduces<br>Counselor<br>Commission |  |
| Salesperson Allen Cosby                                                                                                    |                         | Winter Sale Discount     |                             | \$485.00                   | $\checkmark$         | <b>v</b>                         | <b>V</b>                           |  |
| Order Type Memorial<br>Store Location Charleston                                                                                      | •                       |                          | v                           | \$0.00                     |                      |                                  |                                    |  |
| Order Date Tuesday, M                                                                                                    | arch 01, 2016           |                          | •                           | \$0.00                     |                      |                                  |                                    |  |
| Invoice Date  Friday, Invoice I 2016-0126-CHARLEST                                                                                    | April 15, 2016<br>ON    |                          | •                           | \$0.00                     |                      |                                  |                                    |  |
| Merchandise Price \$3,476.00                                                                                                    | Balance Due<br>I \$0.00 |                          | •                           | \$0.00                     |                      |                                  |                                    |  |
| Other Charges     \$0.00       Discounts/Trade In     \$485.00       Total Sales Tax     \$159.00       Contract Allowance     \$0.00 | I \$0.00<br>I \$0.00    |                          | Total Discount              | \$485.00                   |                      |                                  |                                    |  |
| Total Purchase Price \$3,150.00<br>Balance Due (Principal) \$0.00                                                                     |                         |                          |                             |                            |                      |                                  |                                    |  |
| Contract Balance Due \$0.00                                                                                                    | Pa                      | id FCL                   | IABILITT PAID 03710         | 710                        | <b>C</b>             |                                  |                                    |  |

#### MEMORIAL DETAIL

| A                                                                  |                                     | _                          | _                                | N                                        | licrosoft Access             |      |   |                          |
|--------------------------------------------------------------------|-------------------------------------|----------------------------|----------------------------------|------------------------------------------|------------------------------|------|---|--------------------------|
| File Home Create                                                   | External Data Dat                   | tabase Tools               |                                  |                                          |                              |      |   | ♡ ?                      |
| 🔒 🖨 🗮 🔛 🕾 🤊 -                                                      | (≃ - 🗶 🔺 📼 =                        |                            |                                  |                                          |                              |      |   |                          |
|                                                                    |                                     |                            |                                  |                                          |                              | _    |   |                          |
| Entering Purchases                                                 |                                     |                            |                                  |                                          |                              |      |   |                          |
| Exit                                                               |                                     | Sal                        | es Order                         | Go To A<br>Specific Contract Specific    | o A<br>Name Names Order/Inv. |      |   |                          |
| Title First Na                                                     | me                                  | Middle Name(s)             | Last Name                        |                                          |                              |      |   |                          |
| SANDRA                                                             |                                     |                            | ADKINS                           | Unlock                                   | Multi-Statement              |      |   |                          |
| Address PO BOX 555                                                 | 5                                   | ORGAS                      | WV 25148 💌 Co                    | BOONE 💽 🧮 Search                         | n By                         |      |   |                          |
| List of Names on Memorial                                          |                                     |                            |                                  |                                          |                              |      |   |                          |
| Name(s) on Memorial                                                | Birth De<br>Date D                  | eath Interment<br>ate Date | Wedding<br>Date Military Service | Branch                                   | Conflicts                    |      |   |                          |
| JENNY ADKINS<br>SANDRA ADKINS                                      | 1/14/1956 10/2<br>11/7/1954 SPA     | 20/2015<br>CE              |                                  |                                          |                              |      |   |                          |
|                                                                    |                                     |                            | Add a Name                       | Edit Information Remove a Name           | e                            | Exit |   |                          |
| Contract Allowance<br>Total Purchase Price<br>Balance Due (Princip | \$0.00<br>\$3,150.00<br>pail \$0.00 | J •                        |                                  | Terms<br>Deposit Due Upon Order. Balance | • Due Upon Delivery          |      | 1 |                          |
| Contract Balance Du                                                | ie \$0.00                           | Paid                       | No<br>Pl                         | tes LIABILITY PAID 03/10/16              |                              |      |   |                          |
| Date Purchase Paid                                                 | Thursday, M                         | arch 03, 2016 👿 I          |                                  |                                          | Memorial<br>Names            |      |   |                          |
| Make Paym<br>Edit Existing                                         | nent, Credit or<br>1 Transactions   | Transaction History        | Fil                              | ing Label                                |                              |      |   |                          |
| Record: H - 1 of 1                                                 | 🕨 🕨 🛤 🕅 K No F                      | ilter Search               |                                  |                                          |                              | 1    |   |                          |
| Record: 14 4 23 of 2820                                            | No Filt                             | er Search                  |                                  |                                          |                              |      |   |                          |
|                                                                    |                                     |                            |                                  |                                          |                              |      |   |                          |
|                                                                    |                                     |                            |                                  |                                          |                              |      |   |                          |
| Form View                                                          |                                     |                            |                                  |                                          |                              |      |   | Caps Lock Num Lock 🔲 🗄 🕍 |

| Sears V                                                          | fonument Con                                                                                                    | M71/7 3+1 1                                                                                                    |   |
|------------------------------------------------------------------|----------------------------------------------------------------------------------------------------|----------------------------------------------------------------------------------------------------|---|
| 124 Virgini                                                      | aSt East                                                                                                    | Phone (304) 342-4158                                                                                                    |   |
| Charlenton                                                       | UN 25201                                                                                                    |                                                                                                    |   |
| Brent Sears                                                      | 8                                                                                                    | Fux (304) 342-4150<br>Email srsmon@aolcom                                                                                                    |   |
| SHIP TO                                                          | W CEMETERY                                                                                                    | PC Notification                                                                                                    | • |
| PO BOX                                                           | 125                                                                                                    |                                                                                                    |   |
| ORGAS,                                                           | WV 25148                                                                                                    | Notification Date 1/28/2017                                                                                                    |   |
| (304) 83                                                         | 7-3804                                                                                                    | PC FOUNDATION FEE ENCLOSED \$115.00                                                                                                    |   |
| The follo                                                        | owing items where p                                                                                               | nurchased through the agent or by the name listed below:                                                                                                    | - |
| SAN DR/                                                          |                                                                                                    | Sales Order Number: 2016-0126-CHARLESTON                                                                                                    |   |
| ORGAS,                                                           | WV 25148                                                                                                    |                                                                                                    |   |
| Memorial<br>/ase-Metal                                           | Name (s): SANDR                                                                                                   | A ADKINS 11/7/1954 - SPACE, JENNY ADKINS 1/14/1956 - 10/20/2015<br>TATUARY BRONZE                                                                               | - |
| <i>Memorial</i><br>Vase-Metal<br>Fablet                          | Name (s): SANDR                                                                                                   | A ADKINS 11/7/1954 - SPACE, JENNY ADKINS 1/14/1956 - 10/20/2015<br>TATUARY BRONZE<br>8 CHINA ASIAN GREY, SCULPTED DEER, UN IQUE 247                             | - |
| Memorial<br>Vase-Metal<br>Tablet<br>Color: C                     | Name (s): SAND R<br>VASE CROWN ST<br>TABLET 42X 6X21                                                              | A ADKINS 11/7/1954 - SPACE, JENNY ADKINS 1/14/1956 - 10/20/2015<br>TATUARY BRONZE<br>8 CHINA ASIAN GREY, SCULPTED DEER, UNIQUE 247                              | - |
| Memorial<br>Vase-Metal<br>Tablet<br><i>Color: C</i><br>Base      | Name (s): SAND R<br>VASE CROWN ST<br>TABLET 42X 6X 24<br>Thina Asian Grey<br>BASE 54X 12X8 C                      | A ADKINS 11/7/1954 - SPACE, JENNY ADKINS 1/14/1956 - 10/20/2015<br>TATUARY BRONZE<br>8 CHINA ASIAN GREY, SCULP TED DEER, UN IQUE 247                            | - |
| Memorial<br>Vase-Metal<br>Tablet<br>Color: C<br>Base<br>Color: C | Name (s): SAND R.<br>VASE CROWN ST<br>TABLET 42X 6X 24<br>Thina Asian Grey<br>BASE 54X 12X8 C<br>Thina Asian Grey | A ADKINS 11/7/1954 - SPACE, JENNY ADKINS 1/14/1956 - 10/20/2015<br>TATUARY BRONZE<br>B CHINA ASIAN GREY, SCULPTED DEER, UN IQUE 247<br>CHINA ASIAN GREY PFT BRP | - |
| Memorial<br>Vase-Metal<br>Tablet<br>Color: C<br>Base<br>Color: C | Name (s): SAND R.                                                                                                 | A ADKINS 11/7/1954 - SPACE, JENNY ADKINS 1/14/1956 - 10/20/2015<br>TATUARY BRONZE<br>8 CHINA ASIAN GREY, SCULP TED DEER, UNIQUE 247                             | - |
| Memorial<br>Vase-Metal<br>Tablet<br>Color: C<br>Base<br>Color: C | Name (s): SAND R.                                                                                                 | A ADKINS 11/7/1954 - SPACE, JENNY ADKINS 1/14/1956 - 10/20/2015<br>TATUARY BRONZE<br>8 CHINA ASIAN GREY, SCULP TED DEER, UNIQUE 247<br>:HINA ASIAN GREY PFT BRP | - |

### PC FOUNDATION REQUEST – AUTOMATED

#### PAYMENT DETAIL

|                                                  | Microsoft Access                                                                                                    |
|--------------------------------------------------|----------------------------------------------------------------------------------------------------|
| Home Create External Data Database Tools         |                                                                                                    |
| े 🚾 🗃 🕾 🖉 - 🔍 - 😰 💣 🐨 📼                          |                                                                                                    |
|                                                  |                                                                                                    |
|                                                  |                                                                                                    |
| taria - Duraharan                                |                                                                                                    |
| itering Purchases                                |                                                                                                    |
| Exit                                             | Specific Contract Specific Name Names Order/Inv.                                                                                                    |
| Sales O                                          | rder                                                                                                    |
| Title First Name Middle Name(s)                  | Transactions                                                                                                    |
|                                                  | DI: Exit New Transaction                                                                                                    |
| Address P0 80X 5555 0086AS                       | Delete Transaction                                                                                                    |
| Phone (304) 555-555  SSN                         | Br Amount Applied to                                                                                                    |
|                                                  | Merchandise Purchase \$3,150.00 Write Off                                                                                                    |
| Contract File 1 2016-0126-0                      | Na Amount Applied to \$0.00 NSF Transaction                                                                                                    |
| Order Type Memorial Photo File N.                | ar Sales Tax Amount \$0.00 Print Receipt                                                                                                    |
| Store Location Charleston                        | Finance, Late Fee \$0.00                                                                                                    |
| Order Date Tuesday, March 01, 2016               | Charges Collected Interest Adjustment                                                                                                    |
| Invoice Date 🕥 Friday, April 15, 2016            | correct amounts to the correct                                                                                                    |
| Invoice I 2016-0126-CHARLESTON                   | fields or this may lead in an overage being applied to the                                                                                                    |
| Balance Due TABLET 42>                           | purchase item.                                                                                                    |
| Merchandise Price \$3,476.00 I \$0.00 CHINA ASIA |                                                                                                    |
| Diner Charges \$0.00 I \$0.00                    | Interest \$0.00 Principal \$3,150.00                                                                                                    |
| Total Sales Tay #150.00 T Destination            | Receipt Number None                                                                                                    |
| Contract Allowance \$0.00                        | Deposit Number 17895.76 Deposit Date 3/3/2016                                                                                                    |
| Total Purchase Price \$3,150.00                  | be added to the next month will                                                                                                    |
| Balance Due (Principal) \$0.00                   | Payment Type Check  Check  Che |
| Contract Balance Due \$0.00 Paid                 | Transaction Type                                                                                                    |
| Date Purchase Paid Thursday, March 03, 2016 📝 🚺  | Total Transaction Amount \$3,150.00                                                                                                    |
| Make Payment, Credit or View Transaction History | Nation                                                                                                    |
| Edit Existing Transactions                       |                                                                                                    |
| Perordi Id 4 1 of 1 b bl bli W No Filter Carrob  |                                                                                                    |
| cord: Id 1 23 of 2820 + H + K No Filter Search   |                                                                                                    |
|                                                  |                                                                                                    |
|                                                  |                                                                                                    |

Home Create External Data Database Tools

A

File

🛃 🖨 🗰 🔛 🕾 🕫 • 🕫 - 🐼 🖝 📼

| Exit                                                                                                    |                                                                             | Sa                                       | les Order                                                                   |                           | Specific Contrac                                   | t Specific Name                        | Names                                       |
|----------------------------------------------------------------------------------------------------|-----------------------------------------------------------------------------|------------------------------------------|-----------------------------------------------------------------------------|---------------------------|----------------------------------------------------|----------------------------------------|---------------------------------------------|
| Title First Name                                                                                                    | ٩                                                                           | fiddle Name(s)                           | Last N                                                                      | ame                       |                                                    |                                        |                                             |
| SANDRA                                                                                                    |                                                                             |                                          | ACORD                                                                       |                           |                                                    | Unlock                                 | Multi-Sta                                   |
| Address 1102 SAMPLE RC<br>Phone (304                                                                                      | )AD<br>) 555-5555                                                           | KENOVA                                   | WV 25530<br>Birth Date                                                      | <b>Co.</b> WAY!           | IE 🖵 📑                                             | Search By<br>Memorial Name             | No Stater                                   |
| Counselor     Salesperson     Order Type     Memorial     Store Location     Charlestor                                   | eral Home<br>y                                                              |                                          | ontract File Name Co-Pri<br>for this<br>Photo File Name                     | urchaser<br>contract Deta | act Payment<br>Coupons<br>Order Print<br>Statement | Early/<br>Pay<br>Print<br>Notification | /Final Canc<br>voff Contra<br>Gene<br>Jourr |
| Order Date                                                                                                    | Saturday, Januar,                                                           | 28, 2017                                 | L                                                                           | late Set/Deliver          | ed                                                 | Order Status                           |                                             |
| Invoice Date                                                                                                    |                                                                             |                                          |                                                                             |                           | No Proce                                           | esses Linked to                        | This Order                                  |
| Merchandise Price<br>Other Charges<br>Discounts/Trade In<br>Total Sales Tax<br>Contract Allowance<br>Total Purchase Price | \$3,754.00 I<br>\$50.00 I<br>\$0.00 I<br>\$262.78 I<br>\$0.00<br>\$4,066.78 | \$3,754.00<br>\$50.00<br>\$262.78<br>\$2 | ABLET 24X10X30 WA<br>IX14X9 WAUSAU RE<br>Isstination<br>INSET MEMORIAL PARI | C-SO CHARLEST             | DN 🖵 SOUTH CH<br>SOUTH CH<br>STMS<br>STMS          | HARLESTON, WV                          | (PC)                                        |
| Balance Due (Principal)                                                                                                   | \$4,066.78                                                                  | Finance                                  |                                                                             | Notes                     | eposit Due Upon Ord                                | er, Balance Due Up                     | oon Delivery                                |
| Contract Balance Due Date Purchase Paid Make Payment, Edit Evisting Track                                                 | \$4,066.78<br>Credit or<br>reactions                                        | Paid                                     | ]                                                                           |                           | •                                                  |                                        |                                             |
| Eurensurg Har                                                                                                    | ISOCIONS                                                                    |                                          |                                                                             | Filing La                 | bel                                                |                                        |                                             |

Microsoft Access

Form View

#### MERCHANDISE ADDITIONAL DETAIL – EXAMPLE GRANITE DESIGN ADDITIONS

| Itemized List of Merchandise Sold (I | Extra)                                                                                                 | -                               | a 1.1 matter      | Come France |
|--------------------------------------|----------------------------------------------------------------------------------------------------|---------------------------------|-------------------|-------------|
| Merchandise Line Item Type           | Merchandise Description                                                                                | Quantity                        | y Sales Price     | Actual Cost |
| GRANITE DESIGN ADDITIONS             | Carving STANDARD shaped on Back                                                                        | 1                               | \$168.00          | \$0.00      |
|                                      | [                                                                                                    | 1                               | \$0.00            | \$0.00      |
|                                      | Carving Shaped (scene) on Front of single upright<br>Carving Special shaped (scene) on front of double | s less than 3<br>is 30in thru 4 | 30in 🔺            | \$0.00      |
|                                      | Carving special shaped (scene) on front of single<br>Carving Special Shaped/scene on Back of tablets   | uprights less<br>30in thru 47   | ⊧than 30in<br>7in | \$0.00      |
|                                      | Carving STANDARD shaped on Back                                                                        |                                 |                   | \$0.00      |
|                                      | Carvings SHAPED, on markers up thru 60in long                                                          |                                 |                   | \$0.00      |
|                                      | Carvings STANDARD, CIP, on markers up thru 60<br>Carvings STANDARD, FLAT, on markers up thru 1         | in long<br>:Oin long            |                   | \$0.00      |
|                                      | Emblem on Back<br>Emblem on Front                                                                      |                                 |                   | \$0.00      |
|                                      | Etched Portraits - Double Person<br>Etched Portraits - Single Person                                   |                                 |                   | \$0.00      |
|                                      | Etching 25 through 30 in                                                                               |                                 |                   | \$0.00      |
| Exit and Save                        | Etching 31 through 36 in.                                                                              |                                 | -                 |             |
|                                      |                                                                                                    |                                 | \$100.00          |             |
|                                      |                                                                                                    |                                 |                   |             |
|                                      |                                                                                                    |                                 |                   |             |
|                                      |                                                                                                    |                                 |                   |             |

#### MERCHANDISE DETAIL

| Itemized List of Merchandise Sold |                                                         |            |                       |                    |                        |                                             |
|-----------------------------------|---------------------------------------------------------|------------|-----------------------|--------------------|------------------------|---------------------------------------------|
| Merchandise Number                | Merchandise Description                                 | Quantity S | Ci<br>Sales Price Tax | ommission<br>S. C. | Actual Cost Order From |                                             |
| T 241030WR                        | TABLET 24X10X30 WAUSAU RED POL 1 ROUGH SAWED 1 BRP ITEN | I 1        | \$2,086.00 📝          | <b>V V</b>         | \$0.00                 | Status<br>No Processes Linked to This Order |
| Color Wausau Red                  |                                                         |            | AL 500.00             |                    |                        | Status                                      |
| B 55 40149WH                      | BASE 4UX14X9 WAUSAU RED                                 |            | \$1,500.00            | <b>V V</b>         | \$0.00                 | No Processes Linked to This Order           |
| GRANITE DESIGN ADDITIONS          | ▼ Total Granite Additions                               | I 1        | \$168.00              | ▼ ▼                | \$0.00 Non-Order Item  | Status<br>No Processes Linked to This Order |
|                                   | ×                                                       | I 1        | \$0.00                |                    | \$0.00                 | I                                           |
|                                   |                                                         | I 1        | \$0.00                |                    | \$0.00                 | I                                           |
|                                   |                                                         | I 1        | \$0.00                |                    | \$0.00                 | . I                                         |
|                                   | ×                                                       | I 1        | \$0.00                |                    | \$0.00                 | VI.                                         |
|                                   | ×                                                       | I 1        | \$0.00                |                    | \$0.00                 |                                             |
|                                   | ×                                                       | I 1        | \$0.00                |                    | \$0.00                 | . I                                         |
|                                   | ×                                                       | I 1        | \$0.00                |                    | \$0.00                 | VI.                                         |
| Exit and Save                     |                                                         |            | \$3,754.00            |                    |                        |                                             |
|                                   |                                                         |            |                       |                    |                        |                                             |
|                                   |                                                         |            |                       |                    |                        |                                             |
|                                   |                                                         |            |                       |                    |                        |                                             |

#### IF THE ITEM IS IN INVENTORY, YOU MAY ALLOCATE THE ITEM PLACING A HOLD FOR FUTURE USE

| Merchandise I | in Inventory                  |                      |                                 |          |  |  |
|---------------|-------------------------------|----------------------|---------------------------------|----------|--|--|
| Exit          | Exit Merchandise In Inventory |                      |                                 |          |  |  |
| Quantity      | Location                      | Quantity<br>In Stock | Quantity<br>Display Holding Inf | \$301.00 |  |  |
| To Allocate   | A-PLANT<br>HUNTINGTON         |                      | 0 1 on Hold<br>0 No Holds Foun  |          |  |  |
|               | L                             |                      |                                 |          |  |  |
|               |                               |                      |                                 |          |  |  |
|               |                               |                      |                                 |          |  |  |
|               |                               |                      |                                 |          |  |  |
|               |                               |                      |                                 |          |  |  |
|               |                               |                      |                                 |          |  |  |
|               |                               |                      |                                 |          |  |  |
|               |                               |                      |                                 |          |  |  |

#### MERCHANDISE DETAIL – SELECT WHOM TO ORDER FROM OR LEAVE BLANK

| Itemized List of Merchandise Sold |                                                         |            |                 |                       |                  |                                     |
|-----------------------------------|---------------------------------------------------------|------------|-----------------|-----------------------|------------------|-------------------------------------|
| Merchandise Number                | Merchandise Description                                 | Quantity   | Sales Price Tax | Commission<br>x S. C. | )<br>Actual Cost | Order From                          |
| T 241030WR                        | TABLET 24X10X30 WAUSAU RED POL 1 ROUGH SAWED 1 BRP ITEN | I 1        | \$2,086.00 📝    | <b>V V</b>            | \$0.00           | Childs And Childs I                 |
| Color Wausau Red                  |                                                         |            |                 | L                     |                  |                                     |
| B SS 40149WR                      | BASE 40X14X9 WAUSAU RED                                 | I 1        | \$1,500.00      |                       | 00.02            | I Status                            |
| Color Wausau Bed                  |                                                         |            |                 |                       | 40.00            | ALVITI CREATIONS, INC.              |
|                                   |                                                         |            |                 |                       |                  | Apex Mize Granite Co, Inc.          |
| GRANITE DESIGN ADDITIONS          | I otal Granite Additions                                |            | \$168.00        | <b>V V</b>            | \$0.00           | Arthur Allen Mfg Co Inc             |
|                                   |                                                         |            |                 |                       |                  | Bailes Glass & Granite              |
| SPECIAL ORDER - GRANITE           | Special Order Statue 24x10x3 Color: Wausau Bed          | I 1        | \$3,000,00      |                       | 00.00            | Bernardi Granite & Marbie LLU       |
| Colu Manan Bad                    |                                                         |            | +-,             |                       | \$0.00           |                                     |
|                                   |                                                         | _          |                 |                       |                  | Childs And Childs Granite Co., Inc. |
|                                   | <b>v</b>                                                | I 1        | \$0.00          |                       | \$0.00           | Cold Spring Granite Company         |
|                                   |                                                         |            |                 |                       |                  | Color Select Vase Company           |
|                                   |                                                         |            | ¢0.00           |                       | 40.00            | CREATIVE BRICK & CUNCRETE           |
|                                   | ×                                                       |            | \$0.00          |                       | \$0.00           |                                     |
|                                   |                                                         |            |                 |                       |                  | Eaton Brothers Corp                 |
|                                   |                                                         | 11         | \$0.00          |                       | \$0.00           | ETERNAL LIGHT                       |
|                                   |                                                         |            | \$0.00 L        |                       | 40.00            | EXCEL GRANITES INC.                 |
|                                   |                                                         | _          |                 |                       |                  |                                     |
|                                   | •                                                       | I 1        | \$0.00 🔳        |                       | \$0.00           |                                     |
|                                   |                                                         |            |                 |                       |                  |                                     |
|                                   |                                                         |            | 40.00           |                       |                  |                                     |
|                                   | ▼▼                                                      |            | \$0.00          |                       | \$0.00           |                                     |
|                                   |                                                         |            |                 |                       |                  |                                     |
|                                   |                                                         | <b>I</b> 1 | \$0.00          |                       | \$0.00           |                                     |
|                                   |                                                         |            | \$0.00 L        |                       | \$0.00           |                                     |
|                                   |                                                         |            |                 |                       |                  |                                     |
|                                   |                                                         |            |                 |                       |                  |                                     |
| Fuit and Save                     |                                                         |            | \$6,754,00      |                       |                  |                                     |
| Exit and Save                     |                                                         |            | 40,104.00       |                       |                  |                                     |
|                                   |                                                         |            |                 |                       |                  |                                     |
|                                   |                                                         |            |                 |                       |                  |                                     |
|                                   |                                                         |            |                 |                       |                  |                                     |
|                                   |                                                         |            |                 |                       |                  |                                     |
|                                   |                                                         |            |                 |                       |                  |                                     |
|                                   |                                                         |            |                 |                       |                  |                                     |
|                                   |                                                         |            |                 |                       |                  |                                     |
|                                   |                                                         |            |                 |                       |                  |                                     |
|                                   |                                                         |            |                 |                       |                  |                                     |
|                                   |                                                         |            |                 |                       |                  |                                     |

#### MERCHANDISE DETAIL – IF THE ITEM IS ALREADY ON ORDER, YOU HAVE THE ABILITY TO TAG THE ITEM

ONCE RECEIVED, IT WILL AUTOMATICALLY BE ASSOCIATED WITH THE SALES ORDER.

| Merchandise In Inventory |                                    |                                   |  |  |  |  |
|--------------------------|------------------------------------|-----------------------------------|--|--|--|--|
| Exit                     | Merchandise On Order For Inventory |                                   |  |  |  |  |
|                          | BASE 40X14X9 WAUSAU RED            |                                   |  |  |  |  |
| Quantity<br>To Tag For   |                                    | Quantity<br>Available To Purchase |  |  |  |  |
| Allocation               | Wholesaler                         | Tag Order                         |  |  |  |  |
|                          | Lexington Blue Granite             | 1 LEXINGTON-158987                |  |  |  |  |
|                          |                                    |                                   |  |  |  |  |
|                          |                                    |                                   |  |  |  |  |
|                          |                                    |                                   |  |  |  |  |
|                          |                                    |                                   |  |  |  |  |
|                          |                                    |                                   |  |  |  |  |
|                          |                                    |                                   |  |  |  |  |
|                          |                                    |                                   |  |  |  |  |
|                          |                                    |                                   |  |  |  |  |
|                          |                                    |                                   |  |  |  |  |
|                          |                                    |                                   |  |  |  |  |

## MERCHANDISE DETAIL – TAGGED ORDER FOR BASE (In this case the Base was tagged off of a Lexington Granite Order) See Sample Screen Shot of Purchase Order for Lexington Granite to see the tagged detail information from the Purchase Order side.

|                         |                                                         | Commission                                                                     |
|-------------------------|---------------------------------------------------------|--------------------------------------------------------------------------------|
| Merchandise Number      | Merchandise Description Quantity                        | Sales Price Tax S. C. Actual Cost Order From                                   |
| T 241030WR              | TABLET 24X10X30 WAUSAU RED POL 1 ROUGH SAWED 1 BRP ITEN | \$2,086.00 🔽 🔍 \$0.00 Childs And Childs 🖳 🗉 No Processes Linked to This Orc er |
| Color Wausau Red        |                                                         | Status                                                                         |
| B SS 40149WR            | BASE 40X14X9 WAUSAU RED                                 | \$U.UU V V \$0.00 TAGGED ORDER                                                 |
|                         | Tabl Carda Additor                                      | \$100.00 Status                                                                |
|                         |                                                         | \$166.00 V V \$U.UU Non-Urder Item Vo Processes Linked to This Order           |
| SPECIAL ORDER - GRANITE | Special Order Statue 24x10x3, Color: Wausau Red         | \$3,000.00 V V C \$0.00 Childs And Childs I                                    |
| Color Wausau Red 🗨      |                                                         | No Processes Linked to This Order                                              |
|                         |                                                         | \$0.00                                                                         |
|                         |                                                         |                                                                                |
|                         | ▼ [ 1 ]                                                 | \$0.00                                                                         |
|                         |                                                         | _                                                                              |
|                         |                                                         | \$0.00 Solution \$0.00 I Solution I                                            |
|                         |                                                         |                                                                                |
|                         |                                                         | \$0.00                                                                         |
|                         |                                                         |                                                                                |
|                         |                                                         |                                                                                |
|                         |                                                         | \$0.00                                                                         |
|                         |                                                         |                                                                                |
|                         |                                                         |                                                                                |
| Exit and Sav            | e                                                       | \$5,254.00                                                                     |
|                         |                                                         |                                                                                |
|                         |                                                         |                                                                                |
|                         |                                                         |                                                                                |
|                         |                                                         |                                                                                |
|                         |                                                         |                                                                                |
|                         |                                                         |                                                                                |
|                         |                                                         |                                                                                |

#### FINANCE DETAIL

|                                    | _                                                           | Microsoft Access                                   |
|------------------------------------|-------------------------------------------------------------|----------------------------------------------------|
| Home Create External Data          | Database Tools                                              |                                                    |
| 🖌 🔽 - ツ - ビ 🌣 🕾 🗐 🖌 🛊              | ₩ <b>-</b>                                                  |                                                    |
|                                    |                                                             |                                                    |
| Entering Purchases                 |                                                             |                                                    |
|                                    |                                                             | Go To A Go To A Show All Transfer                  |
| Exit                               | Sales Order                                                 | Specific Contract Specific Name Names Order/Inv.   |
|                                    |                                                             |                                                    |
| Title First Name                   | Middle Name(s) Last Nam                                     |                                                    |
| SANDRA                             | ACORD                                                       | Unlock Multi-Statement                             |
| Address 1102 SAMPLE ROAD           | KENOVA WV 25530                                             | Co. WAYNE Search By<br>Memorial Name Tax Exempt    |
| Phone (304) 555-5555               | SSN Birth Date                                              |                                                    |
| Counselor White Funeral Home       | Co-Purch                                                    | haser Contract Payment Print Early/Final Cancel    |
| Salesperson Allen Cosby            | Photo File Name                                             |                                                    |
| Store Location Charleston          |                                                             | Lock Urder Statement Notification Contract Journal |
| Order Date Saturday.               | January 28, 2017                                            | Crder Status                                       |
| Invoice Date                       |                                                             | No Processes Linked to This Order                  |
| Order 0 2017-0032-CHARLE           | STON                                                        |                                                    |
| Merchandise Price \$3,754,00       | Balance Due TABLET 24X10X30 WAUS                            | SAU RED POL 1 ROUGH SAWED 1 BRP_ITEM 76 T 685-BASE |
| Other Charges \$50.00              | 1 \$50.00                                                   |                                                    |
| Discounts/Trade In \$0.00          | I Destination                                               |                                                    |
| Total Sales Tax \$262.78           | 1 \$262.78 SUNSET MEMORIAL PARK -:                          | SO CHARLESTON 💽 SOUTH CHARLESTON, WV (PC)          |
| Contract Allowance \$0.00          |                                                             | ost Terms                                          |
| Balance Due (Principal) \$3,066,78 | Interest 18 % Payment Cycle 1                               | bu-120 Days for Completion                         |
| Contract Balance Due \$3,373,92    | Rate Deposit No. 12245                                      | Notes                                              |
| Date Purchase Paid                 | LOCK Terms Paid Deposit No. 12343     IDeposit Date 1/28/20 | 2017 Memorial                                      |
| Make Baument, Credit or            | View Transaction History Receipt No. 55888                  |                                                    |
| Edit Existing Transactions         | view mansaction mistoly                                     | Filing Label                                       |
| Bererdi M. 4 1 of 2 h hl him V     | Chie Eilter Coard                                           |                                                    |
| Record: H 4 3 of 2820 + H +        | o Filter Search                                             |                                                    |
|                                    |                                                             |                                                    |

#### **CONTRACT DETAILS**

| Contract Details                                                                                                    |  |
|----------------------------------------------------------------------------------------------------|--|
| Exit Contract Details                                                                                                    |  |
| Monthly Payment                                                                                                    |  |
| Length of Contract 12 Inc. Mths. \$281.16                                                                                                    |  |
| Months Left on Contract 12 + Last Monthly Payment \$281.16                                                                                                    |  |
| Edit Principal and Interest<br>Total Interest Income Earned When Paid in Full                                                                                                    |  |
| \$307.14                                                                                                    |  |
| Edit Sales Commission                                                                                                    |  |
| Total Sales Commission \$375.40 Total Counselor Commission \$938.50                                                                                                    |  |
| Balance Remaining   \$375.40   Balance Remaining   \$938.50                                                                                                    |  |
| and the second second s |  |

#### EDIT PRINCIPAL AND INTEREST

| Change Con                         | tract Variables                                                                                            |          |        |
|------------------------------------|----------------------------------------------------------------------------------------------------|----------|--------|
| Exit                               | Starting Payment Date:<br>Projected Interest<br>Earned on Contract<br>Interest Income Left To<br>Be Earned | \$307.14 | ,<br>, |
| Reset<br>Interest<br>Shortage      | Interest Shortage<br>Monthly Payment                                                                       | \$0.00   |        |
|                                    | Last Monthly Payment                                                                                       | \$281.16 |        |
| Reset All<br>Values<br>Before Exit | Payment Cycle                                                                                              | 1        |        |

#### EDIT COMMISSIONS

| Change Sales Commission        | (1.0 Transformer)                                                                                                    |
|--------------------------------|----------------------------------------------------------------------------------------------------|
| Exit                           | Edit Commission                                                                                                    |
| Allen Cosby (Sales)            | \$375.40                                                                                                    |
| Sales Commission Balance       | \$375.40                                                                                                    |
| White Funeral Home (Counselor) | \$938.50                                                                                                    |
| Counselor Balance              | \$938.50                                                                                                    |
|                                | Total Commission                                                                                                    |
| Total Salesperson Commission   | 375.40 Total Counselor Commission \$938.50 Total Commission \$1,313.90                                                       |
| Total Salesperson Commission   | Balance Due           375.40         Total Counselor Commission         \$938.50         Total Commission         \$1,313.90 |

#### **CUSTOMER STATEMENT**

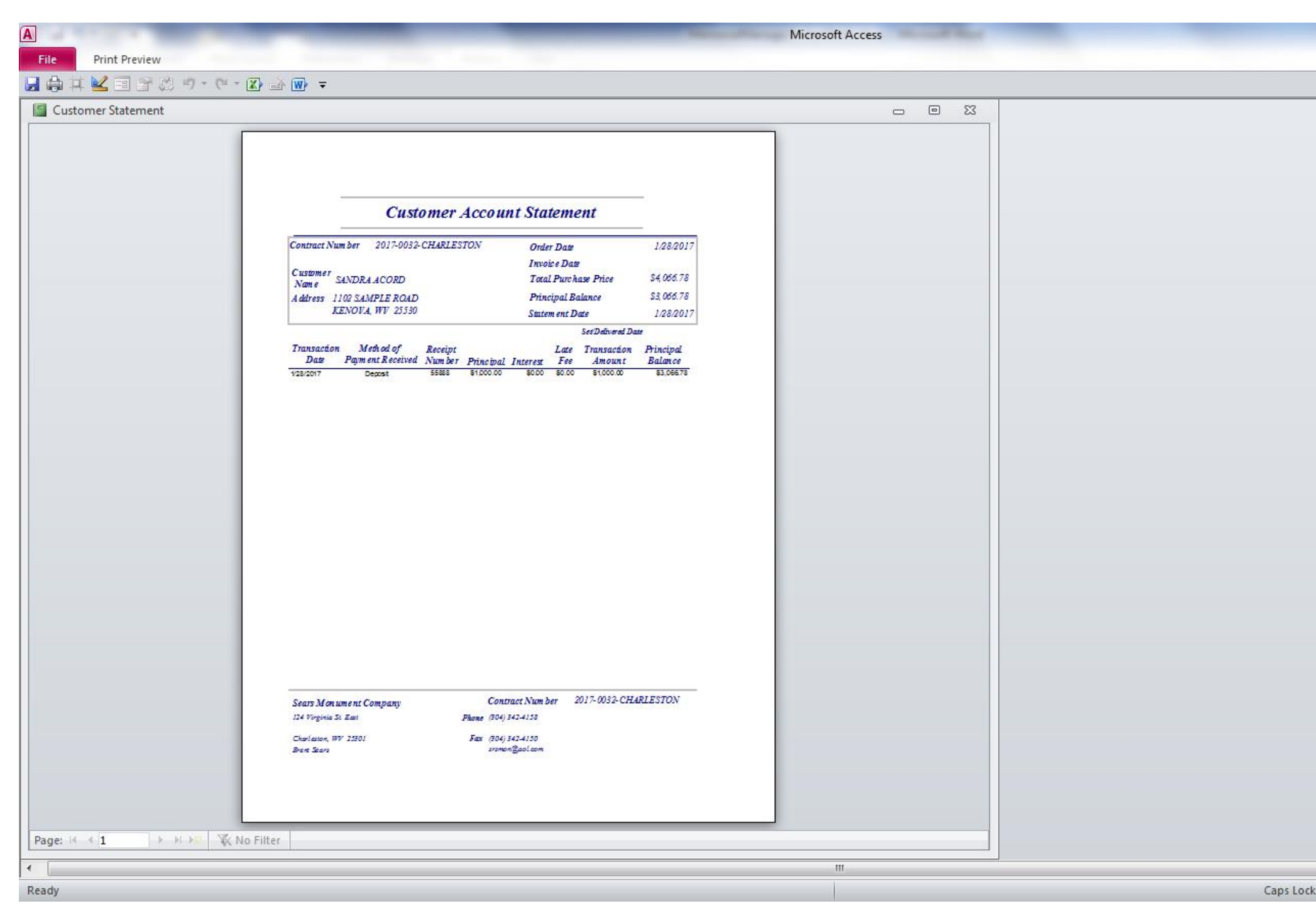

#### PAYMENT COUPONS – FRONT AND BACK PAGE

|                          |                                                                                                    | Microsoft Access |  |
|--------------------------|----------------------------------------------------------------------------------------------------|------------------|--|
| File Print Preview       |                                                                                                    |                  |  |
|                          |                                                                                                    |                  |  |
| Payment_Coupon_Table     |                                                                                                    | X 🗆 🗆            |  |
|                          | Sears Monument Company     (304) 3424155     Payment Number 1       124 Virginia St. East     Amount Due     Due on or Before       Charleston, WV 25301     Amount Due     Due on or Before       Contract # 2017-0032-CHARLEST     ADDITIONAL       SANDRA ACORD     ADDITIONAL       1102 SAMPLE ROAD     ATMENT       KENOVA, WV 25530     OTHER       PLEASE MAIL COUPON WITH YOUR PAYMENT.       SEE REVERSE BIDEFOR NAME, ADDRESS OR PHONE NUMBER CHANGES OR TO CHARGE YOUR PAYMENT TO A CREDT CARD.       Sears Monument Company     (304) 342-4155       Payment Number 2     Imount Due       MONUMENT COMPANY     Imount Due       MONUMENT COMPANY     Imount Due       Sears Monument Company     (304) 342-4155       Payment Number 2     Imount Due       MONUMENT CARD.     Imount Due       Sears Monument Company     Imount Due       IM Virginia St. East     Imount Due       Charleston, WV 25301     Imount Due       Contract # 2017-0032-CHARLEST     S281.16       SANDRA ACORD     Imount Due |                  |  |
|                          | 1102 SAMPLE ROAD<br>KENOVA, WV 25530<br>PLEASE MAIL COUPON WITH YOUR PAYMENT.<br>SEE REVER 3E BIDE FOR NAME, ADDRE 35 OR PHONE NUMBER CHANGES OR TO CHARGE YOUR PAYMENT TO<br>A CREDIT CARD.                                                                                                    |                  |  |
| F                        | Sears Monument Company<br>124 Virginia St. East<br>Charleston, WV 23301     (304) 342-4155     Payment Number 3       Contract # 2017-0032-CHARLEST     Amount Due On or Before<br>S281.16     102       SANDRA ACORD     PATMENT     1102 SAMPLE ROAD<br>KENOVA, WV 25530     OTHER<br>PATMENT       DIEASE MAIL COUTON WITH YOUR PAYMENT.     SEE REVERSE SIDEFOR NAME, ADDRESS OR HOOR NUMBER CHANGES OR TO CHARGE YOUR PAYMENT TO<br>A CREDIT CARD.                                                                                                    |                  |  |
| Page: H → 1 → H → 33 / 2 | 🕅 No Filter                                                                                                    |                  |  |
| Ready                    |                                                                                                    |                  |  |

| File Print Preview |               |  |
|--------------------|---------------|--|
|                    |               |  |
| Ent                |               |  |
|                    | Name          |  |
|                    | Name          |  |
| Rec                | Name          |  |
| Page: I I I I      | 🕅 No Filter – |  |
| Ready              |               |  |

Α

Microsoft Access

## AUTOMATED CONTRACTS FOR FINANCING AND LAYAWAY (Our Sample is a 4 Page Legal Document)

|                                 | Contract Page 1 - Microsoft Access                                       |             |
|---------------------------------|--------------------------------------------------------------------------|-------------|
| File Print Preview              |                                                                          | ∞ 😗         |
| 🚽 🖨 茸 🔽 🗉 🕾 🙁 ウ・ビ・ 😰 🕁 🖝 🖛      |                                                                          |             |
| File       Print Preview        | <section-header><text><text><text></text></text></text></section-header> |             |
|                                 | Page 1 of 4                                                              |             |
|                                 |                                                                          |             |
| Page: I 4 1 >> I >= K No Filter |                                                                          |             |
| Ready                           | Caps Lock Num Lock 🗐 🖪 🔣 😒 539                                           | • • • • • • |

#### **OPEN CONTRACTS BY CONTRACT NUMBER**

| OpenPurchaseByContract | A to test of   |
|------------------------|----------------|
| Exit Contract Number   |                |
| Show All Sales Orders  | Go To Contract |
|                        |                |

#### OR BY MEMORIAL NAME

| -  | Search for Contract By Memorial Name                       |           |                |               |                   |  |  |  |  |  |  |
|----|------------------------------------------------------------|-----------|----------------|---------------|-------------------|--|--|--|--|--|--|
|    | Enter Name on Memorial<br>Exit Go Directly to Their Record |           |                |               |                   |  |  |  |  |  |  |
|    | Name                                                       | Contrac   | t Number       | Death<br>Date | Interment<br>Date |  |  |  |  |  |  |
|    | ROBERTS, ANGELO                                            |           |                |               | -                 |  |  |  |  |  |  |
| l. | ROBERTS, ANGELO                                            | 2015-0781 | I-FUNERAL DR   | 6/13/2015     |                   |  |  |  |  |  |  |
| l  | ROBERTS, CECIL III                                         | 2015-0698 | -CHARLESTON    | 12/6/2014     |                   |  |  |  |  |  |  |
| l  | ROBERTS, CHARLES                                           | 2015-1141 | L-CHARLESTON   | 8/17/2015     |                   |  |  |  |  |  |  |
| l  | ROBERTS, CLAUDETTE                                         | 2016-0830 | -CHARLESTON    |               |                   |  |  |  |  |  |  |
| l  | ROBERTS, FOREST                                            | E15-084-F | ROBERTS, JOYCE | 6/9/2015      |                   |  |  |  |  |  |  |
| l  | ROBERTS, GERALDINE                                         | 2015-0781 | I-FUNERAL DR   |               |                   |  |  |  |  |  |  |
|    | ROBERTS, JERALD                                            | 2016-0593 | -CHARLESTON    |               |                   |  |  |  |  |  |  |
|    | ROBERTS, JERRY                                             | 2014-1135 | -CHARLESTON    | 11/27/2013    |                   |  |  |  |  |  |  |

#### OR BY PURCHASER NAME

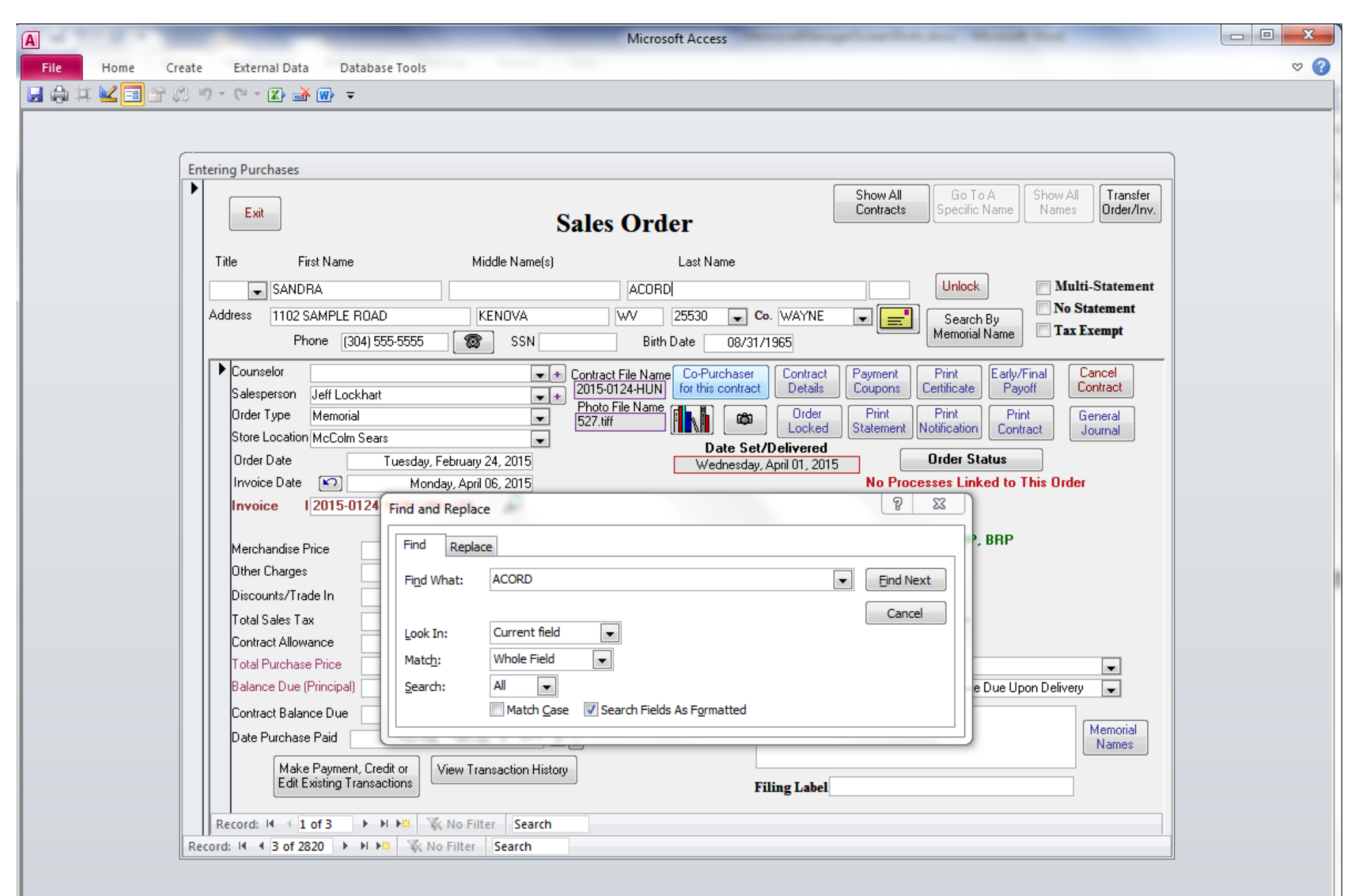

# SAMPLE PURCHASE ORDERS

#### PURCHASE ORDER

| A       | 1 4 4 1 4 4 1 4         | _               | _                        | _                                   | _                                         | Microsoft                     | Access     | -                   | in and the second   | a. 8         |                     |                      |                               |                |            |
|---------|-------------------------|-----------------|--------------------------|-------------------------------------|-------------------------------------------|-------------------------------|------------|---------------------|---------------------|--------------|---------------------|----------------------|-------------------------------|----------------|------------|
| Fi      | le Home Create          | External D      | ata Database 1           | Fools                               |                                           |                               |            |                     |                     |              |                     |                      |                               |                | ♡ (?)      |
|         | 🖨 🗰 🔛 🖬 🕼 🛛             | 9 - (2 - 🔀      | 🛃 🕢 🗢                    |                                     |                                           |                               |            |                     |                     |              |                     |                      |                               |                |            |
|         |                         |                 |                          |                                     |                                           |                               |            |                     |                     |              |                     |                      |                               |                |            |
| <u></u> |                         |                 |                          |                                     |                                           |                               |            |                     |                     |              |                     |                      |                               |                |            |
| Ent     | tering Purchases        |                 |                          |                                     |                                           |                               |            |                     |                     |              | (                   | GoltoA               |                               |                |            |
|         | Exit                    |                 |                          |                                     | Purch                                     | ase Orde                      | er         |                     |                     |              |                     | Specific Order       | r Wholesal                    | er N           | lames      |
|         | C                       | ompany Name     | Color Select Vase Co     | ompany                              |                                           |                               |            |                     | Unlo                | ck           |                     | 🗖 Di:                | scounts Includ                | es Other Cha   | rges       |
|         | Customer D              | Address PO      | BOX 111                  |                                     | ELBERTON                                  | GA                            | 30635      | ■ [=]               |                     |              |                     | Ear                  | rly Pay Discou<br>her Charges | nt Includes    |            |
|         |                         | Toll Free       | P                        | hone (706) 213-6488                 | Fax (706) 283                             | 3-2701                        | Ema        | ail li              |                     |              | We                  | ь                    | ner Charges                   |                |            |
|         |                         |                 |                          |                                     | De                                        | fault Ship To A-PL            | LANT       | -                   | -                   | Trackin      | g Abbreviatio       | n COLOR              |                               |                |            |
|         | Contact                 |                 |                          | 8                                   | Order Type                                | Memorial                      |            |                     | •                   |              |                     |                      | Print PO Ca                   | ncel           |            |
|         | Order Date Wedne        | sday, September | 07, 2016                 |                                     | Store Location                            | 1                             |            |                     |                     |              |                     |                      | Order Ge                      | neral          |            |
|         | PO Number 16-550 \$     | STOCK           |                          |                                     | Invoice Date Saturday, September 24, 2016 |                               |            |                     |                     |              | Locked Jo           | urnal                |                               |                |            |
|         | Tracking No COLOR       | -16-550 STO     | CK                       |                                     | Invoice Numbe                             | r 16-550                      |            |                     |                     | DI O         |                     |                      | Remove Sale Or                | der Holds      |            |
|         | Merchandise Price       | \$755.00        | V6610DG 2                | VASE GRANITE DA                     | WN GREY POL 2 S                           | QUARE WITH A                  | 31/2x6ir   | \$240.00            | \$240.00            | No 20        | ntity Weight<br>800 | \$12.00              | 9/14/2016                     | Sales Urder Nu |            |
|         | Uther Charges           | \$0.00          | V8610RM 5<br>V8810AMBK 5 | VASE-GRANITE,RU<br>VASE GRANITE 8x8 | SHMOREMAHOGA<br>3x10 AMERICAN BL          | ANY 8 X 6 X 10 PC<br>ACK MIST | )L 5 BRP S | \$95.00<br>\$420.00 | \$95.00<br>\$420.00 | No 1<br>No 4 | 50<br>268           | \$95.00<br>\$105.00  | 9/14/2016<br>9/14/2016        | 2016-0830-CH   | ARLESTOI   |
|         | Discount 0%             | \$0.00          |                          |                                     |                                           |                               |            |                     |                     |              |                     |                      |                               |                |            |
|         | Early Pay 0%            | \$0.00          |                          |                                     |                                           |                               |            |                     |                     |              |                     |                      |                               |                |            |
|         |                         |                 |                          |                                     |                                           |                               |            |                     |                     |              |                     |                      |                               |                |            |
|         | Order Allowance         | \$0.00          |                          |                                     |                                           |                               |            |                     |                     |              |                     |                      |                               |                |            |
|         | Balance Due (Principal) | \$755.00        |                          |                                     |                                           |                               |            | \$755.00            | \$755.00            | 25           | 1118                |                      |                               |                |            |
|         | Deposit                 | \$0.00          |                          |                                     |                                           |                               |            |                     |                     |              | Adjust V            | <br>Veight For Items | Received                      | Dates For Item | s          |
|         |                         |                 |                          |                                     |                                           |                               |            |                     |                     |              |                     |                      |                               |                |            |
|         | Date Order Paid         | Monday, S       | September 26, 2016       |                                     |                                           | Ship To 🗛                     | PLANT      |                     |                     | •            | Notes               |                      |                               |                |            |
|         |                         |                 |                          | _                                   |                                           |                               |            |                     |                     |              |                     |                      |                               |                |            |
|         |                         |                 |                          |                                     |                                           |                               |            |                     |                     |              |                     |                      |                               |                |            |
|         | Record: 14              | ► H H≣ 🕅        | No Filter Search         |                                     |                                           |                               |            |                     |                     |              |                     |                      |                               |                |            |
| Red     | cord: I4                | No F            | Filter Search            |                                     |                                           |                               |            |                     |                     |              |                     |                      |                               |                |            |
|         |                         |                 |                          |                                     |                                           |                               |            |                     |                     |              |                     |                      |                               |                |            |
|         |                         |                 |                          |                                     |                                           |                               |            |                     |                     |              |                     |                      |                               |                |            |
| -       | - Minur                 |                 |                          |                                     |                                           |                               |            |                     |                     |              |                     | 6                    | - Leels - Norre I             |                | .m. an 1.a |
| For     | n view                  | -               |                          |                                     |                                           |                               |            |                     |                     |              |                     | Cap                  | SLOCK NUML                    |                |            |

#### PURCHASE ORDER WITH TAGGED ITEMS

| A        |                             | _                    | _                      | _                               | Microsoft Access       | Second Second |                    |                               |                                           | - 0 <b>x</b>     |
|----------|-----------------------------|----------------------|------------------------|---------------------------------|------------------------|---------------|--------------------|-------------------------------|-------------------------------------------|------------------|
| File     | Home                        | Create External E    | Data Database Too      | ls                              |                        |               |                    |                               |                                           | ♡ (?)            |
|          | h 🗰 🚾 🔳                     | 😭 🔅 🤊 - 🔍 🛣          | 🛃 🐨 📼                  |                                 |                        |               |                    |                               |                                           |                  |
|          |                             |                      |                        |                                 |                        |               |                    |                               |                                           |                  |
| <u> </u> |                             |                      |                        |                                 |                        |               |                    |                               |                                           | ]                |
| Enter    | ing Purchases               |                      |                        |                                 |                        |               |                    | Galad                         |                                           | Show All         |
|          | Exit                        |                      |                        | Purch                           | ase Order              |               |                    | Specific Order                | Wholesaler                                | Names            |
|          |                             | Company Name         | Lexington Blue Granite |                                 |                        |               | Unlock             | Dise                          | counts Includes Othe                      | er Charges       |
|          | ustomer ID                  | Address              |                        |                                 |                        | - E           |                    | Earl                          | ly Pay Discount Inclu<br>er Charges       | udes             |
|          |                             | Toll Free            | Pho                    | Fax                             | E                      | imail         |                    | Web                           |                                           |                  |
|          |                             |                      |                        | De                              | efault Ship To A-PLANT |               | 💌 Trac             | cking Abbreviation LEXINGTON  |                                           |                  |
|          | Contact                     |                      |                        | 🞯 🛛 Order Type                  | Memorial               | •             |                    |                               | rint PO Cancel                            |                  |
|          | Order Date                  | Tuesday, January     | 17, 2017               | Store Locatio                   | n                      |               |                    |                               | General                                   |                  |
|          | PU Number                   | 158987               |                        | Invoice Date                    |                        |               |                    | ales Order Tags               | Journal                                   |                  |
|          | I racking N                 | o LEXINGTUN-158987   | Item Number It         | am Description                  |                        | Cost Cí       |                    | Quantity Weight Cost per Item | emove Sale Urder Hold<br>Received Sales 0 | s<br>rder Number |
|          | Merchandise<br>Other Charge | Price \$500.00       | B SS 40149WR B         | ASE 40X14X9 WAUSAU RED          |                        | \$500.00 \$0  | 0.00 No 1          | 1 0 \$500.00                  |                                           |                  |
|          |                             |                      |                        |                                 |                        |               |                    |                               |                                           |                  |
|          | Discount<br>Early Pay       | 0% \$0.00            |                        |                                 |                        |               |                    |                               |                                           |                  |
|          | Discount                    | E                    | 1                      |                                 |                        |               |                    |                               |                                           |                  |
|          | Order Allowar               | 00.02                | 1                      |                                 |                        |               |                    |                               |                                           |                  |
|          | Total Purcha                | se Price \$500.00    |                        |                                 |                        |               |                    |                               |                                           |                  |
|          | Balance Due                 | (Principal) \$500.00 |                        | Add Items From Contracts Remove | e Selected Item        | \$500.00      | \$0.00 1           | 0                             | 1                                         |                  |
|          | Deposit                     | \$0.00               |                        | Search Items Add Iten           | ns For Inventory       | A             | Add Cost For Items | Adjust Weight For Items       | Received Dates F                          | or Items         |
|          |                             |                      | Pa                     | id                              |                        |               |                    | Notes                         |                                           |                  |
|          | Date Order P                | aid                  |                        | I                               | Ship To A-PLANT        |               | •                  |                               |                                           |                  |
|          |                             |                      |                        |                                 |                        |               |                    |                               |                                           |                  |
|          | Decende M. 4                | 1 of 1 k N km 🐨      | No Filter Coard        |                                 |                        |               |                    |                               |                                           |                  |
| Reco     | rd: 14 4 28 of              | 1 69 ► ► ► 🗮 🔆 No    | Filter Search          |                                 |                        |               |                    |                               |                                           |                  |
|          |                             |                      |                        |                                 |                        |               |                    |                               |                                           |                  |
|          |                             |                      |                        |                                 |                        |               |                    |                               |                                           |                  |
|          |                             |                      |                        |                                 |                        |               |                    |                               |                                           |                  |
| Form     | View                        |                      |                        |                                 |                        |               |                    |                               | Num Lock                                  | = = # 4 ¥ _;;    |

| 🗐 Sales Order Tags   | The same second                                  |               |  |  |  |  |  |  |
|----------------------|--------------------------------------------------|---------------|--|--|--|--|--|--|
| Order Items Fo       | Order Items For Inventory Tagged By Sales Orders |               |  |  |  |  |  |  |
| Sales Order Number   | Item Description                                 | Qty<br>Tagged |  |  |  |  |  |  |
| 2017-0032-CHARLESTON | BASE 40X14X9 WAUSAU RED                          | 1             |  |  |  |  |  |  |
|                      |                                                  |               |  |  |  |  |  |  |
|                      |                                                  |               |  |  |  |  |  |  |
|                      |                                                  |               |  |  |  |  |  |  |
|                      |                                                  |               |  |  |  |  |  |  |
|                      |                                                  |               |  |  |  |  |  |  |
|                      |                                                  |               |  |  |  |  |  |  |
|                      |                                                  |               |  |  |  |  |  |  |
|                      |                                                  |               |  |  |  |  |  |  |

#### PURCHASE ORDER – ENTERING IN ITEMS – FROM SALES CONTRACTS WHERE SPECIFIC 'ORDER FROM' SELECTED

| A Microsoft Access                                                                                                    |                    |
|----------------------------------------------------------------------------------------------------|--------------------|
| File Home Create External Data Database Tools                                                                                               | ♡ 🕜                |
|                                                                                                    |                    |
|                                                                                                    |                    |
|                                                                                                    | ]                  |
|                                                                                                    | cific Show All     |
| Exit Purchase Order Specific Order Wholesal                                                                                                 | er Names           |
| Company Name Childs And Childs Granite Co., Inc.                                                                                            | es Other Charges   |
| Address P.O. Box 449 1130 Hartwell Hwy Elberton GA 30635 C Customer ID Customer ID                                                          | nt Includes        |
| SEARS         Toll Free         Phone (304) 342-4158         Fax (304) 342-4150         Email         Web                                   |                    |
| Default Ship To A-PLANT Tracking Abbreviation CHILDS                                                                                        |                    |
| Contact                                                                                                    | ncel<br>rder       |
| Order Date Tuesday, January 17, 2017 Store Location                                                                                         | neral              |
| Tracking No CHILDS, PO REQUEST Invoice Date                                                                                                 |                    |
| Merchandise Brine to 00 Item Number Item Description Cost COGS DI Quantity Weight Cost per Item Received                                    | Sales Order Number |
| Other Charges I \$0.00                                                                                                    |                    |
|                                                                                                    |                    |
| Early Pay 0 % \$0.00                                                                                                    |                    |
| Discount DATE                                                                                                    |                    |
| Order Allowance \$0.00                                                                                                    |                    |
| Total Purchase Price \$0.00                                                                                                    |                    |
| Balance Due (Principal)     \$0.00       Add Items From Contracts     Remove Selected Item       \$0.00     \$0.00       Deposit     \$0.00 |                    |
| Search Items Add Items For Inventory Add Cost For Items Adjust Weight For Items Heceived                                                    | Dates For Items    |
| Paid Notes                                                                                                    |                    |
|                                                                                                    |                    |
|                                                                                                    |                    |
| Record: H 4 1 of 55 + H 1 K No Filter Search                                                                                                |                    |
| Record: H 4 8 of 69 + H + K No Filter Search                                                                                                |                    |
|                                                                                                    |                    |
|                                                                                                    |                    |
|                                                                                                    |                    |
| Form View Caps Lock Num L                                                                                                    | ock 🔲 🖻 🕮 🕮 🕍 🛒    |

|   | Ord | )rderLineItemsADDFromContracts |                                        |                           |      |        |                     |              |  |  |  |  |
|---|-----|--------------------------------|----------------------------------------|---------------------------|------|--------|---------------------|--------------|--|--|--|--|
| ſ | 1   | Select/Deselect All            |                                        |                           | Otv  |        |                     |              |  |  |  |  |
| 0 |     | Item Number                    | Item Description                       |                           | Need | Weight | Contract Number     | Name         |  |  |  |  |
|   | 1   | T 241030WR                     | TABLET 24X10X30 WAUSAU RED POL 1 F     | OUGH SAWED 1 BRP ITEM 761 | 1    | 0      | 2017-0032-CHARLESTO | SANDRA ACORD |  |  |  |  |
|   | 1   | SPECIAL ORDER - GR             | Special Order Statue 24x10x3, Color: W | /ausau Red                | 1    | 0      | 2017-0032-CHARLESTO | SANDRA ACORD |  |  |  |  |
|   |     |                                |                                        |                           |      |        |                     |              |  |  |  |  |
|   |     |                                |                                        |                           |      |        |                     |              |  |  |  |  |
| • |     |                                |                                        |                           |      |        |                     |              |  |  |  |  |
| 1 |     |                                |                                        |                           |      |        |                     |              |  |  |  |  |
|   |     |                                |                                        |                           |      |        |                     |              |  |  |  |  |
|   |     |                                |                                        |                           |      |        |                     |              |  |  |  |  |
| 1 |     |                                |                                        |                           |      |        |                     |              |  |  |  |  |
| 0 |     |                                |                                        |                           |      |        |                     |              |  |  |  |  |
|   |     |                                |                                        |                           |      |        |                     |              |  |  |  |  |
|   |     |                                |                                        |                           |      |        |                     |              |  |  |  |  |
|   |     | ADD Items T                    | Purchase Order Exit                    | J                         |      |        |                     |              |  |  |  |  |
|   | _   |                                |                                        |                           |      |        |                     |              |  |  |  |  |

#### SELECT ALL ITEMS YOU WANT TO ADD TO PURCHASE ORDER
| A   | -          |                     |                 |                              |                                      |               | _              | Microsoft   | Access   |                |                |              |            |             |                          |                              |                       | - 🗆 🗙                     |
|-----|------------|---------------------|-----------------|------------------------------|--------------------------------------|---------------|----------------|-------------|----------|----------------|----------------|--------------|------------|-------------|--------------------------|------------------------------|-----------------------|---------------------------|
| Fi  | ile H      | Home Create         | External Da     | ata Database 1               | ools                                 |               |                |             |          |                |                |              |            |             |                          |                              |                       | ∞ 🕜                       |
|     | 🌧 🗰 🎍      | 🖌 🖃 🕋 🖄 🗉           | 9 - (° - 🔀 i    | 🛃 🐨 📼                        |                                      |               |                |             |          |                |                |              |            |             |                          |                              |                       |                           |
|     |            |                     |                 |                              |                                      |               |                |             |          |                |                |              |            |             |                          |                              |                       |                           |
|     |            |                     |                 |                              |                                      |               |                |             |          |                |                |              |            |             |                          |                              |                       |                           |
| En  | tering Pur | rchases             |                 |                              |                                      |               |                |             |          |                |                |              |            |             |                          |                              |                       |                           |
|     | Exi        | it                  |                 |                              |                                      | Pı            | ırchase        | Orde        | er       |                |                |              |            |             | Go To A<br>Specific Orde | r Go To A S<br>Whole:        | ipecific<br>saler     | Show All<br>Names         |
|     |            | C                   | ompany Name     | Childs And Childs Gra        | anite Co., Inc.                      |               |                |             |          |                |                | Unlock       |            |             | 📃 Di                     | scounts Inclu                | udes Other            | Charges                   |
|     | Custome    | er ID               | Address P.O     | ). Box 449 1130 Hart         | well Hwy                             | Elberto       | n              | GA          | 30635    | •              | <u>ן</u>       |              |            |             | Ea Ot                    | rly Pay Disco<br>her Charges | ount Includ           | es                        |
|     | SEARS      |                     | Toll Free       | Pl                           | none (304) 342-41                    | 58 Fax        | (304) 342-4150 | )           | Ema      | il             | _              |              |            | Web         |                          |                              |                       |                           |
|     |            |                     |                 |                              |                                      |               | Default S      | hip To A-Pl | LANT     |                |                | <b>•</b> T   | racking Ab | breviation  | CHILDS                   |                              |                       |                           |
|     | Conta      | act                 |                 | •                            | 6                                    | Orde          | r Type 🛛 Mem   | norial      |          |                | •              |              |            |             |                          | Print P0                     | Cancel                |                           |
|     | Order      | Date T              | uesday, January | 17, 2017                     |                                      | Store         | Location       |             |          |                |                |              |            |             |                          |                              | General               |                           |
|     | PO N       | umber PO-REQ        | UEST            |                              |                                      | Invoi         | ce Date        |             |          |                |                |              |            |             | L                        | Lock Order                   | Journal               |                           |
|     | Trac       | king No CHILDS      | S-PO-REQUES     | T                            |                                      | Invoic        | e Number       |             |          |                |                |              |            |             | [                        | Remove Sale (                | Order Holds           |                           |
|     | Mercł      | handise Price       | \$0.00          | Item Number<br>SPECIAL ORDER | Item Description<br>Special Order St | atue 24x10x3. | Color: Wausau  | Red         |          | Cost<br>\$0.00 | COGS<br>\$0.00 | DI<br>No     | Quantity   | Weight<br>0 | Cost per Iten<br>\$0.00  | n Received                   | Sales Ord<br>2017-003 | er Number<br>2-CHARLESTOI |
|     | Other      | Charges I           | \$0.00          | T 241030WR                   | TABLET 24×10                         | <30 WAUSAÚ    | RED POL 1 R    | OUGH SAW    | ED 1 BRP | \$0.00         | \$0.00         | No           | 1          | 1192        | \$0.00                   |                              | 2017-003              | 2-CHARLESTOI              |
|     | Disco      | ount 0%             | \$0.00          |                              |                                      |               |                |             |          |                |                |              |            |             |                          |                              |                       |                           |
|     | Early I    | Pay 0%              | \$0.00          |                              |                                      |               |                |             |          |                |                |              |            |             |                          |                              |                       |                           |
|     | Discol     | DATE                |                 |                              |                                      |               |                |             |          |                |                |              |            |             |                          |                              |                       |                           |
|     | Order      | Allowance           | \$0.00          |                              |                                      |               |                |             |          |                |                |              |            |             |                          |                              |                       |                           |
|     | Total      | Purchase Price      | \$0.00          |                              |                                      |               |                |             |          |                |                |              |            |             |                          |                              |                       |                           |
|     | Balan      | ice Due (Principal) | \$0.00          |                              | Add Items From                       | n Contracts   | Remove Selec   | cted Item   |          | \$0.00         | \$0            | ).00         | 2          | 1192        |                          |                              |                       |                           |
|     | Depo:      | isit                | \$0.00          |                              | Search I                             | tems          | Add Items For  | Inventory   |          |                | Add Cos        | st For Items | s [        | Adjust W    | eight For Item:          | s Receive                    | ed Diates For         | Items                     |
|     |            |                     |                 |                              | Paid                                 |               |                |             |          |                |                |              |            | Notes       |                          |                              |                       |                           |
|     | Date       | Order Paid          |                 |                              |                                      |               |                | Ship To 🛆   | -PLANT   |                |                | •            |            |             |                          |                              |                       |                           |
|     |            |                     |                 |                              |                                      |               |                |             |          |                |                |              |            |             |                          |                              |                       |                           |
|     |            |                     |                 |                              |                                      |               |                |             |          |                |                |              |            |             |                          |                              |                       |                           |
|     | Record:    | I ≪ 1 of 55         | ► H H KI        | No Filter Search             |                                      |               |                |             |          |                |                |              |            |             |                          |                              |                       |                           |
| Re  | cord: M    | 4 8 of 69 ▶ 1       | No Fi           | ilter Search                 |                                      |               |                |             |          |                |                |              |            |             |                          |                              |                       |                           |
|     |            |                     |                 |                              |                                      |               |                |             |          |                |                |              |            |             |                          |                              |                       |                           |
|     |            |                     |                 |                              |                                      |               |                |             |          |                |                |              |            |             |                          |                              |                       |                           |
|     |            |                     |                 |                              |                                      |               |                |             |          |                |                |              |            |             |                          |                              |                       |                           |
| For | m View     |                     |                 |                              |                                      |               |                |             |          |                |                |              |            |             |                          | Num                          | i Lock                | ▣ਛ੫⊻ ";                   |

#### ENTER WEIGHT OF SPECIAL ORDER ITEM – SELECTING ADJUST WEIGHT BUTTON

| OrderLineItemsAdjustV | Veights                                                    | 100      | ( tenth |
|-----------------------|------------------------------------------------------------|----------|---------|
| Item Numbe            | r Item Description                                         | Quantity | Weight  |
| SPECIAL ORDER - G     | R Special Order Statue 24x10x3, Color: Wausau Red          | 1        | 2952    |
| T 241030WR            | TABLET 24X10X30 WAUSAU RED POL 1 ROUGH SAWED 1 BRP ITEM 76 | 1        | 1192    |
| Exit                  |                                                            |          |         |

| A Microsoft Access                                                                                                    |                                                                                     |
|----------------------------------------------------------------------------------------------------|-------------------------------------------------------------------------------------|
| File Home Create External Data Database Tools                                                                                                    | ∞ 😮                                                                                 |
| 🖬 🖨 其 🚾 🗃 🕾 ヴィビィ 🗈 🕁 🐨 📼                                                                                                    |                                                                                     |
|                                                                                                    |                                                                                     |
|                                                                                                    |                                                                                     |
| Entering Purchases                                                                                                    |                                                                                     |
| Exit Purchase Order                                                                                                    | Go To A Specific Order Wholesaler Show All Names                                    |
| Company Name Childs And Childs Granite Co., Inc. Unlock                                                                                                    | Discounts Includes Other Charges                                                    |
| Address P.O. Box 449 1130 Hartwell Hwy Elberton GA 30635 🔽                                                                                                    | Early Pay Discount Includes<br>Other Charges                                        |
| SEARS         Toll Free         Phone (304) 342-4158         Fax (304) 342-4150         Email                                                                                     | Web                                                                                 |
| Default Ship To A-PLANT Tracking Abbre                                                                                                    | eviation CHILDS                                                                     |
| Contact                                                                                                    | Print PO Cancel<br>Order                                                            |
| Drder Date Tuesday, January 17, 2017 Store Location                                                                                                    | General                                                                             |
| PO Number PO-REQUEST Invoice Date                                                                                                    | Lock Urder Journal                                                                  |
| Tracking No CHILDS-PO-REQUEST Invoice Number                                                                                                    | Remove Sale Order Holds                                                             |
| Merchandise Price \$0.00 Item Number Item Description Cost COGS DI Quantity V<br>SPECIAL ORDER · Special Order Statue 24x10x3, Color: Wausau Red \$0.00 \$0.00 No 1 2             | Veight Cost per Item Received Sales Order Number<br>1952 \$0.00 2017-0032-CHARLESTO |
| Other Charges         I         \$0.00         T 241030WR         TABLET 24X10X30 WAUSAU RED POL 1 ROUGH SAWED 1 BRP         \$0.00         \$0.00         No         1         1 | 192 \$0.00 2017-0032-CHARLESTOI                                                     |
| Discount 0 % \$0.00                                                                                                    |                                                                                     |
| Early Pay 0% \$0.00<br>Discount                                                                                                    |                                                                                     |
|                                                                                                    |                                                                                     |
| Urder Allowance \$0.00                                                                                                    |                                                                                     |
| Balance Due (Principal)       \$0.00       Add Items From Contracts       Benove Selected Item       \$0.00       \$0.00       2       4                                          | 144                                                                                 |
| Deposit \$0.00 Search Items Add Items For Inventory Add Cost For Items Add                                                                                                    | djust Weight For Items Received Dates For Items                                     |
|                                                                                                    |                                                                                     |
| Date Order Paid                                                                                                    | Notes                                                                               |
|                                                                                                    |                                                                                     |
|                                                                                                    | <b>T</b>                                                                            |
| Record: H 🔸 1 of 55 🕨 H 📲 🐺 No Filter Search                                                                                                    |                                                                                     |
| Record: I4 4 8 of 69 Filter Search                                                                                                    |                                                                                     |
|                                                                                                    |                                                                                     |
|                                                                                                    |                                                                                     |
|                                                                                                    |                                                                                     |
| Form View                                                                                                    | Caps Lock Num Lock 🔲 🖽 🤀 🕍 🕍                                                        |

#### ENTERING IN ITEMS – FROM SALES CONTRACTS WHERE NO SPECIFIC 'ORDER FROM' SELECTED

#### USE THE 'SEARCH ITEMS' BUTTON

| Add Items From Contracts | With No Listed Wholesaler                                  |            |          |                      | Artist Artistanti In-       |   |
|--------------------------|------------------------------------------------------------|------------|----------|----------------------|-----------------------------|---|
| Select/Deselect All      |                                                            |            |          |                      |                             |   |
| Item Number              | Item Description                                           | Qty<br>Nee | d Weight | t Contract Number    | Name                        |   |
| B22106DG                 | BASE, DAWN GREY 22 X 10 X 6 PFT, BRP                       | 1          | 138      | 2017-0003-CHARLESTO  | MAZIE E MULLINS             |   |
| B30148RM                 | BASE, RUSHMORE MAHOGANY 30 X 14 X 8 POLISHED TOP, BRP      | 1          | 370      | 2017-0011-CHARLESTO  | MARGIE HAMMOND              |   |
| B34126VR                 | BASE, VICTORIANROSE 34 X 12 X 6 POLISHED TOP, BRP          | 1          | 255      | 2011-0175-LAYAWAY H  | DREAMA THOMAS               |   |
| B34146DG                 | BASE 34x14x6 DAWN GREY PFT BRP                             | 2          | 596      | 2016-1102-CHARLESTO  | TERESA HOSEY                |   |
| B34146DG                 | BASE 34x14x6 DAWN GREY PFT BRP                             | 1          | 298      | 2017-0021-CHARLESTO  | VIOLET MILLER               |   |
| B34146DG                 | BASE 34x14x6 DAWN GREY PFT BRP                             | 1          | 298      | 2017-0023-CHARLESTO  | VIOLET MILLER               |   |
| B40126DG                 | BASE, DAWNGREY 40 x 12 x 6 POLISHED TOP, BRP               | 1          | 300      | C14-096- HOLD HESCH  | CARMICHAEL MONUMENT COMPANY |   |
| B42148BD 2 IN            | BASE, BLACKDIAMOND 42X14X8 POLISHED TOP, BRP2in. MARGIN    | 1          | 530      | 2017-0017-CHARLESTO  | FAYETTE COUNTY COMMISSION   |   |
| B60128DG                 | BASE, DAWNGREY 60x12x8 POLISHED TOP, BRP                   | 1          | 600      | 2016-1095-FUNERAL DI | WILLIAM STEMPLE             |   |
| M1884BD                  | MARKER-FLAT, BLACKDIAMOND 18X8X4 POLISHED TOP, BRP         | 1          | 70       | 2017-0012-CHARLESTO  | CAPRICE E DAVIS             |   |
| M1884DG                  | MARKER-FLAT, DAWNGREY 18X8X4 POLISHED TOP, BRP             | 2          | 120      | 2017-0020-CHARLESTO  | CAROL WRIGHT                |   |
| M1884DG                  | MARKER-FLAT, DAWNGREY 18X8X4 POLISHED TOP, BRP             | 1          | 60       | 2017-0024-CHARLESTO  | VIOLET MILLER               |   |
| M24124SR                 | MARKER-FLAT, STARFIRERED 24X12X4 POLISHED TOP, BRP         | 1          | 120      | 2016-0656-CHARLESTO  | KATHY FERRELL               |   |
| M24126DG                 | MARKER-BEVEL, DAWNGREY 24x12x6 POLISHED TOP, BRP           | 1          | 179      | 2012-0008 HOLD-CHAR  | VIVIAN PARKER               |   |
| M24288RG                 | MARKER 24X28X8 ROSE GREY POLISH 2in. BEVEL TOP STEEL SIDES | 1          | 622      | 2016-1123-FUNERAL DI | TWINKLE MARTIN              | ] |
| ADD Items                | To Purchase Order Exit                                     |            |          |                      |                             | - |

| A    |                      | _                | _                     | _                    | _                  | Microsoft         | Access |        |            |          |            |            |                           |                     | -               |                   |
|------|----------------------|------------------|-----------------------|----------------------|--------------------|-------------------|--------|--------|------------|----------|------------|------------|---------------------------|---------------------|-----------------|-------------------|
| Fi   | e Home Cre           | ate External D   | ata Database T        | ools                 |                    |                   |        |        |            |          |            |            |                           |                     |                 | ∞ 🕜               |
|      | 🖨 🗰 🔛 🖻 😭 🔅          | 3 19 - (21 - 😰   | 🛃 🐨 📼                 |                      |                    |                   |        |        |            |          |            |            |                           |                     |                 |                   |
|      |                      |                  |                       |                      |                    |                   |        |        |            |          |            |            |                           |                     |                 |                   |
|      |                      |                  |                       |                      |                    |                   |        |        |            |          |            |            |                           |                     |                 |                   |
| Ent  | ering Purchases      |                  |                       |                      |                    |                   |        |        |            |          |            |            |                           |                     |                 |                   |
|      | Exit                 |                  |                       |                      | Purcha             | ase Orde          | er     |        |            |          |            |            | Go To A<br>Specific Order | Go To A S<br>Wholes | pecific<br>aler | Show All<br>Names |
|      |                      | Company Name     | Childs And Childs Gra | anite Co., Inc.      |                    |                   |        |        | U          | nlock    |            |            | 📃 Dis                     | scounts Inclu       | des Other       | Charges           |
|      | Customen             | Address P.C      | ). Box 449 1130 Harti | vell Hwy             | Elberton           | GA                | 30635  |        |            |          |            |            | Ean                       | rly Pay Disco       | ount Include    | s                 |
|      | SEARS                | Toll Free        | Pł                    | one (304) 342-4158   | Fax (304) 342      | -4150             | Ema    | i      | -          |          |            | Web        |                           | ner Charges         |                 |                   |
|      |                      |                  |                       |                      | Def                | ault Ship To A-Pl | LANT   | L      | 2          | - Tra    | acking Abb | previation | CHILDS                    |                     |                 |                   |
|      | ▶ Contact            |                  |                       |                      | Order Type         | Memorial          |        |        |            |          |            |            |                           | Print P0            | Cancel          |                   |
|      | Order Date           | Tuesday, January | 17, 2017              |                      | Store Location     |                   |        |        |            |          |            |            |                           | Request             | Order           |                   |
|      | PO Number PO-F       | EQUEST           |                       |                      | Invoice Date       |                   |        |        |            |          |            |            | L                         | ock Order           | Journal         |                   |
|      | Tracking No CHI      | LDS-PO-REQUES    | T                     |                      | Invoice Number     |                   |        |        |            |          |            |            | F                         | Remove Sale (       | Order Holds     |                   |
|      | Merchandise Price    | \$0.00           | Item Number           |                      |                    |                   |        | Cost   | COGS       | DI       | Quantity   | Weight     | Cost per Item             | Received            | Sales Orde      |                   |
|      | Other Charges        | I \$0.00         | SPECIAL ORDER -       | Special Order Statue | 24x10x3, Color: Wa | ausau Red         |        | \$0.00 | \$0.00     | No       | 1          | 2952       | \$0.00                    |                     | 2017-0032       | CHARLESTO         |
|      | Discount 0           | % \$0.00         | I 241030WR            | TABLET 24×10×30      | WAUSAU RED PUL     | - 1 RUUGH SAW     | EDIBRE | \$U.UU | \$0.00     | No       | 1          | 1192       | \$0.00                    |                     | 2017-0032       | CHARLESTU         |
|      | Early Pay 0          | % \$0.00         |                       |                      |                    |                   |        |        |            |          |            |            |                           |                     |                 |                   |
|      | Discount             |                  |                       |                      |                    |                   |        |        |            |          |            |            |                           |                     |                 |                   |
|      | Order Allowance      | \$0.00           |                       |                      |                    |                   |        |        |            |          |            |            |                           |                     |                 |                   |
|      | Total Purchase Price | \$0.00           |                       |                      |                    |                   |        |        |            |          |            |            |                           |                     |                 |                   |
|      | Balance Due (Princij | pal) \$0.00      |                       | Add Items From Co    | ntracts Remove     | Selected Item     |        | \$0.00 | \$0.0      | )        | 3          | 4514       |                           | 1                   |                 |                   |
|      | Deposit              | \$0.00           |                       | Search Item          | Add Item:          | s For Inventory   |        |        | Add Cost F | or Items |            | Adjust We  | eight For Items           | Receive             | d Dates For I   | tems              |
|      |                      |                  |                       | Paid                 |                    |                   |        |        |            |          |            | Notes      |                           |                     |                 |                   |
|      | Date Order Paid      |                  |                       |                      |                    | Ship To 🗚         | -PLANT |        |            | •        |            |            |                           |                     |                 |                   |
|      |                      |                  |                       |                      |                    |                   |        |        |            |          |            |            |                           |                     |                 |                   |
|      |                      |                  |                       |                      |                    |                   |        |        |            |          |            |            |                           |                     |                 |                   |
|      | Record: I            |                  | No Filter Search      |                      |                    |                   |        |        |            |          |            |            |                           |                     |                 |                   |
| Red  | ora: 14 4 8 of 69    | P P PSA NO F     | inter Search          |                      |                    |                   |        |        |            |          |            |            |                           |                     |                 |                   |
|      |                      |                  |                       |                      |                    |                   |        |        |            |          |            |            |                           |                     |                 |                   |
|      |                      |                  |                       |                      |                    |                   |        |        |            |          |            |            |                           |                     |                 |                   |
|      |                      |                  |                       |                      |                    |                   |        |        |            |          |            |            |                           |                     |                 |                   |
| Forn | n View               |                  |                       |                      |                    |                   | _      |        |            |          |            |            | Caps                      | Lock Num            | Lock 📃          | ▣ਛ੫⊻_;;           |

#### ENTERING IN ITEMS – FOR STOCK

#### ENTER DIRECTLY BY ITEM NUMBER

| C | )rde        | er Inventory Items                                                                                                    | ne Orth  | er -                   |                                    | Sanda Same    |                    | - Martin                |
|---|-------------|----------------------------------------------------------------------------------------------------|----------|------------------------|------------------------------------|---------------|--------------------|-------------------------|
|   | )isc<br>ten | ount<br>1 Item Number<br>B30148RM                                                                                                    | Item Des | cription<br>MORE MAHOG | SANY 30 X 14 X 8 POLISHED TOP, BRP | Quantit<br>1  | Cost per<br>y Unit | Total<br>Cost<br>\$0.00 |
|   |             |                                                                                                    |          |                        |                                    | 1             | \$0.00             | \$0.00                  |
|   |             | B36126CB 2 IN CURVED<br>B36126CE<br>B36126CE + 2IN MARGIN<br>B36126DG<br>B36126PB 2in POL MRGN<br>B36126RM<br>B36126RM POL MRGN<br>B36126SEQ RED<br>B36126VR<br>B36128AMBK |          | tities                 | Inventory Items That Are At or Bel | ow Minimum Le | vel                |                         |

# OR SEARCH FOR INVENTORY BELOW MINIMUM LEVELS (WHICH ARE SET PER ITEM BY YOU)

| Les | essThan2InInventory |                  |                                                      |           |           |           |           |               |                  |               |  |
|-----|---------------------|------------------|------------------------------------------------------|-----------|-----------|-----------|-----------|---------------|------------------|---------------|--|
| h   | nven                | tory Items At or | Below Minimum Level Add To Or                        | der       | Exit      |           |           |               |                  |               |  |
|     | Qty<br>to           |                  |                                                      | Qty<br>in | Qty<br>on | Qty<br>on | Qty<br>on | Qty<br>Tagged | Qty<br>Available | Minimum Level |  |
|     | Add                 | Item Number      | Item Description                                     | Stock     | Display   | Hold      | Order     |               |                  |               |  |
|     | 0                   | B2288DG          | BASE DAWN GREY 22 X 8 X 8 PFT BRP                    |           | 0 0       | (         | )         | 0 0           | 0 0              | 2             |  |
|     | 0                   | B24128VR         | BASE, VICTORIAN ROSE 24 X 12 X 8 POLISHED TOP, BRP   |           | 0 0       | (         | )         | 0 0           | 0 0              | 1             |  |
|     | 0                   | B34128BD         | BASE, BLACKDIAMOND 34 X 12 X 8 POLISHED TOP, BRP     |           | 0 0       | (         | )         | 0 0           | 0 0              | 1             |  |
|     | 0                   | B34168BG         | BASE BARRE GREY 34 X 16 X 8 PFT BRP                  |           | 0 0       | (         | )         | 0 0           | 0 0              | 1             |  |
|     | 0                   | B36128RM         | BASE, RUSHMOREMAHOGANY 36 X 12 X 8 POLISHED TOP, BRP |           | 1 0       | (         | )         | 0 0           | 0 1              | 2             |  |
|     | 0                   | B36166DG         | BASE, DAWNGREY 36 X 16 X 6 POLISHED TOP, BRP         |           | 0 0       | (         | )         | 0 0           | 0 0              | 1             |  |
|     | 0                   | B40126BD         | BASE, BLACKDIAMOND 40 X 12 X 6 POLISHED TOP, BRP     |           | 0 0       | (         | )         | 0 0           | 0                | 1             |  |
|     | 0                   | B40128ABQ        | BASE, AMERICANBOUQUET 40 X 12 X 8 POLISHED TOP, BRP  |           | 1 0       | (         | )         | 0 0           | ) 1              | 3             |  |
|     | 0                   | B42128RM         | BASE, RUSHMOREMAHOGANY 42X12X8 POLISHED TOP, BRP     |           | 1 0       | (         | )         | 0 0           | 0 1              | 2             |  |
|     | 0                   | B46166RM         | BASE, RUSHMOREMAHOGANY 46X16X6 POLISHED TOP, BRP     |           | 0 0       | (         | )         | 0 0           | 0 0              | 1             |  |
|     | 0                   | B46168RM         | BASE, RUSHMOREMAHOGANY 46X16X8 POLISHED TOP, BRP     |           | 0 0       | (         | )         | 0 0           | 0                | 1             |  |
|     | 0                   | B48126BD         | BASE, BLACKDIAMOND 48X12X6 POLISHED TOP, BRP         |           | 0 0       | (         | )         | 0 0           | 0 0              | 1             |  |
|     | 0                   | B48128PB         | BASE, PARADISEBLACK 48X12X8 POLISHED TOP, BRP        |           | 1 4       | (         | )         | 0 0           | ) 1              | 2             |  |
|     | 0                   | B48128WR         | BASE, WAUSAURED 48X12X8 POLISHED TOP, BRP            |           | 0 2       | (         | )         | 0 0           | 0 0              | 1             |  |
|     | 0                   | B54128RM 2 IN    | BASE, RUSHMOREMAHOGANY 54X12X8 POLISHED TOP, BRP2in. | ٩N        | 0 0       | (         | )         | 0 0           | 0                | 1             |  |
|     | 0                   | B60128DG         | BASE, DAWNGREY 60x12x8 POLISHED TOP, BRP             |           | 1 1       | (         | )         | 0 0           | 0 1              | 2             |  |
|     | 0                   | B60148BD         | BASE, BLACKDIAMOND 60X14X8 POLISHED TOP, BRP         |           | 1 1       | 1         | L         | 0 0           | 0 0              | 1             |  |
|     | _                   |                  |                                                      |           |           |           |           |               |                  |               |  |

#### ENTER COST PER ITEM

| Orc | OrderLineItemsADDCosts |                                                            |          |          |          |  |  |  |  |  |  |  |
|-----|------------------------|------------------------------------------------------------|----------|----------|----------|--|--|--|--|--|--|--|
|     | elect/Deselect All     |                                                            |          |          |          |  |  |  |  |  |  |  |
| Dis | count                  |                                                            |          | Cost per | Total    |  |  |  |  |  |  |  |
| lte | m Item Number          | Item Description                                           | Quantity | Unit     | Cost     |  |  |  |  |  |  |  |
|     | B2288DG                | BASE DAWN GREY 22 X 8 X 8 PFT BRP                          | 2        | \$52.40  | \$104.80 |  |  |  |  |  |  |  |
|     | B30148RM               | BASE, RUSHMORE MAHOGANY 30 X 14 X 8 POLISHED TOP, BRP      | 1        | \$65.00  | \$65.00  |  |  |  |  |  |  |  |
|     | B30148RM               | BASE, RUSHMORE MAHOGANY 30 X 14 X 8 POLISHED TOP, BRP      | 1        | \$65.00  | \$65.00  |  |  |  |  |  |  |  |
|     | SPECIAL ORDER - GR     | Special Order Statue 24x10x3, Color: Wausau Red            | 1        | \$582.50 | \$582.50 |  |  |  |  |  |  |  |
|     | T 241030WR             | TABLET 24X10X30 WAUSAU RED POL 1 ROUGH SAWED 1 BRP ITEM 76 | 1        | \$275.00 | \$275.00 |  |  |  |  |  |  |  |
|     |                        |                                                            |          |          |          |  |  |  |  |  |  |  |
|     |                        |                                                            |          |          |          |  |  |  |  |  |  |  |
|     |                        |                                                            |          |          |          |  |  |  |  |  |  |  |
|     |                        |                                                            |          |          |          |  |  |  |  |  |  |  |
|     |                        |                                                            |          |          |          |  |  |  |  |  |  |  |
|     |                        |                                                            |          |          |          |  |  |  |  |  |  |  |
|     |                        |                                                            |          |          |          |  |  |  |  |  |  |  |
|     |                        |                                                            |          |          |          |  |  |  |  |  |  |  |
|     | Exit                   |                                                            |          |          |          |  |  |  |  |  |  |  |
|     |                        |                                                            |          |          |          |  |  |  |  |  |  |  |

| A        |                               |                    |                               | _                                           |                                           | Microsoft Access            |                      |                      |              |                 |                      |                            | _ <b>D</b> _ X                               |
|----------|-------------------------------|--------------------|-------------------------------|---------------------------------------------|-------------------------------------------|-----------------------------|----------------------|----------------------|--------------|-----------------|----------------------|----------------------------|----------------------------------------------|
| File     | Home Create                   | External D         | ata Database T                | ools                                        |                                           |                             |                      |                      |              |                 |                      |                            | ♡ (?                                         |
| 📙 🖨      | # 🖬 🖻 🖉 🖉                     | 🤈 🕶 🕆 😰            | 🛃 🐨 🚊                         |                                             |                                           |                             |                      |                      |              |                 |                      |                            |                                              |
|          |                               |                    |                               |                                             |                                           |                             |                      |                      |              |                 |                      |                            |                                              |
| Enterin  | a Durchases                   |                    |                               |                                             |                                           |                             |                      |                      |              |                 |                      |                            |                                              |
| ► Chilen |                               |                    |                               |                                             | <b>D</b> 1                                | 0.1                         |                      |                      |              | (               | Go To A              | Go To A Sr                 | pecific Show All                             |
|          | Exit                          |                    |                               |                                             | Purchas                                   | e Order                     |                      |                      |              | l               | Specific Order       | Wholes                     | aler Names                                   |
|          | C                             | ompany Name        | Childs And Childs Gra         | nite Co., Inc.                              |                                           |                             |                      | Unio                 | ock          |                 | Dis                  | counts Inclu               | des Other Charges                            |
| C        | istomer ID                    | Address P.0        | ). Box 449 1130 Hartv         | vell Hwy                                    | Elberton                                  | GA 30635                    | . E                  | ]                    |              |                 | Ear<br>Oth           | ly Pay Disco<br>er Charges | unt Includes                                 |
| SE       | ARS                           | Toll Free          | Ph                            | one (304) 342-4158                          | Fax (304) 342-415                         | 50 Ema                      | ail                  |                      |              | We              | 0                    | -                          |                                              |
|          |                               |                    |                               |                                             | Default                                   | Ship To A-PLANT             |                      | •                    | Tracki       | ng Abbreviatior | CHILDS               |                            |                                              |
| Ĩ        | Contact                       |                    |                               | 8                                           | Order Type Me                             | morial                      |                      | •                    |              |                 |                      | Print PO<br>Bequest        | Cancel<br>Order                              |
|          | Order Date T                  | uesday, January    | 17, 2017                      |                                             | Store Location                            |                             |                      |                      |              |                 |                      | indenen [                  | ieneral                                      |
|          | PU Number PU-REQI             | JEST               |                               |                                             | Invoice Date                              |                             |                      |                      |              |                 |                      |                            | lournal                                      |
|          | Tracking No CHILDS            | -PO-REQUES         | T<br>Item Number              | Item Description                            | Invoice Number                            |                             | Cost                 |                      |              | antitu Weight   | Cost per Item        | lemove Sale U<br>Received  | Sales Order Number                           |
|          | Merchandise Price             | \$1,092.30         | B2288DG                       | BASE DAWN GREY 2                            | 2×8×8 PFT BRP                             |                             | \$104.80             | \$104.80             | No 2         | 292             | \$52.40              | Tieceiveu                  |                                              |
|          |                               | \$0.00             | B30148RM<br>B30148RM          | BASE, RUSHMURE M                            | AHOGANY 30X 14X<br>AHOGANY 30X 14X        | 8 POLISHED TOP, BRP         | \$65.00              | \$65.00              | No 1         | 370             | \$65.00              |                            | 2017-0011-CHARLESTU                          |
|          | Discount 0%                   | \$0.00             | SPECIAL ORDER -<br>T 241030WR | Special Order Statue 2<br>TABLET 24×10×30 W | 4x10x3, Color: Wausa<br>AUSAU RED POL 1 F | iu Red<br>ROUGH SAWED 1 BRP | \$582.50<br>\$275.00 | \$582.50<br>\$275.00 | No 1<br>No 1 | 2952<br>1192    | \$582.50<br>\$275.00 |                            | 2017-0032-CHARLESTOI<br>2017-0032-CHARLESTOI |
|          | Discount DATE                 | \$0.00             |                               |                                             |                                           |                             |                      |                      |              |                 |                      |                            |                                              |
|          | Order Allowance               | \$0.00             |                               |                                             |                                           |                             |                      |                      |              |                 |                      |                            |                                              |
|          | Total Purchase Price          | \$1,092.30         |                               |                                             |                                           |                             |                      |                      |              |                 |                      |                            |                                              |
|          | Balance Due (Principal)       | \$1,092.30         |                               | Add Items From Conti                        | racts Remove Sele                         | ected Item                  | \$1,092.30           | \$1,092.30           | 6            | 5176            |                      |                            |                                              |
|          | Deposit                       | \$0.00             |                               | Search Items                                | Add Items For                             | r Inventory                 |                      | Add Cost For         | Items        | Adjust V        | /eight For Items     | Received                   | d Dates For Items                            |
|          |                               |                    | I                             | Paid                                        |                                           |                             |                      |                      |              | Notes           |                      |                            |                                              |
|          | Date Order Paid               |                    |                               |                                             |                                           | Ship To A-PLANT             |                      |                      | •            | ľ               |                      |                            | <u>^</u>                                     |
|          |                               |                    |                               |                                             |                                           |                             |                      |                      |              |                 |                      |                            | -                                            |
|          | conduction of the first state | к. кі к <u>и</u> 🐨 | No Filter Const               |                                             |                                           |                             |                      |                      |              |                 |                      |                            |                                              |
| Record   | 1: I4 4 8 of 69 ► ►           | F FIF⊶ WK          | ilter Search                  |                                             |                                           |                             |                      |                      |              |                 |                      |                            |                                              |
| L        |                               |                    |                               |                                             |                                           |                             |                      |                      |              |                 |                      |                            | ]                                            |
|          |                               |                    |                               |                                             |                                           |                             |                      |                      |              |                 |                      |                            |                                              |
|          |                               |                    |                               |                                             |                                           |                             |                      |                      |              |                 |                      |                            |                                              |
| Form V   | ew                            |                    |                               |                                             |                                           |                             |                      |                      |              |                 |                      | Num                        | Lock 🔲 🗉 📾 🛍 🕍                               |

#### ENTER OTHER CHARGES

| Itemized List of Other Items Charged |   |       | 123     |  |
|--------------------------------------|---|-------|---------|--|
| Other Charges Description            |   | Price |         |  |
| Freight                              | • |       | \$58.00 |  |
|                                      |   |       | \$0.00  |  |
|                                      | - |       | \$0.00  |  |
|                                      | • |       | \$0.00  |  |
|                                      | - |       | \$0.00  |  |
| Exit and Save                        |   |       | \$58.00 |  |
|                                      |   |       |         |  |

#### NOTE COGS AMOUNT ADJUSTED TO INCLUDE OTHER CHARGES

| A        | 1.4.4.4.4                 | _                                                | _                         | _                                      | N                                                | licrosoft Access      | -                   | el antes            | Acres 1884   | -            | -                                |                                    |                   |
|----------|---------------------------|--------------------------------------------------|---------------------------|----------------------------------------|--------------------------------------------------|-----------------------|---------------------|---------------------|--------------|--------------|----------------------------------|------------------------------------|-------------------|
| Fi       | le Home                   | Create Externa                                   | al Data Database          | Tools                                  |                                                  |                       |                     |                     |              |              |                                  |                                    | ♡ ?               |
| <b>.</b> | 🖨 🗰 🔛 🖪 🖞                 | 🖀 💭 🕶 🖓 - 🕅 - 🔯                                  | 🐼 🐝 🛨                     |                                        |                                                  |                       |                     |                     |              |              |                                  |                                    |                   |
|          |                           |                                                  |                           |                                        |                                                  |                       |                     |                     |              |              |                                  |                                    |                   |
| ( End    | anima Dunaharan           |                                                  |                           |                                        |                                                  |                       |                     |                     |              |              |                                  |                                    | ]                 |
| Ent      |                           |                                                  |                           |                                        | <b>D</b> 1                                       | 0.1                   |                     |                     |              |              | GoToA                            | Go To A Specific                   | Show All          |
|          | Eixit                     |                                                  |                           |                                        | Purchase                                         | Order                 |                     |                     |              |              | Specific Order                   | Wholesaler                         | Names             |
|          |                           | Company Name Childs And Childs Granite Co., Inc. |                           |                                        |                                                  |                       |                     |                     |              |              | Discounts Includes Other Charges |                                    |                   |
|          | Customer ID               | Address[                                         | P.O. Box 449 1130 Har     | twell Hwy                              | Elberton                                         | GA 30635              | . 📃                 | ]                   |              |              | Ear<br>Oth                       | 'ly Pay Discount In<br>her Charges | icludes           |
|          | SEARS                     | Toll Free                                        | F                         | <sup>p</sup> hone (304) 342-4158       | Fax (304) 342-4150                               | Ema                   | ail lie             | _                   |              | Web          |                                  | 6                                  |                   |
|          |                           |                                                  |                           |                                        | Default Shi                                      | p To A-PLANT          |                     | •                   | ] Tracking/  | Abbreviation | CHILDS                           |                                    |                   |
|          | 🦨 Contact                 |                                                  |                           |                                        | Order Type Memor                                 | ial                   | [                   | •                   |              |              |                                  | Print PO<br>Request Order          |                   |
|          | Order Date<br>PO Number   | Tuesday, Janu                                    | ary 17, 2017              |                                        | Store Location                                   |                       |                     |                     |              |              |                                  | ock Order                          |                   |
|          | Tracking No.              |                                                  | FCT                       |                                        | Invoice Date                                     |                       |                     |                     |              |              |                                  | Semove Sale Order H                |                   |
|          | Merchandise P             |                                                  | Item Number               | Item Description                       |                                                  |                       | Cost                | COGS                | DI Quanti    | ity Weight   | Cost per Item                    | Received Sale:                     | s Order Number    |
|          | Other Charges             | I \$58.0                                         | B2288DG<br>B30148RM       | BASE DAWN GREY 22<br>BASE, RUSHMORE MA | 2 X 8 X 8 PFT BRP<br>NHOGANY 30 X 14 X 8 P       | OLISHED TOP,BRP       | \$104.80<br>\$65.00 | \$124.20<br>\$74.70 | No 2<br>No 1 | 292<br>370   | \$62.10<br>\$74.70               | 2017                               | -0011-CHARLESTO   |
|          | Discount                  |                                                  | B30148RM<br>SPECIAL ORDER | BASE, RUSHMORE MA                      | \HOGANY 30 X 14 X 8 P<br>Ix10x3, Color: Wausau R | OLISHED TOP,BRP<br>ed | \$65.00<br>\$582.50 | \$74.70<br>\$592.20 | No 1<br>No 1 | 370<br>2952  | \$74.70<br>\$592.20              | 2017                               | 7-0032-CHARLESTO  |
|          | Early Pay                 | 0% \$0.0                                         | 0 T 241030WR              | TABLET 24×10×30 WA                     | AUSAÚ RED POL 1 ROU                              | JGH SAWED 1 BRP       | \$275.00            | \$284.50            | No 1         | 1192         | \$284.50                         | 2017                               | 7-0032-CHARLESTOI |
|          | Discount                  |                                                  |                           |                                        |                                                  |                       |                     |                     |              |              |                                  |                                    |                   |
|          | Order Allowand            | ce \$0.0                                         | 0                         |                                        |                                                  |                       |                     |                     |              |              |                                  |                                    |                   |
|          | Total Purchase            | e Price \$1,150.3                                | 0                         |                                        |                                                  |                       |                     |                     |              |              |                                  |                                    |                   |
|          | Balance Due (I<br>Deposit | Principal) \$1,150.3                             | 0                         | Add Items From Contr-                  | acts Remove Selecte                              | ditem                 | \$1,092.30          | \$1,150.30          | 6            | 5176         |                                  |                                    |                   |
|          | D OPOON                   | \$0.0                                            |                           | Search Items                           | Add Items For Inv                                | ventory               |                     | Add Cost For        | Items        | Adjust W     | eight For Items                  | Received Date                      | s For Items       |
|          | Date Order Pai            | id                                               |                           | Paid                                   | c                                                | bin To A PLANT        |                     |                     | _            | Notes        |                                  |                                    |                   |
|          |                           |                                                  |                           |                                        |                                                  | AT DANT               |                     |                     | •            |              |                                  |                                    |                   |
|          |                           |                                                  |                           |                                        |                                                  |                       |                     |                     |              |              |                                  |                                    |                   |
|          | Record: I4 🖂 1            | of 55 🕨 🕨 📩                                      | K No Filter Search        | 1                                      |                                                  |                       |                     |                     |              |              |                                  |                                    |                   |
| Red      | cord: 14 4 8 of 69        | 9 🕨 🖬 🛤 🕅 🕅                                      | lo Filter Search          |                                        |                                                  |                       |                     |                     |              |              |                                  |                                    |                   |
|          |                           |                                                  |                           |                                        |                                                  |                       |                     |                     |              |              |                                  |                                    |                   |
|          |                           |                                                  |                           |                                        |                                                  |                       |                     |                     |              |              |                                  |                                    |                   |
| _        |                           |                                                  |                           |                                        |                                                  |                       |                     |                     |              |              |                                  |                                    |                   |
| Forr     | n View                    |                                                  |                           |                                        |                                                  |                       |                     |                     |              | c            | aps Lock Nu                      | im Lock Filtered                   | ▤▣ਛ੫⊻             |

# PO REQUESTS – COMBINED FOR THE WHOLESALER (NOTE B3013BRM)

| PORequest |                                                                  | Marriel Low                        |   |
|-----------|------------------------------------------------------------------|------------------------------------|---|
|           |                                                                  |                                    |   |
|           | Sears Monument Company                                           |                                    |   |
|           | 124 Virginia St. East Phone (304) 342-4158                       | urchase Order Request              |   |
|           | Charleston, WV 25301 Fax (304) 342-4150                          | Request Date 1/17/2017             |   |
|           | Brent Sears Email srsmon@aolc.om                                 |                                    |   |
|           | SUPPLIER SH<br>Childs And Childs Granite Co., Inc. A-F           | IP TO<br>PLANT                     |   |
|           | P.O. Box 449 1130 Hartwell Hwy 15                                | 21 Hansford Street                 |   |
|           | Elberton, GA 30635 Ch<br>(304) 342-4158 Customer ID:SEARS (30    | arleston, WV 25311<br>)4) 342-4031 |   |
|           | Order Number CHILDS-PO-REOUEST                                   |                                    |   |
|           | Item Number Item Description                                     | Quantity Weight                    |   |
|           | B2288DG BASE DAWN GREY 22 X 8 X 8 PFT BRP                        | 2 292                              |   |
|           |                                                                  |                                    |   |
|           |                                                                  |                                    |   |
|           | B30148RM BASE, RUSHMORE MAHOGANY 30 X 14 X 8 POLISHED            | TOP,BRP 2 740                      |   |
|           |                                                                  |                                    |   |
|           | CRECIAL ORDER Constal Order Status 24x10x2 Color: Walkrau Red    | 1 2052                             |   |
|           | SPECIAL ORDER - Special Order Statue 24X10X5, Color: Waltsau Red | 1 2332                             |   |
|           | Color: Wausau Red                                                |                                    | • |
|           | T 241030WR TABLET 24X10X30 WAUSAU RED POL 1 ROUGH SAWE           | D 1 BRP ITEM 76 1 1192             |   |
|           | T 685                                                            |                                    |   |
|           | Color: Wausau Red                                                |                                    |   |
|           |                                                                  | 5176 Total Weight                  |   |
|           |                                                                  |                                    |   |
|           |                                                                  |                                    |   |
|           |                                                                  |                                    |   |
|           |                                                                  |                                    |   |
|           |                                                                  |                                    |   |
|           |                                                                  |                                    |   |
|           |                                                                  |                                    |   |
|           |                                                                  |                                    |   |
|           |                                                                  |                                    |   |
|           |                                                                  |                                    |   |
|           |                                                                  |                                    |   |
|           |                                                                  | Page 1 of 1                        |   |
|           |                                                                  |                                    |   |
| Page: 1 1 | 🕱 🛣 No Filter                                                    |                                    |   |
|           |                                                                  |                                    |   |

# DETAILED FOR IN-HOUSE USE AND ACCEPTING TRUCK DELIVERY (NOTE B3013BRM)

| PORequest                                                                                                | Entering Trans                                                                                                    |  |
|----------------------------------------------------------------------------------------------------|----------------------------------------------------------------------------------------------------|--|
| Sears Monun<br>124 Virginia St. Eas.                                                                     | nent Company<br>Phone (304) 342-4158                                                                                                    |  |
| Charleston, WV 255<br>Brent Sears                                                                        | 01 Fax (304) 342-4150<br>Email srsmon@aol.com<br>Purchase Order Request<br>Request Date 1/17/2017                                                                    |  |
| SUPPLIER<br>Childs And Childs<br>P.O. Box 449113<br>Elberton, GA 306<br>(304) 342-4158<br>Order Number C | Granite Co., Inc. APLANT<br>DHartwell Hwy 1521 Hansford Street<br>35 Charleston, WV 25311<br>Customer ID:SEARS (304) 342-4031<br>HTI.DS-PO-REOUE.ST                  |  |
| Item Number<br>B2288DG                                                                                   | Item Description         Quantity Weight         This Space Reserved For<br>Internal Purposes Only           BASE DAWN GREY 22 X 8 X 8 PFT BRP         2         292 |  |
| B30148RM                                                                                                 | BASE,RUSHMORE MAHOGANY 30 X 14 X 8 1 370<br>POLISHED TOP,BRP                                                                                                    |  |
| B30148RM                                                                                                 | BASE,RUSHMORE MAHOGANY 30 X 14 X 8 1 370 2017-0011-CHARLESTON<br>POLISHED TOP,BRP                                                                                    |  |
| Color: Rushmore M<br>SPECIAL ORDER -                                                                     | ahogny<br>Special Order Statue 24x10x3, Color: Wausau 1 2952 <i>2017-0032-CHARLESTON</i><br>Red                                                                      |  |
| Color: Wausau Red<br>T 241030WR                                                                          | TABLET 24X10X30 WAUSAU RED POL 1 ROUGH 1 1192 2017-0082-CHARLESTON<br>SAWED 1 BRP ITEM 76T 685                                                                       |  |
| Color: Waus au Red                                                                                       | 5176 Total Weight                                                                                                    |  |
|                                                                                                    |                                                                                                    |  |
|                                                                                                    | Page 1 of 1                                                                                                    |  |
| Page: I I I I No Filter                                                                                  |                                                                                                    |  |

# UPDATE PO NUMBERS, ENTER INVOICE NUMBERS AND INVOICE DATE

| A        | 1 4 4 1 1 4                   | -                  |                             | _                                        | Mie                                                        | crosoft Access                   | and the second       | il and a second      |                     |              |                       |                      | - 0 X           |
|----------|-------------------------------|--------------------|-----------------------------|------------------------------------------|------------------------------------------------------------|----------------------------------|----------------------|----------------------|---------------------|--------------|-----------------------|----------------------|-----------------|
| Fil      | e Home                        | Create Exte        | rnal Data Datab             | ase Tools                                |                                                            |                                  |                      |                      |                     |              |                       |                      | ♡ (?            |
|          | 🌲 🏛 🔛 🖃                       | 🕾 🖾 🎝 - 🕲          | - 🕼 🍝 🕱 -                   |                                          |                                                            |                                  |                      |                      |                     |              |                       |                      |                 |
|          |                               |                    |                             |                                          |                                                            |                                  |                      |                      |                     |              |                       |                      |                 |
| <u> </u> |                               |                    |                             |                                          |                                                            |                                  |                      |                      |                     |              |                       |                      |                 |
| Ent      | ering Purchases               | ;                  |                             |                                          |                                                            |                                  |                      |                      |                     | ſ            | GoltoA                |                      | Show All        |
|          | Exit                          |                    |                             |                                          | Purchase (                                                 | )rder                            |                      |                      |                     |              | Specific Order        | Wholesaler           | Names           |
|          |                               | Company N          | ame Childs And Child        | ds Granite Co., Inc.                     |                                                            |                                  |                      | Unloc                | :k                  |              | Dis                   | counts Includes Ot   | her Charges     |
|          | Customer D                    | Addre              | ess P.O. Box 449 1130       | Hartwell Hwy                             | Elberton                                                   | GA 30635                         | ▼ =                  |                      |                     |              | Ear                   | ly Pay Discount Inc  | ludes           |
|          | SEARS                         | Toll Fr            | ree                         | Phone (304) 342-415                      | 58 Fax (304) 342-4150                                      | Em                               | ail                  |                      |                     | Web          |                       | ier Charges          | _               |
|          |                               |                    |                             |                                          | Default Ship                                               | To A-PLANT                       |                      |                      | Tracking Ab         | breviation   | CHILDS                |                      |                 |
|          | ▶ Contact                     |                    |                             |                                          | Order Type Memoria                                         | l                                |                      | •                    |                     |              |                       | Print PO Cancel      |                 |
|          | Order Date                    | Tuesday, Ja        | anuary 17, 2017             |                                          | Store Location                                             |                                  |                      |                      |                     |              |                       | Order General        |                 |
|          | P0 Number                     | PO-5463498         |                             |                                          | Invoice Date S                                             | aturday, January 2               | 8, 2017 🕥            |                      |                     |              |                       | Locked Journal       |                 |
|          | Tracking N                    | o CHILDS-PO-546    | 3498                        | lines Dans in the                        | Invoice Number 189582                                      |                                  | C. J                 |                      | DI D. D             | 5.7-1-L      | E.                    | Remove Sale Order Ho | ilds            |
|          | Merchandise                   | Price \$1,09       | 2.30 Item Number<br>B2288DG | BASE DAWN GR                             | EY 22×8×8 PFT BRP                                          |                                  | Lost<br>\$104.80     | \$124.20             | DI Quantity<br>No 2 | 292          | \$62.10               | Received Sales       | Urder Number    |
|          | Uther Charge                  | s I \$5            | 8.00 B30148RM<br>B30148RM   | BASE, RUSHMOR<br>BASE, RUSHMOR           | IE MAHUGANY 30 X 14 X 8 PU<br>IE MAHOGANY 30 X 14 X 8 PO   | LISHED TOP,BRF<br>LISHED TOP,BRF | \$65.00<br>\$65.00   | \$74.70<br>\$74.70   | No 1<br>No 1        | 370<br>370   | \$74.70<br>\$74.70    | 2017-                | UU11-CHARLESTU  |
|          | Discount                      | 0% \$              | 0.00 SPECIAL ORD            | DER · Special Order Sta<br>TABLET 24×10× | tue 24x10x3, Color: Wausau Rei<br>30 WAUSAU RED POL 1 ROUG | H<br>SAWED 1 BRP                 | \$582.50<br>\$275.00 | \$592.20<br>\$284.50 | No 1<br>No 1        | 2952<br>1192 | \$592.20<br>\$284.50  | 2017-2017-           | 0032-CHARLESTOI |
|          | Early Pay<br>Discount         |                    | 0.00                        |                                          |                                                            |                                  |                      |                      |                     |              |                       |                      |                 |
|          |                               | ···                |                             |                                          |                                                            |                                  |                      |                      |                     |              |                       |                      |                 |
|          | Order Allowar<br>Total Pureba | nce \$             | 0.00                        |                                          |                                                            |                                  |                      |                      |                     |              |                       |                      |                 |
|          | Balance Due                   | (Principal) \$1,15 | 0.30                        |                                          |                                                            |                                  | \$1,092.30           | \$1,150.30           | 6                   | 5176         |                       |                      |                 |
|          | Deposit                       | \$                 | 0.00                        |                                          |                                                            |                                  |                      |                      | [                   | Adjust W     | ⊐<br>/eight For Items | Received Dates       | For Items       |
|          |                               |                    |                             | Deid                                     |                                                            |                                  |                      |                      | ,                   |              |                       |                      |                 |
|          | Date Order P                  | aid                |                             |                                          | Sh                                                         | ip To A-PLANT                    |                      |                      | -                   | Notes        |                       |                      |                 |
|          |                               |                    |                             |                                          |                                                            |                                  |                      |                      |                     |              |                       |                      |                 |
|          |                               |                    |                             |                                          |                                                            |                                  |                      |                      |                     |              |                       |                      |                 |
|          | Record: 14 - 4                | 1 of 55 🕨 🕅 🌬      | 🕅 No Filter Sea             | arch                                     |                                                            |                                  |                      |                      |                     |              |                       |                      |                 |
| Rec      | ord: 14 4 8 of                | 69 🕨 M 🜬 🌾         | K No Filter Search          |                                          |                                                            |                                  |                      |                      |                     |              |                       |                      |                 |
|          |                               |                    |                             |                                          |                                                            |                                  |                      |                      |                     |              |                       |                      |                 |
|          |                               |                    |                             |                                          |                                                            |                                  |                      |                      |                     |              |                       |                      |                 |
| Form     | View                          |                    |                             |                                          |                                                            |                                  |                      |                      |                     |              | Conc                  | Lock Num Lock        |                 |
| rom      |                               |                    |                             |                                          |                                                            |                                  |                      |                      |                     |              | Caps                  | LOCK NUM LOCK        |                 |

#### AUTOMATIC GENERAL JOURNAL ENTRIES CREATED UPON INVOICE DATE

| Exit  |                 |                   |       |        |           |         |   |           |            |
|-------|-----------------|-------------------|-------|--------|-----------|---------|---|-----------|------------|
| DATE  | DESCRIPTI       | ON                |       | EVE    | л         | ACCOUNT |   | DEBIT AMT | CREDIT AMT |
| 1/28/ | 2017 B2288DG-I  | nvoiced           |       | PO Inv | oice Date | 1300    | • | \$124.20  | \$0.00     |
| 1/28/ | 2017 B30148RM   | l-Invoiced        |       | PO Inv | oice Date | 1300    | • | \$74.70   | \$0.00     |
| 1/28/ | 2017 B30148RM   | -Invoiced         |       | PO Inv | oice Date | 1300    | • | \$74.70   | \$0.00     |
| 1/28/ | 2017 Invoiced   |                   |       | PO Inv | oice Date | 2010    |   | \$0.00    | \$1,150.30 |
| 1/28/ | 2017 SPECIAL OF | DER - GRANITE-Inv | oiced | PO Inv | oice Date | 1300    | • | \$592.20  | \$0.00     |
| 1/28/ | 2017 T 241030W  | /R-Invoiced       |       | PO Inv | oice Date | 1300    | • | \$284.50  | \$0.00     |
|       |                 |                   |       |        |           |         |   |           |            |
|       |                 |                   |       |        |           |         |   |           |            |

ENTER RECEIVED DATES – (If later you find the cost is incorrect, you must un-receive then un-invoice if this has been done, make corrects and then re-enter receive date and invoice date.)

|                                                                                                    | OrderLineItemsAddRecei         | ivedDates                                                                |                                                                                                    | Charle Page 1 |  |  |  |  |
|----------------------------------------------------------------------------------------------------|--------------------------------|--------------------------------------------------------------------------|----------------------------------------------------------------------------------------------------|---------------|--|--|--|--|
|                                                                                                    | Set ALL Dates T<br>Item Number | o: 1/29/2017 Once you begin receiving items, you will the cost per item. | Once you begin receiving items, you will no longer be able to adjust<br>the cost per item.<br>Quantity Received Date |               |  |  |  |  |
|                                                                                                    | B2288DG                        | BASE DAWN GREY 22 X 8 X 8 PFT BRP                                        | 2                                                                                                    | 1/29/2017     |  |  |  |  |
|                                                                                                    | B30148RM                       | BASE, RUSHMORE MAHOGANY 30 X 14 X 8 POLISHED TOP, BRP                    | 1                                                                                                    | 1/29/2017     |  |  |  |  |
|                                                                                                    | B30148RM                       | BASE, RUSHMORE MAHOGANY 30 X 14 X 8 POLISHED TOP, BRP                    | 1                                                                                                    | 1/29/2017     |  |  |  |  |
| į                                                                                                    | SPECIAL ORDER - GR             | Special Order Statue 24x10x3, Color: Wausau Red                          | 1                                                                                                    | 1/29/2017     |  |  |  |  |
| i                                                                                                    | T 241030WR                     | TABLET 24X10X30 WAUSAU RED POL 1 ROUGH SAWED 1 BRP ITEM 76 1             | 1                                                                                                    | 1/29/2017     |  |  |  |  |
| A REAL PROPERTY AND A REAL PROPERTY AND A REAL | Exit                           |                                                                          |                                                                                                    |               |  |  |  |  |

| A   |            |                         |               |                             |                   |                                              |                                 | Microsoft Access                     |                     |                     |          |            |             |                           |                     |                    | x            |
|-----|------------|-------------------------|---------------|-----------------------------|-------------------|----------------------------------------------|---------------------------------|--------------------------------------|---------------------|---------------------|----------|------------|-------------|---------------------------|---------------------|--------------------|--------------|
| F   | ile        | Home Create I           | External Da   | ata Database T              | ools              |                                              |                                 |                                      |                     |                     |          |            |             |                           |                     | ~                  | , 🕜          |
|     | <b>.</b>   | 🛱 🔽 🖻 🕾 🤌 🔹             | (° - 😰 i      | 🛃 🐨 🗢                       |                   |                                              |                                 |                                      |                     |                     |          |            |             |                           |                     |                    |              |
|     |            |                         |               |                             |                   |                                              |                                 |                                      |                     |                     |          |            |             |                           |                     |                    |              |
|     |            |                         |               |                             |                   |                                              |                                 |                                      |                     |                     |          |            |             |                           |                     |                    |              |
| En  | terin      | g Purchases             |               |                             |                   |                                              |                                 |                                      |                     |                     |          |            |             |                           |                     |                    |              |
|     |            | Exit                    |               |                             |                   |                                              | Purch                           | ase Order                            |                     |                     |          |            |             | Gio To A<br>Specific Orde | r Wholes            | aler Names         |              |
|     | l          | Compar                  | ny Name 🛛     | Childs And Childs Gra       | anite Co          | Inc.                                         |                                 |                                      |                     |                     | nek      |            |             | 🔳 Di                      | scounts Inclu       | des Other Charges  |              |
|     |            | A                       | ddress P.O.   | . Box 449 1130 Harty        | vell Hwy          | E                                            | berton                          | GA 30635                             | <b>_</b>            |                     | JOR      |            |             | Ea                        | rly Pay Disco       | unt Includes       |              |
|     | Cus<br>SEA | Stomer ID<br>ABS Ti     | oll Free      | Pł                          | -<br>one (30/     | 1) 342-4158                                  | Fax (304) 342                   | 2-4150 Ema                           | <br>iil             | 1                   |          |            | Web         | O                         | ther Charges        |                    |              |
|     |            |                         |               |                             |                   | 1 342-4130                                   | Del                             | fault Ship To A-PLANT                |                     | -                   | ] Tra    | acking Abb | previation  | CHILDS                    |                     |                    |              |
|     |            | Contact                 |               |                             | (@)               |                                              | Order Type                      | Memorial                             |                     |                     | 1        |            |             |                           | Print P0            | Cancel             | $-\parallel$ |
|     |            | Order Date Tuesda       | ay, January 1 | 17, 2017                    | _w_               |                                              | Store Location                  | 1                                    | L                   | •                   |          |            |             |                           | Request             | Order              |              |
|     |            | PO Number PO-5463498    |               |                             |                   |                                              | Invoice Date                    | Saturday, January 28                 | ), 2017 💌           |                     |          |            |             |                           | Order 0<br>Locked · | General<br>Journal |              |
|     |            | Tracking No CHILDS-PO-  | 5463498       |                             |                   | I                                            | nvoice Number                   | 189582                               |                     |                     |          |            |             | ĺ                         | Remove Sale C       | )rder Holds        |              |
|     |            | Merchandise Price \$    | 1.092.30      | Item Number                 | Item De           | scription                                    |                                 |                                      | Cost                | COGS                | DI       | Quantity   | Weight      | Cost per Iter             | n Received          | Sales Order Number |              |
|     |            | Other Charges I         | \$58.00       | B2288DG<br>B30148RM         | BASE D<br>BASE,R  | AWN GREY 227<br>USHMORE MAH                  | OGANY 30X 1                     | 14×8 POLISHED TOP,BRP                | \$104.80<br>\$65.00 | \$124.20<br>\$74.70 | No<br>No | 1          | 292<br>370  | \$62.10<br>\$74.70        | 1/29/2017           | 2017-0011-CHARLEST | α            |
|     |            | Discount 0%             | <b>40.00</b>  | B30148RM<br>SPECIAL ORDER - | BASE,R<br>Special | USHMORE MAH<br>Order Statue 24x <sup>-</sup> | 0GANY 30 X 1<br>10x3. Color: Wa | 14 X 8 POLISHED TOP,BRP<br>ausau Red | \$65.00<br>\$582.50 | \$74.70<br>\$592.20 | No<br>No | 1<br>1     | 370<br>2952 | \$74.70<br>\$592.20       | 1/29/2017           | 2017-0032-CHARLEST | 01           |
|     |            | Early Pay 0%            | \$0.00        | T 241030WR                  | TABLET            | 24×10×30 WAL                                 | SAÚ RED PO                      | L 1 ROUGH SAWED 1 BRP                | \$275.00            | \$284.50            | No       | 1          | 1192        | \$284.50                  | 1/29/2017           | 2017-0032-CHARLEST | 0I           |
|     |            | Discount                |               |                             |                   |                                              |                                 |                                      |                     |                     |          |            |             |                           |                     |                    |              |
|     |            | Order Allowance         | ¢0.00         |                             |                   |                                              |                                 |                                      |                     |                     |          |            |             |                           |                     |                    |              |
|     |            | Total Purchase Price \$ | \$0.00        |                             |                   |                                              |                                 |                                      |                     |                     |          |            |             |                           |                     |                    |              |
|     |            | Balance Due (Principal) | 1,150.30      |                             |                   |                                              |                                 |                                      | \$1,092.30          | \$1,150.30          |          | 6          | 5176        |                           |                     |                    | -            |
|     |            | Deposit                 | \$0.00        |                             |                   |                                              |                                 |                                      |                     |                     |          | [          | Adjust W    | eight For Item            | s Receive           | d Dates For Items  |              |
|     |            |                         |               |                             | Deid              |                                              |                                 |                                      |                     |                     |          | _          | Matas       |                           |                     |                    |              |
|     |            | Date Order Paid         |               |                             |                   |                                              |                                 | Ship To A-PLANT                      |                     | [                   | •        |            | Notes       |                           |                     |                    |              |
|     |            |                         |               |                             |                   |                                              |                                 |                                      |                     |                     |          |            |             |                           |                     |                    |              |
|     |            |                         |               |                             |                   |                                              |                                 |                                      |                     |                     |          |            |             |                           |                     | <b>v</b>           |              |
|     | Red        | cord: II → 1 of 55 → H  | <b>₩</b> \[\] | No Filter Search            |                   |                                              |                                 |                                      |                     |                     |          |            |             |                           |                     |                    |              |
| Re  | cord:      | II II II 8 of 69 → H →= | 🕅 No Fi       | ilter Search                |                   |                                              |                                 |                                      |                     |                     |          |            |             |                           |                     |                    |              |
|     |            |                         |               |                             |                   |                                              |                                 |                                      |                     |                     |          |            |             |                           |                     |                    |              |
|     |            |                         |               |                             |                   |                                              |                                 |                                      |                     |                     |          |            |             |                           |                     |                    |              |
|     |            |                         |               |                             |                   |                                              |                                 |                                      |                     |                     |          |            |             |                           |                     |                    |              |
| For | m Vie      | 2W                      |               |                             |                   |                                              |                                 |                                      |                     |                     |          |            |             | Cap                       | s Lock Num          | Lock 🔲 🖽 🕮 🕮 😫     | ٤.,;         |

#### ONCE RECEIVED, THE SALES ORDER IS ALSO AUTOMATICALLY UPDATED.

| Itemized List o | f Merchandise Sold | 101 mar       |   |                                                       |              |                      |                    |                       |                        |                                      |
|-----------------|--------------------|---------------|---|-------------------------------------------------------|--------------|----------------------|--------------------|-----------------------|------------------------|--------------------------------------|
|                 | Merchandise Number |               |   | Merchandise Description                               | Quantity     | (<br>Sales Price Tax | Commissio<br>S. C. | n<br>Actual Cost Orde | er From                |                                      |
|                 | T 241030WR         |               |   | TABLET 24X10X30 WAUSAU RED POL 1 ROUGH SAWED 1 BRP 11 | TEN 🖵 I 🗌    | \$2,086.00 📝         | <b>v</b>           | \$284.50 Childs Ar    | nd Childs 🖵 I No Proce | Status<br>esses Linked to This Order |
| Color           | Wausau Red         | •             | _ |                                                       |              |                      |                    |                       |                        | Status                               |
|                 | B SS 40149WR       |               | • | BASE 40X14X9 WAUSAU RED                               | <b>▼ I</b> 1 | \$0.00               | <b>v</b>           | \$500.00 TAGGE        | D ORDER 🖵 📕 No Proce   | esses Linked to This Order           |
| Lolor           | GRANITE DESIGN A   |               |   | Tatal Gravita Additiona                               |              | ¢100.00 📼            |                    | 10.00                 |                        | Status                               |
|                 | anamire besidna    | (DDITION)     | - |                                                       |              | \$100.00             | VV                 | \$U.UU Non-Urd        | der Item 🗨 💾 No Proce  | esses Linked to This Order           |
|                 | SPECIAL ORDER - G  | BANITE        | • | Special Order Statue 24x10x3, Color: Wausau Red       | <b>I</b> 1   | \$3,000.00           | <b>V</b>           | \$592.20 Childs A     | nd Childs I 🚽 💶 🗤 👝    | Status                               |
| Color           | Wausau Red         | •             |   |                                                       |              |                      |                    |                       | No Proce               | esses Linked to This Urder           |
|                 |                    |               |   |                                                       | <b>I</b> 1   | \$0.00               |                    | \$0.00                | T I                    |                                      |
|                 |                    |               | _ |                                                       |              |                      |                    |                       |                        |                                      |
|                 |                    |               |   |                                                       | <b>I</b> 1   | \$0.00               |                    | \$0.00                | T I                    |                                      |
|                 |                    |               |   | Г                                                     |              | ¢0.00 📼              |                    | ¢0.00                 |                        |                                      |
|                 |                    |               |   |                                                       |              | \$0.00               |                    | \$0.00                |                        |                                      |
|                 |                    |               |   |                                                       | <b>I</b> 1   | \$0.00               |                    | \$0.00                | T I                    |                                      |
|                 |                    |               |   |                                                       |              |                      |                    | · ·                   |                        |                                      |
|                 |                    |               |   |                                                       | <b>I</b> 1   | \$0.00               |                    | \$0.00                | T I                    |                                      |
|                 |                    |               | _ |                                                       |              |                      |                    |                       |                        |                                      |
|                 |                    |               |   |                                                       | <b>I</b> 1   | \$0.00               |                    | \$0.00                | - I                    |                                      |
|                 |                    |               |   |                                                       |              |                      |                    |                       |                        |                                      |
|                 |                    | Exit and Save |   |                                                       |              | \$5,254.00           |                    |                       |                        |                                      |
|                 |                    |               |   |                                                       |              |                      |                    |                       |                        |                                      |
|                 |                    |               |   |                                                       |              |                      |                    |                       |                        |                                      |
|                 |                    |               |   |                                                       |              |                      |                    |                       |                        |                                      |
|                 |                    |               |   |                                                       |              |                      |                    |                       |                        |                                      |
|                 |                    |               |   |                                                       |              |                      |                    |                       |                        |                                      |
|                 |                    |               |   |                                                       |              |                      |                    |                       |                        |                                      |
| [               |                    |               |   |                                                       |              |                      |                    |                       |                        |                                      |

WHEN THE SALES ORDER HAS A SET DATE ENTERED, INVENTORY IS DECREASED.

WHEN THE SALES ORDER HAS AN INVOICE DATE ENTERED, AUTOMATIC GENERAL JOURNAL ENTRIES ARE RECORDED.

| - | Entering Purchases                                                                                                    |
|---|----------------------------------------------------------------------------------------------------|
|   | Exit Sales Order Go To A Show All Names Order/In Names                                                                                                    |
|   | Title       First Name       Middle Name(s)       Last Name         SANDRA       ACORD       Unlock       Multi-Statement         Address       1102 SAMPLE ROAD       KENOVA       WV       25530       Co. WAYNE       Search By                                                                                                    |
|   | Phone (304) 555-5555 SSN Birth Date 08/31/1965                                                                                                    |
|   | Courselor       White Funeral Home <ul> <li>Contract File Name</li> <li>Co-Purchaser</li> <li>Contract</li> <li>Details</li> <li>Coupons</li> <li>Certificate</li> <li>Payment</li> <li>Coupons</li> <li>Certificate</li> <li>Payment</li> <li>Contract</li> <li>Coupons</li> <li>Certificate</li> <li>Payment</li> <li>Coupons</li> <li>Certificate</li> <li>Payment</li> <li>Coupons</li> <li>Certificate</li> <li>Payment</li> <li>Coupons</li> <li>Certificate</li> <li>Payment</li> <li>Coupons</li> <li>Certificate</li> <li>Payment</li> <li>Coupons</li> <li>Certificate</li> <li>Payment</li> <li>Coupons</li> <li>Certificate</li> <li>Payment</li> <li>Coupons</li> <li>Certificate</li> <li>Payment</li> <li>Coupons</li> <li>Certificate</li> <li>Payment</li> <li>Coupons</li> <li>Certificate</li> <li>Payment</li> <li>Coupons</li> <li>Certificate</li> <li>Payment</li> <li>Coupons</li> <li>Certificate</li> <li>Payment</li> <li>Coupons</li> <li>Certificate</li> <li>Payment</li> <li>Contract</li> <li>Contract</li> <li>Contract</li> <li>Contract</li> <li>Contract</li> <li>Contract</li> <li>Contract</li> <li>Contract</li> <li>Contract</li> <li>Contract</li> <li>Contract</li> <li>Contract</li> <li>Contract</li> <li>Contract</li></ul> |
|   | Balance Due       Balance Due       TABLET 24X10X30 WAUSAU RED POL 1 ROUGH SAWED 1 BRP ITEM 76 T 685-BASE         Merchandise Price       \$5,254.00       I       \$4,254.00         Other Charges       \$50.00       I       \$50.00         Discounts/Trade In       \$0.00       I       Destination         Total Sales Tax       \$367.78       I       \$367.78       SUNSET MEMORIAL PARK - SO CHARLESTON , SOUTH CHARLESTON, WV (PC)                                                                                                    |
|   | Contract Allowance \$0.00<br>Total Purchase Price \$5,671.78<br>Balance Due (Principal) \$4,671.78<br>Contract Balance Due \$5,139.72<br>Date Purchase Paid                                                                                                    |
|   | Make Payment, Credit or<br>Edit Existing Transactions View Transaction History                                                                                                    |

Microsoft Access

- 0

Α

H

|    | Exit         |                                       |                |            |   |               |            |        | r<br>r |
|----|--------------|---------------------------------------|----------------|------------|---|---------------|------------|--------|--------|
|    | DATE         | DESCRIPTION                           | EVENT          | ACCOUNT    |   | DEBIT AMT     | CREDIT AMT | STATUS |        |
| ►  | 1/28/2017    | Deposit on Order-2017-0032-CHARLESTON | Deposit Posted | 2240       | • | \$0.00        | \$1,000.00 |        |        |
|    | 1/28/2017    | Deposit on Order-2017-0032-CHARLESTON | Deposit Posted | 1006       | • | \$1,000.00    | \$0.00     |        |        |
|    | 1/30/2017    | B SS 40149WR-Invoiced                 | Invoice Date   | 5001-001   | T | \$500.00      | \$0.00     |        |        |
|    | 1/30/2017    | B SS 40149WR-Invoiced                 | Invoice Date   | 1300       | • | \$0.00        | \$500.00   |        |        |
|    | 1/30/2017    | City Destination Tax Posting          | Invoice Date   | 2148       | • | \$0.00        | \$52.54    |        |        |
|    | 1/30/2017    | City Occupational Tax Posting         | Invoice Date   | 5285-001   | • | \$26.27       | \$0.00     |        |        |
|    | 1/30/2017    | City Occupational Tax Posting         | Invoice Date   | 2161       | • | \$0.00        | \$26.27    |        |        |
|    | 1/30/2017    | GRANITE DESIGN ADDITIONS-Invoiced     | Invoice Date   | 4001-001   | • | \$0.00        | \$168.00   |        |        |
|    | 1/30/2017    | Invoiced                              | Invoice Date   | 1100       | • | \$5,671.78    | \$0.00     |        |        |
|    | 1/30/2017    | Invoiced-Shipping & Handling          | Invoice Date   | 4425       | • | \$0.00        | \$50.00    |        |        |
|    | 1/30/2017    | SPECIAL ORDER - GRANITE-Invoiced      | Invoice Date   | 4001-001   | • | \$0.00        | \$3,000.00 |        |        |
|    | 1/30/2017    | SPECIAL ORDER - GRANITE-Invoiced      | Invoice Date   | 5001-001   | • | \$592.20      | \$0.00     |        |        |
| Re | cord: 14 1 0 | f 19 → H → 🕮 🦹 Unfiltered Search      | <u>.</u> .     | 4000       |   | <u> </u>      | AE00.00    |        |        |
|    | Manual Pos   | ting                                  | Total Debits   | \$9,074.75 | 5 | Total Credits | \$9,074.75 |        |        |

SPECIAL NOTE: TO HANDLE THE ACCOUNTING ISSUE OF CARRYING A NEGATIVE ACCOUNTS RECEIVABLE, WHEN FUNDS ARE RECEIVED PRIOR TO AN INVOICE DATE, THEY ARE PLACED IN A CUSTOMER DEPOSITS HOLDING ACCOUNT. FOR THIS CUSTOMER THAT IS 2240. WHEN THE INVOICE DATE IS ENTERED, NOT ONLY IS THE ACCOUNTS RECEIVEABLE ACCOUNT (1100 FOR THIS CUSTOMER) DEBITED, THE FUNDS FROM THE HOLDING ACCOUNT ARE TRANSFER TO THE ACCOUNTS RECEIVEABLE ACCOUNT.

# ALL OF THESE ACCOUNTING JOURNAL ENTRIES ARE DONE AUTOMATICALLY. WE HAVE CREATED AN ACCOUNTING EVENTS TABLE WHICH YOU SET UP ENTRIES TO BE RECORDED BASED UPON EVENTS OCCURING SUCH AS PAYMENTS RECEIVED, INVOICE DATE, ETC.

| Gen          | eral Journal Ac | tivity By Contract               | the Oaks     | -         | -             | in the l        |           |   |
|--------------|-----------------|----------------------------------|--------------|-----------|---------------|-----------------|-----------|---|
|              | Exit            |                                  |              |           |               |                 |           |   |
|              |                 |                                  |              |           |               |                 | LIABILITY | r |
|              | DATE            | DESCRIPTION                      | EVENT        | ACCOUNT   | DEBIT AM      | CREDIT AMT      | STATUS    |   |
|              | 1/30/2017       | SPECIAL ORDER - GRANITE-Invoiced | Invoice Date | 1300      | ▼ \$0         | .00 \$592.20    |           |   |
|              | 1/30/2017       | State Destination Tax Posting    | Invoice Date | 2150      | ▼ \$0         | .00 \$315.24    |           |   |
|              | 1/30/2017       | T 241030WR-Invoiced              | Invoice Date | 4001-001  | ▼ \$0         | .00 \$2,086.00  |           |   |
|              | 1/30/2017       | T 241030WR-Invoiced              | Invoice Date | 5001-001  | \$284         | .50 \$0.00      |           |   |
| П            | 1/30/2017       | T 241030WR-Invoiced              | Invoice Date | 1300      | ▼ \$0         | .00 \$284.50    |           |   |
| Н            | 1/30/2017       | Transfer from Undeposited Funds  | Invoice Date | 2240      | ▼ \$1,000     | .00 \$0.00      |           |   |
| $\mathbf{F}$ | 1/30/2017       | Transfer from Undeposited Funds  | Invoice Date | 1100      | ▼ \$0         | .00 \$1,000.00  |           |   |
| Г            |                 |                                  |              |           |               |                 |           |   |
|              |                 |                                  |              |           |               |                 |           | ≡ |
|              |                 |                                  |              |           |               |                 |           |   |
|              |                 |                                  |              |           |               |                 |           |   |
|              |                 |                                  |              |           |               |                 |           |   |
|              |                 |                                  |              |           |               |                 |           |   |
| Red          | ord: 🛯 🖣 19     | of 19 🕨 🕨 🗮 🦎 Unfiltered Search  |              |           |               |                 |           |   |
|              | Manual Pos      | ting                             | Total Debits | \$9,074.7 | 75 Total Cred | lits \$9,074.75 | 5         |   |
|              |                 |                                  |              |           |               |                 | _         |   |

### MANUAL POSTINGS CAN ALSO BE MADE WHEN NEEDED. THESE ARE SET UP BY YOU AS WELL.

|                                                                                                    | Microsoft Access   | _ <b>D</b> _ X |
|----------------------------------------------------------------------------------------------------|--------------------|----------------|
| File Home Create External Data Database Tools                                                                                                    |                    | ∞ 🕜            |
| ■ ♣ 井 № 閏 थ ∅ り・♡・ № № ▼                                                                                                    |                    |                |
| Alg         File       Home       Create       External Data       Database Tools         Image: Control of the second second se | Microsoft Access   |                |
| Make Payment, Credit or<br>Edit Existing Transactions                                                                                                    | Filing Label       |                |
| Record: H < 1 of 3 > > > > > > > > > > > > > > > > > >                                                                                                    |                    |                |
| Record: I4 4 3 of 2820 	 H H H K No Filter Search                                                                                                    |                    |                |
|                                                                                                    |                    |                |
| Form View                                                                                                    | Caps Lock Num Lock | ᆿᅖᇔᄲᄫᆇᅟᇕ       |

SAMPLE PAYABLES

| A Microsoft Access                                                                                                    |                      |
|----------------------------------------------------------------------------------------------------|----------------------|
| File Home Create External Data Database Tools                                                                                                    | ∞ 😮                  |
|                                                                                                    |                      |
|                                                                                                    |                      |
| Posting Payables and Printing Checks                                                                                                    |                      |
| Exit     Bayables     Go To A Specific Vendor     Show All Names                                                                                                    |                      |
| Company Name Lexington Blue Granite                                                                                                    |                      |
| Address 555 Lexington Street GEORGETOWN KY 40324                                                                                                    |                      |
| LEXBLUE       Toll Free [800] 555-5555       Phone [859] 552-5555       Fax [859] 552-5558       Email lexingtonbluegranite@gmail.com       2010                                                                                                    |                      |
| Post Payment                                                                                                    |                      |
| Open Order Add Order To Payment                                                                                                    |                      |
| Payment Type Payment Number Payment Date Type GL Account Payment Amount                                                                                                    |                      |
| Check                                                                                                    |                      |
| Payment Memo                                                                                                    |                      |
| Description Account Amount                                                                                                    |                      |
| Image: Second second second |                      |
|                                                                                                    |                      |
|                                                                                                    |                      |
|                                                                                                    |                      |
|                                                                                                    |                      |
|                                                                                                    |                      |
|                                                                                                    |                      |
|                                                                                                    |                      |
|                                                                                                    |                      |
|                                                                                                    |                      |
|                                                                                                    |                      |
| Record: Id 🔺 1 of 1 🕨 🕨 🐺 No Filter Search                                                                                                    |                      |
| Record: I4 4 334 of 572 > > > > > > > > > > > > > > > > > > >                                                                                                    |                      |
|                                                                                                    |                      |
|                                                                                                    |                      |
| Form View N                                                                                                    | ium Lock 🔲 🗉 📾 🕮 🕍 🛒 |

# SEARCH FOR OPEN PURCHASE ORDERS TO ADD TO THE PAYMENT. ONCE SELECTED THE WILL AUTOMATICALLY POPULATE THE CHECK DETAIL AS WELL AS LINK THE PAYMENT TO THE PURCHASE ORDER.

| A                 | Microsoft Access                                                                                                    | x    |
|-------------------|----------------------------------------------------------------------------------------------------|------|
| File Home Create  | External Data Database Tools                                                                                                    | ∞ 🕜  |
| 🖬 🎝 井 🔽 🗃 🕾 め 🤊 - |                                                                                                    |      |
|                   |                                                                                                    |      |
| Po                | Posting Payables and Printing Checks                                                                                                    |      |
|                   | Go To A     Go To A     Specific Show All     Specific Payment     Vendor     Names                                                                                                    |      |
|                   | Payables Policie ayrichte Volider Indines                                                                                                    |      |
|                   | Company Name Lexington Blue Granite                                                                                                    |      |
|                   | Address 555 Lexington Street GEORGETOWN KY 40324 Liabilities Customer                                                                                                    |      |
|                   | LEXBLUE Toll Free (800) 555-5555 Phone (859) 552-5555 Fax (859) 552-5558 Email lexingtonbluegranite@gmail.com 2010 💌                                                                                                    |      |
|                   | Post Payment                                                                                                    |      |
|                   | Tracking Number Order Date Invoice Number Invoice Date Invoice Amount Early Discount Date                                                                                                    |      |
|                   | LEXINGTON-158987 1/17/2017 123456 1/29/2017 \$500.00                                                                                                    |      |
|                   | Image: Second Control of Solution         Payment Name         Payment Date         Payment Date         Payment Date           Image: Check         I         123456         1/29/2017         Memorial         Image: Image: |      |
|                   | Payment Memo                                                                                                    |      |
|                   | Description                                                                                                    |      |
|                   | Account Amount So.00                                                                                                    |      |
|                   |                                                                                                    |      |
|                   |                                                                                                    |      |
|                   |                                                                                                    |      |
|                   |                                                                                                    |      |
|                   |                                                                                                    |      |
|                   |                                                                                                    |      |
|                   |                                                                                                    |      |
|                   |                                                                                                    |      |
|                   |                                                                                                    |      |
|                   |                                                                                                    |      |
|                   |                                                                                                    |      |
|                   | Record: H 4 1 of 1 + H + K K No Filter Search                                                                                                    |      |
| Re                | Record: H 4 334 of 572 + H + K No Filter Search                                                                                                    |      |
|                   |                                                                                                    |      |
|                   |                                                                                                    |      |
| Form View         | Num Lock 📴 🖽 🏨                                                                                                    | ¥ .; |
|                   |                                                                                                    |      |

# UPON POSTING PAYMENT, IF THE PAYMENT TYPE IS A CHECK THE CHECK WILL OPEN UP FOR PRINTING. NOTE: YOU CHOOSE YOUR CHECK LAYOUT UPON SET UP OF SOFTWARE.

| Payment Checks |                        |          |              | Read in case  |           |  |
|----------------|------------------------|----------|--------------|---------------|-----------|--|
| ſ              |                        |          |              |               |           |  |
|                |                        |          |              | 1234          | 56        |  |
|                |                        |          |              | 1/29/2017     | ,         |  |
|                | Lexington Blue Granite |          |              | 500.00        |           |  |
|                |                        |          |              |               |           |  |
|                | FIVE HUNDRED EXACTLY   |          |              |               |           |  |
|                | 555 Lexington Street   |          |              |               |           |  |
|                | GEORGETO WN, KY 40324  |          |              |               |           |  |
|                |                        |          |              |               |           |  |
|                |                        |          |              |               |           |  |
|                |                        |          |              |               |           |  |
|                | Detail Description     |          | Amount       |               |           |  |
|                | LEXINGTON-138987       |          | \$500.00     | Check# 123436 | 1/29/2017 |  |
|                |                        |          |              |               |           |  |
|                |                        |          |              |               |           |  |
|                |                        |          |              |               |           |  |
|                |                        |          |              |               |           |  |
|                |                        |          |              |               |           |  |
|                |                        |          |              |               |           |  |
|                |                        |          |              |               |           |  |
|                |                        |          |              |               |           |  |
|                |                        |          |              |               |           |  |
|                | Lexington Blue Granite |          |              |               | 1/29/2017 |  |
|                | LEX NG TO N-15898 7    | \$300.00 | Check#123456 |               |           |  |
|                |                        |          |              |               |           |  |
|                |                        |          |              |               |           |  |
|                |                        |          |              |               |           |  |
|                |                        |          |              |               |           |  |
|                |                        |          |              |               |           |  |
|                |                        |          |              |               |           |  |
|                |                        |          |              |               |           |  |
|                |                        |          |              |               |           |  |
|                |                        |          |              |               |           |  |
|                |                        |          |              |               |           |  |
|                |                        |          |              |               |           |  |
| Page: I 4 1    | M No Filter            |          |              |               |           |  |
|                |                        |          |              |               |           |  |

# WHEN POSTING IS COMPLETED, THE RECORD IS MARKED PAID WITH A DATE AND TIME STAMP.

| A                | Microsoft Access                                                                                             | _ 🗆 🗾 📈        |
|------------------|----------------------------------------------------------------------------------------------------|----------------|
| File Home Create | External Data Database Tools                                                                                 | ♡ (?)          |
| 📙 🖨 🗮 🔛 🖻 😭 🕫 🗸  | $\bullet \otimes \bullet \otimes \bullet \bullet \bullet$                                                    |                |
|                  |                                                                                                    |                |
| P                | Posting Pavables and Printing Checks                                                                         |                |
|                  | Go To A     Go To A     Specific Show All                                                                    |                |
|                  | Exit Payables Specific Payment Vendor Names                                                                  |                |
|                  | Company Name Lexington Blue Granite                                                                          |                |
|                  | Address 555 Lexington Street GEORGETOWN KY 40324 CLiabilities Customer                                       |                |
|                  | Customer ID InActive Default GL                                                                              |                |
|                  | LEABLUE Toirree (800) 555-5555 Priore (853) 552-5555 Prix (853) 552-5558 Ethan exingtonbluegranice@gmail.com |                |
|                  | 1/28/2017 4:32:27 PM                                                                                         |                |
|                  | ** PAID ** Void Payment Print Payment Stub                                                                   |                |
|                  | Payment Type Payment Number Payment Date Type GL Account Payment Amount                                      |                |
|                  | Check         I23456         1/29/2017         Memorial         I006         \$500.00                        |                |
|                  | Payment Memo                                                                                                 |                |
|                  | Description Account Amount                                                                                   |                |
|                  | EXINGTON-158987 2010 • \$500.00                                                                              |                |
|                  |                                                                                                    |                |
|                  |                                                                                                    |                |
|                  |                                                                                                    |                |
|                  |                                                                                                    |                |
|                  |                                                                                                    |                |
|                  |                                                                                                    |                |
|                  |                                                                                                    |                |
|                  |                                                                                                    |                |
|                  |                                                                                                    |                |
|                  |                                                                                                    |                |
|                  |                                                                                                    |                |
|                  | Record: H → 1 of 1 → H → K No Filter Search                                                                  |                |
| Re               | Record: H 4 334 of 572 + H H V Search                                                                        |                |
|                  |                                                                                                    |                |
|                  |                                                                                                    |                |
| Form View        | Caps Lock Num Lock 🖬                                                                                         | <b>684</b> ¥ " |
|                  |                                                                                                    |                |

### IN THIS SALES ORDER, SUNSET MEMORIAL PARK REQUIRES A PC FOUNDATION TO BE PAID

| A Microsoft Access                                                                                                    |                             |
|----------------------------------------------------------------------------------------------------|-----------------------------|
| File Home Create External Data Database Tools                                                                              | ♡ ♡                         |
|                                                                                                    |                             |
|                                                                                                    |                             |
| Entering Purchases                                                                                                    |                             |
|                                                                                                    | ransfer                     |
| Exit Sales Order                                                                                                    | der/inv.                    |
| Title First Name Middle Name(s) Last Name                                                                                  |                             |
| SANDRA ACORD Unlock Multi-Star                                                                                             | tement                      |
| Address 1102 SAMPLE ROAD KENOVA WV 25530 Co. WAYNE Search By Search By                                                     | ent                         |
| Phone         (304) 555-5555         SSN         Birth Date         08/31/1965         Memorial Name         Tax Exemption | μt (                        |
| Counselor  Contract File Name Co-Purchaser Contract Payment Print Early/Final Cance                                        |                             |
| Salesperson Allen Cosby                                                                                                    |                             |
| Store Location Charleston                                                                                                  | a                           |
| Order Date Thursday, January 19, 2017                                                                                      |                             |
| Invoice Date No Processes Linked to This Order                                                                             |                             |
|                                                                                                    |                             |
| Merchandise Price \$734.00 I \$634.00 ENDS-BASE DAWN GREY 12X4X16 POLISHED 2 BRP, SERPENTINE TUP, STRAIGHT                 |                             |
| Uther Charges \$0.00 I \$0.00                                                                                              |                             |
| Total Sales Tax \$40.88 T \$40.88 SUNSET MEMORIAL PARK - SO CHARLESTON SOUTH CHARLESTON. WV (PC)                           |                             |
| Contract Allowance \$0.00 Jame Wile 10 Describ #100.00 Jerms                                                               |                             |
| Total Purchase Price \$774.88 Term - Mths 12 Deposit \$100.00                                                              |                             |
| Balance Due (Principal) \$674.88 Intelest 0 Rate Notes                                                                     | 1                           |
| Date Purchase Paid Deposit No. 1                                                                                           | iorial                      |
| Make Payment, Credit or View Transaction History Receipt No.                                                               | nes                         |
| Edit Existing Transactions Filing Label                                                                                    |                             |
| Record: Id d 2 of 4 > > > > > > > > > > > > > > > > > >                                                                    |                             |
| Record: I4 4 3 of 2820 > > > > > Search                                                                                    |                             |
|                                                                                                    |                             |
|                                                                                                    |                             |
|                                                                                                    |                             |
| Form View Cap                                                                                                    | s Lock Num Lock 🛛 🖬 🖽 🖽 🕍 🎡 |

#### MERCHANDISE DETAIL

| Itemized List of | Merchandise Sold   |               |              |              |                       |              | 1.00       | and the last         |                     | - 1              |                |           |                          |
|------------------|--------------------|---------------|--------------|--------------|-----------------------|--------------|------------|----------------------|---------------------|------------------|----------------|-----------|--------------------------|
|                  | Merchandise Number |               |              | Merchandise  | Description           |              | Quantity   | (<br>Sales Price Tax | Commission<br>S. C. | n<br>Actual Cost | Order From     |           |                          |
|                  | T12416DG           |               | TABLET, DAWN | GREY 12×4×16 | S POLISHED 2 BRP, SER | PENTINE TOP, | <b>I</b> 1 | \$460.00             | <b>V</b>            | \$36.00          | INVENTORY      | No Proces | ses Linked to This Order |
| Color D          | awn Grey 🗨         | Top Shape Ser | rpentine     | •            | Polish 2              | -            | _          |                      |                     |                  |                | _         |                          |
|                  | B1886DG            | •             | BASE DAWN GF | 18×8×6 PF    | T BRP                 | -            | <b>I</b> 1 | \$124.00             | <b>V</b>            | \$16.00          | INVENTORY      | No Proces | ses Linked to This Order |
| Color D          | awn Grey 🗨         |               |              |              |                       |              |            |                      |                     |                  |                |           | Status                   |
|                  | PCFUUNDATION       | •             | SUNSET SOUT  | H CHARLEST   | )N, WV                | 1            | <b>I</b> 1 | \$150.00             |                     | \$0.00           | Non-Order Item | No Proces | ses Linked to This Order |
|                  |                    |               |              |              |                       |              |            | 0.00                 |                     | 40.00            | 1              |           |                          |
|                  |                    | •             |              |              |                       |              |            | \$0.00               |                     | \$0.00           |                |           |                          |
|                  |                    |               |              |              |                       |              |            | \$0.00               |                     | \$0.00           |                |           |                          |
|                  |                    |               |              |              |                       | L            |            |                      |                     |                  | ] [            |           |                          |
|                  |                    |               |              |              |                       |              | - 🛯 1      | \$0.00               |                     | \$0.00           |                | T I       |                          |
|                  |                    |               |              |              |                       |              |            |                      |                     |                  |                |           |                          |
|                  |                    | ¥             |              |              |                       |              | <b>I</b> 1 | \$0.00               |                     | \$0.00           |                | T I       |                          |
|                  |                    |               |              |              |                       |              | _          |                      |                     |                  |                |           |                          |
|                  |                    | V             |              |              |                       |              | <b>I</b> 1 | \$0.00               |                     | \$0.00           |                | - I       |                          |
|                  |                    |               |              |              |                       |              |            |                      |                     |                  |                |           |                          |
|                  |                    | •             |              |              |                       | 1            | <b>I</b> 1 | \$0.00               |                     | \$0.00           |                | ▼ I       |                          |
|                  |                    |               |              |              |                       |              |            | ¢0.00                |                     | <b>40.00</b>     | 1              |           |                          |
|                  |                    | •             |              |              |                       |              |            | \$0.00               |                     | \$0.00           |                |           |                          |
|                  |                    |               |              |              |                       |              |            |                      |                     |                  |                |           |                          |
|                  | Exit               | t and Save    |              |              |                       |              |            | \$734.00             |                     |                  |                |           |                          |
|                  |                    |               |              |              |                       |              |            |                      |                     |                  |                |           |                          |
|                  |                    |               |              |              |                       |              |            |                      |                     |                  |                |           |                          |
|                  |                    |               |              |              |                       |              |            |                      |                     |                  |                |           |                          |
|                  |                    |               |              |              |                       |              |            |                      |                     |                  |                |           |                          |
|                  |                    |               |              |              |                       |              |            |                      |                     |                  |                |           |                          |
|                  |                    |               |              |              |                       |              |            |                      |                     |                  |                |           |                          |
|                  |                    |               |              |              |                       |              |            |                      |                     |                  |                |           |                          |

#### GENERAL JOURNAL DETAIL AFTER DEPOSIT RECEIVED AND PC FOUNDATION LIABILITY RECORDED

| Ger | neral Journal A              | tivity By Contract                    |                |         |    | -             | - 1      | -                              |
|-----|------------------------------|---------------------------------------|----------------|---------|----|---------------|----------|--------------------------------|
|     | Exit                         | DESCRIPTION                           | EVENT          |         |    |               |          | LIABILITY<br>PAYMENT<br>STATUS |
|     | 1/19/2017                    | Deposit on Order-2017-0033-CHARLESTON | Deposit Posted | 2240    | -  | \$0.00        | \$100.00 |                                |
|     | 1/19/2017                    | Deposit on Order-2017-0033-CHARLESTON | Deposit Posted | 1006    | •  | \$100.00      | \$0.00   |                                |
| ►   | 1/19/2017                    | PC FOUNDATION-2017-0033-CHARLESTON    | Deposit Posted | 2015    | •  | \$0.00        | \$150.00 |                                |
|     | 1/19/2017                    | PC FOUNDATION-2017-0033-CHARLESTON    | Deposit Posted | 1105    | -  | \$150.00      | \$0.00   |                                |
| Re  | cord: I4 4 3 o<br>Manual Pos | f 4 🕨 M 🜬 🌾 Unfiltered Search         | Total Debits   | \$250.0 | 10 | Total Credits | \$250.00 |                                |

#### NOTE THAT 2015 IS THE ACCOUNTS PAYABLE LIABILITY ACCOUNT FOR PC FOUNDATIONS.

# NOTE THAT THE CEMETERY IS SET AS A PC CEMETERY CUSTOMER AND A LIABILITIES CUSTOMER. A NEW BUTTON APPEARS WHICH SEARCHES FOR LIABITIES AND CAN BE ATTACHED TO THIS CHECK.

| A Microsoft Access                                                             |        |
|--------------------------------------------------------------------------------|--------|
| File Home Create External Data Database Tools                                  | ∞ 🕜    |
|                                                                                |        |
|                                                                                |        |
| Posting Payables and Printing Checks                                           |        |
| Company Name and Sales Tax Destination Names Go To A Go To A Specific Show All |        |
| Aust Agree Exactly For PC Foundation Charges Payables                          |        |
| Company Name SUNSET MEMORIAL PARK - SO CHARLESTON                              |        |
| Address 4301 MACCORKLE AVENUE SW SOUTH CHARLESTON WV 25309                     |        |
| Toll Free Phone (304) 768-6331 Fax Email 2015                                  |        |
| Search For Liabilities Post Payment                                            |        |
|                                                                                |        |
|                                                                                |        |
| Check 12345678 1/19/2017 Memorial 1006 S0.00                                   |        |
|                                                                                |        |
|                                                                                |        |
| Account Amount                                                                 |        |
|                                                                                |        |
|                                                                                |        |
|                                                                                |        |
|                                                                                |        |
|                                                                                |        |
|                                                                                |        |
|                                                                                |        |
|                                                                                |        |
|                                                                                |        |
|                                                                                |        |
|                                                                                |        |
| Record: I4 48 of 48 > > > > > > > > > > > > > > > > > >                        |        |
| Record: H 4 495 of 572 + H K Vo Filter Search                                  |        |
|                                                                                |        |
|                                                                                |        |
| Form View Caps Lock Num Lock                                                   | ▤◾◾੫⊻ॢ |

#### SELECT THE LIABILITIES YOU WANT TO ASSOCIATED WITH THE CHECK.

| Add Liabilities To Payment |                                          |              |               |             |                            |  |  |
|----------------------------|------------------------------------------|--------------|---------------|-------------|----------------------------|--|--|
| Select/Deselect All        |                                          |              |               |             | <b></b>                    |  |  |
| Event                      | Description                              | Debit Amount | Credit Amount | Date Posted | Sales Order If Applies     |  |  |
| Deposit Posted             | PC FOUNDATION-2014-1258-CHARLESTON       | \$0.00       | \$302.00      | 11/26/2014  | 2014-1258-CHARLESTON       |  |  |
| Deposit Posted             | PC FOUNDATION-2015-1230-CHARLESTON       | \$0.00       | \$268.00      | 11/25/2015  | 2015-1230-CHARLESTON       |  |  |
| Deposit Posted             | PC FOUNDATION-2017-0033-CHARLESTON       | \$0.00       | \$150.00      | 1/19/2017   | 2017-0033-CHARLESTON       |  |  |
| Deposit Posted             | INSPECTION FEE-Post Inspection Fee       | \$0.00       | \$15.00       | 1/13/2017   | 67-0417E ELKINS, GEORGE ≡  |  |  |
| Deposit Posted             | INSPECTION FEE-Post Inspection Fee       | \$0.00       | \$15.00       | 10/5/2016   | 95-0038E CHAFFIN, SANDRA   |  |  |
| Deposit Posted             | INSPECTION FEE-Post Inspection Fee       | \$0.00       | \$15.00       | 9/19/2016   | 93-0104E LOOPER, BARBARA   |  |  |
| Deposit Posted             | INSPECTION FEE-Post Inspection Fee       | \$0.00       | \$15.00       | 8/24/2016   | 90-0647E FORD, PAM         |  |  |
| Deposit Posted             | PC FOUNDATION-2012-1162E TALHOUK, DUANE  | \$0.00       | \$15.00       | 7/26/2016   | 2012-1162E TALHOUK, DUANE  |  |  |
| Deposit Posted             | PC FOUNDATION-92-0663E PETERSEN, MARTY R | \$0.00       | \$15.00       | 7/11/2016   | 92-0663E PETERSEN, MARTY R |  |  |
| Deposit Posted             | PC FOUNDATION-80-0884E SCARBERRY, LISA   | \$0.00       | \$15.00       | 7/11/2016   | 80-0888E SCARBERRY, LISA   |  |  |
| Deposit Posted             | PC FOUNDATION-65-202E KAWA, MARILYN      | \$0.00       | \$15.00       | 6/22/2016   | E16-040 KAWA, MARILYN      |  |  |
| ADD Liabilities            | To Payment Exit                          |              |               |             |                            |  |  |
|                            |                                          |              |               |             |                            |  |  |
|                            |                                          |              |               |             |                            |  |  |

#### Microsoft Access

Home Create External Data Database Tools

A

File

Form View

🚽 🖨 🖬 🔛 🖅 🖑 🐂 🔻 🐨 🖛 🖛

|       | ng Payables and Printing Checks Company Name and Sales Tax Destination Names Must Agree Exactly For PC Foundation Charges Payables | Go To A<br>Specific Payment Go To A Specific Show<br>Vendor Nam                    | Alles |
|-------|----------------------------------------------------------------------------------------------------|------------------------------------------------------------------------------------|-------|
| Cu    | Company Name SUNSET MEMORIAL PARK - SO CHARLESTON<br>Address 4301 MACCORKLE AVENUE SW SOUTH CHARLESTON                             | Unlock V Billing Customer<br>V 25309 E E Liabilties Customer<br>InActive Default G | ner   |
|       | Toll Free Phone (304) 768-6331 Fax                                                                                                 | Email 2015                                                                         |       |
|       | Search For Liabilities                                                                                                    | Post Payment                                                                       |       |
| •     | Payment Type     Payment Number     Payment Date     Type       Image: Check     Image: 12345678     1/19/2017     Memorial        | GL Account Payment Amount<br>1006  \$150.00                                        | ]     |
|       | Description PC FOUNDATION-2017-0033-CHARLESTON                                                                                     | Account Amount<br>2015                                                             |       |
|       | Description                                                                                                    | Account Amount<br>\$0.00                                                           |       |
|       |                                                                                                    |                                                                                    |       |
|       |                                                                                                    |                                                                                    |       |
|       |                                                                                                    |                                                                                    |       |
|       |                                                                                                    |                                                                                    |       |
|       |                                                                                                    |                                                                                    |       |
| Recor | lecord: I                                                                                                    |                                                                                    |       |
| Recor | lecord: I4  48 of 48 	► H ► II                                                                                                    |                                                                                    |       |

#### ALL STANDARD ACCOUNTING REPORTS ARE AVAILABLE

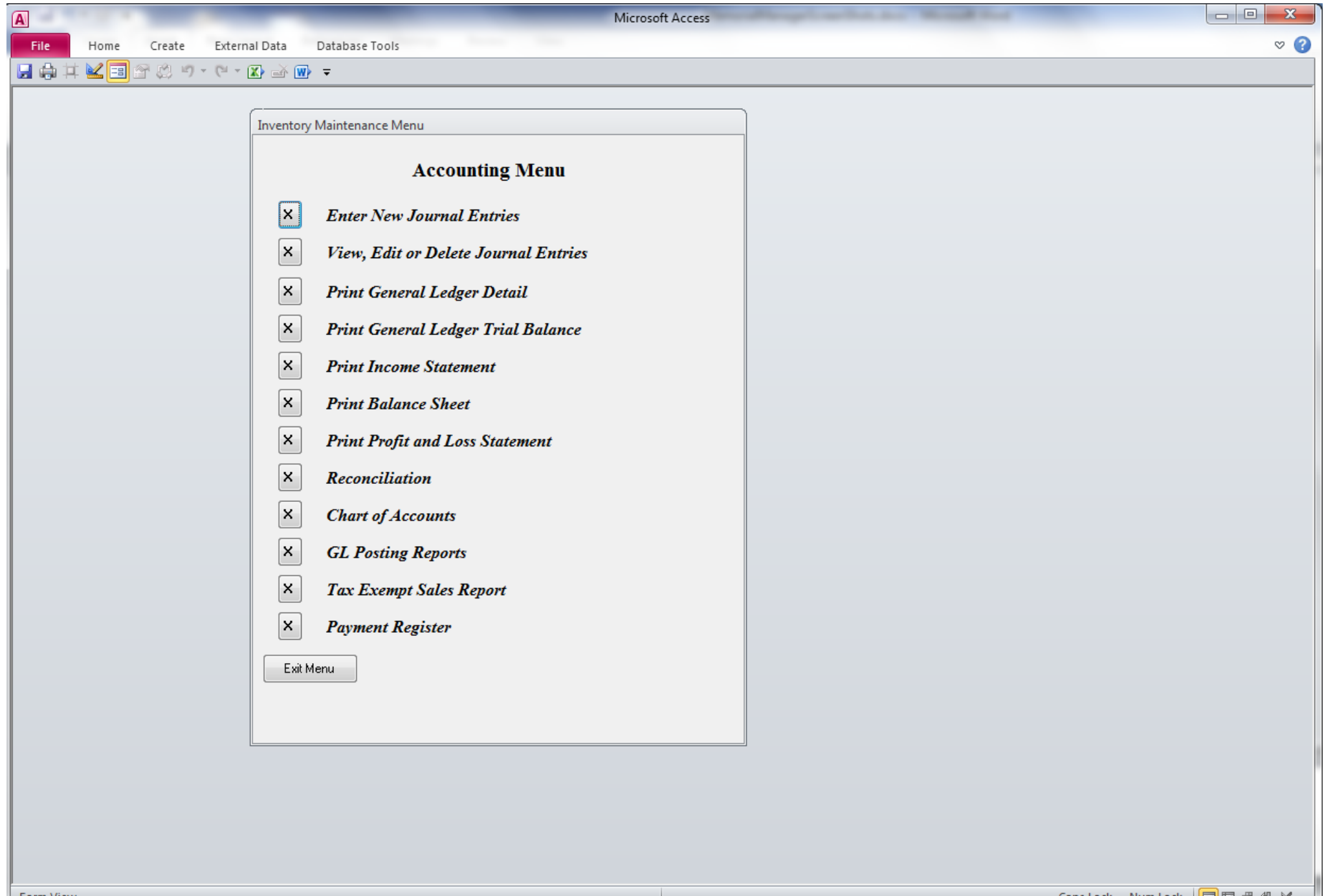

Form View

#### **INVENTORY MANAGEMENT AND REPORTS**

| A                      | Microsoft Access                                                                                                    |                              |
|------------------------|----------------------------------------------------------------------------------------------------|------------------------------|
| File Home Create Exter | rnal Data Database Tools                                                                                                    | ⊗ 3                          |
| 📙 🌐 洋 🔽 🗃 😭 🔅 ヴ・ (ビ・   | · 😰 🗃 🐨 🔻                                                                                                    |                              |
|                        | Inventory Maintenance Menu          Inventory Menu         X         Print Inventory Stock Report Per Location         X         Adjust Inventory Stock         X         Inventory Adjustment Report         X         Update Inventory Cost For Inventory Without a PO         X         View Inventory Cost For All Inventory Items         X       Update Inventory Display Items         X       Display Inventory Quantities         X       Display Inventory History         Exit Menu       Inventory History |                              |
| Form View              |                                                                                                    | Caps Lock Num Lock 🔲 🖽 🕮 🕊 🛒 |

### ADDITIONAL REPORTING

| A Microsoft Access                                                                                                    |                  |
|----------------------------------------------------------------------------------------------------|------------------|
| File Home Create External Data Database Tools                                                                                                    | ♡ 3              |
|                                                                                                    |                  |
| Reports                                                                                                    |                  |
| Report         Other Reports Menu         X       Report Showing Accounts Receivable Transactions         X       Report Showing Accounts OverDue         X       Simple Format         X       Deposit Report By Date         X       Deposit Report By Date         X       Perposit Report         X       Perposit Report         X       Print All Customer Statements with Balances Due         X       Sales Commission Reports         X       Sales Contract Order Status By Salesman         X       Detailed Sales Report By Salesman By Set Date         X       Listing of Paid/Unpaid Purchase Orders         X       Report Showing Contracts With No Set/Delivered Date         X       Listing of Merchandise Items With Attributes         X       Listing of Merchandise Items Sold, Set/Delivered and On Order |                  |
| Exit Menu                                                                                                    |                  |
| Form View Caps Lock                                                                                                    | Num Lock 🖬 🖽 🖽 🕍 |
SAMPLE REPORTS

Microsoft Access File Print Preview 🚽 🏟 🎞 🕍 🗉 🕾 🖄 🤊 - 🔍 🖾 🖝 🗢 Accounts Aging Report £З Accounts Receivable Aging Report As of 1/28/2017 Contract Purchase Purchase Amount Balance Finance Amt. Total Paid Amt. Should Last Payment Last Payment Number Date Price Due Plus Interest on Contract Have Been Pd Amount Financed Date 2010-0209-C 5/11/2010 \$1,839.38 \$0.00 \$833.40 \$0.00 \$1,005.98 \$833.40 \$151.00 3/17/2011 WILLIAM DEVAULT Over 30 \$0.00 Over 60 \$0.00 Over 90 \$833.40 Principal Due: \$833.40 Starting Payment Date: 2010-0345-C 3/24/2011 \$0.00 \$675.34 \$1,500.00 \$2,175.34 \$0.00 \$675.34 \$1,500.00 1/1/2011 CHARLES SMITH Over 30 \$0.00 Over 60 \$0.00 Over 90 \$675.34 Principal Due: \$675.34 Starting Payment Date: 2010-1471-C 8/31/2011 \$0.00 \$497.64 11/9/2016 \$3,197.64 \$0.00 \$2,700.00 \$497.64 \$200.00 GERALD WHITTINGTON ESTATE Over 30 \$0.00 Over 60 \$0.00 Over 90 \$497.64 Principal Due: \$497.64 Starting Payment Date: 2011-0123-C 4/14/2011 \$4,022.78 \$972.78 \$752.62 \$1,070.16 \$3,367.54 \$4, 120, 16 \$89.18 9/12/2013 CLARENCE POMEROY Over 30 \$0.00 Over 60 \$0.00 Over 90 \$752.62 Principal Due: \$707.67 Starting Payment Date: 3/25/2013 2011-0466-BE 5/26/2011 \$1,772.95 \$772.95 \$197.95 5/29/2014 \$772.95 \$1,575.00 \$1,772.95 \$50.00 JAMES SCOTT Over 30 \$0.00 Over 60 \$0.00 Over 90 \$197.95 Principal Due: \$197.95 Starting Payment Date: 2011-0499-C 5/16/2011 \$1,274.42 \$0.00 \$974.42 \$0.00 \$300.00 \$974.42 \$300.00 7/18/2011 DANA ROSS Over 30 \$0.00 Over 60 \$0.00 Over 90 \$974.42 Principal Due: \$974.42 Starting Payment Date: Saturday, January 28, 2017 Page 1 of 33 Page: I 1 ▶ ► ► 🗮 📉 No Filter

A

## File

A

### Print Preview

# 두 🐼 🏠 🖬 😂 🖉 🕫 - (연 - 😰 🕁 🐨 🖛

| Comm         |                                  |                            |              |         |            |            |            |              |             |  |
|--------------|----------------------------------|----------------------------|--------------|---------|------------|------------|------------|--------------|-------------|--|
| Order Date   | Sales Order Number               | Customer                   | Sales Amount | Percent | Amount     | Balance    | Set Date   | Invoice Date | Paid Date   |  |
| 3/15/2006    | 26-0272-HOLD<br>CHARLESTON       | BEVERLY SCHOONOVER         | \$0.00       | 10      | \$54.70    | \$54.70    |            |              |             |  |
| 7/24/2007    | 27-1024-CHARLESTON               | GARY DAVIS                 | \$0.00       | 15      | \$1,201.50 | \$1,201.50 | 11/14/2007 | 11/15/2007   |             |  |
| 10/29/2007   | 27-1455- CHARLESTON              | MARGARET BOGGS             | \$0.00       | 15      | \$465.45   | \$462.45   | 11/29/2007 | 11/30/2007   |             |  |
| 9/24/2008    | 28-1165-HOLD<br>CHARLESTON       | MAXINE HATHAWAY            | \$402.00     | 6       | \$24.12    | \$24.12    |            |              | 12/31/2008  |  |
| 2/27/2009    | 29-0132-CHARLESTON               | CANDICE QUEEN-<br>SHERIDAN | \$0.00       | 15      | \$156.80   | \$156.80   |            |              |             |  |
| 7/29/2010    | 2010-0973-PRE-NEED<br>CHARLESTON | JANICE SOUCY               | \$1,907.64   | 15      | \$286.15   | \$286.15   |            |              | 7/29/2010   |  |
| 7/7/2011     | 2011-0822 HOLD-<br>CHARLESTON    | DUDLEY MORRISON JR         | \$640.00     | 15      | \$96.00    | \$96.00    |            |              | 7/7/2011    |  |
| 10/10/2011   | 2011-1255-CHARLESTON             | RICK COOPER                | \$0.00       | 15      | \$214.20   | \$214.20   | 10/20/2011 | 10/21/2011   |             |  |
| 12/13/2011   | 2011-0123-CHARLESTON             | CLARENCE POMEROY           | \$0.00       | 15      | \$650.60   | \$650.60   | 4/12/2011  | 4/14/2011    |             |  |
| 1/5/2012     | 2012-0008 HOLD-<br>CHARLESTON    | VIVIAN PARKER              | \$407.00     | 10      | \$40.70    | \$40.70    |            |              | 1/5/2012    |  |
| 2/10/2013    | E13-002- IDENTITY<br>AMERICA INC | IDENTITY AMERICA INC       | \$0.00       | 15      | \$155.00   | \$155.00   | 5/3/2013   | 7/12/2013    |             |  |
| 7/11/2013    | 2013-0872-CHARLESTON             | RONALD HATFIELD            | \$0.00       | 15      | \$172.34   | \$172.34   | 8/14/2013  | 8/14/2013    |             |  |
| 8/9/2013     | 2013-1072-CHARLESTON             | CINDY MULLINS              | \$0.00       | 15      | \$183.30   | \$183.30   | 9/26/2013  | 9/30/2013    |             |  |
| 9/26/2013    | 2013-1247-CHARLESTON             | KATHERINE PACK-<br>MOUNTS  | \$4,104.00   | 15      | \$615.60   | \$615.60   |            |              |             |  |
| 3/12/2014    | 2014-0213-CHARLESTON             | GARY JONES II              | \$0.00       | 9       | \$50.67    | \$50.67    | 5/7/2014   | 5/8/2014     |             |  |
| 3/31/2014    | 2014-0278-CHARLESTON             | SHIRLEY CANTLEY            | \$0.00       | 15      | \$243.84   | \$243.84   | 5/7/2014   | 5/8/2014     |             |  |
| Saturday, Ja | anuary 28, 2017                  |                            |              |         |            |            |            |              | Page 1 of 7 |  |

♥ 🕜

Microsoft Access

File Print Preview

A

.

Ready

🚽 🖨 🖬 🕍 🗃 😭 🔅 ७ - ९ - 😰 🕁 🐨 📼

•

⊘ 🕜

Sales Summary Report By Invoice Date

|  | 23 |
|--|----|
|  |    |

| Sales Summary R | port By | Invoice Date |
|-----------------|---------|--------------|
|-----------------|---------|--------------|

Sales Person

| Contract Number         Invoice Date         Order Date         Sales Amount         to Sales Amount         Percentage         Amount           2016-0426-CHARLESTON         12/9/2016         5/16/2016         \$4,306.00         \$676.00         6         \$217.80           2016-0536-CHARLESTON         12/16/2016         6/14/2016         \$12,000.00         \$0.00         15         \$1,800.00           2016-0735-CHARLESTON         12/5/2016         8/17/2016         \$4,500.00         \$800.00         0         \$0.00           2016-0798-CHARLESTON         12/5/2016         8/25/2016         \$2,100.00         \$304.67         1         \$17.95           2016-0835-CHARLESTON         12/14/2016         9/7/2016         \$2,233.00         \$0.00         5         \$111.65           2016-0865-CHARLESTON         12/14/2016         9/20/2016         \$3,600.00         \$100.00         15         \$525.00           2016-0947-CHARLESTON         12/18/2016         10/5/2016         \$4,205.66         \$0.00         8         \$55.20           2016-0951-CHARLESTON         12/14/2016         10/10/2016         \$690.00         \$0.00         8         \$55.20           2016-0957-CHARLESTON         12/14/2016         10/10/2016         \$52,910.00         \$400.00        |
|----------------------------------------------------------------------------------------------------|
| 2016-0426-CHARLESTON         12/9/2016         5/16/2016         \$4,306.00         \$676.00         6         \$217.80           2016-0536-CHARLESTON         12/16/2016         6/14/2016         \$12,000.00         \$0.00         15         \$1,800.00           2016-0775-CHARLESTON         12/5/2016         8/17/2016         \$4,500.00         \$800.00         0         \$0.00           2016-0788-CHARLESTON         12/5/2016         8/25/2016         \$2,100.00         \$304.67         1         \$17.95           2016-0835-CHARLESTON         12/14/2016         9/7/2016         \$2,233.00         \$0.00         5         \$111.65           2016-0865-CHARLESTON         12/12/2016         9/20/2016         \$3,600.00         \$100.00         15         \$525.00           2016-0947-CHARLESTON         12/14/2016         10/5/2016         \$4,205.66         \$0.00         15         \$630.85           2016-0951-CHARLESTON         12/14/2016         10/10/2016         \$690.00         \$0.00         8         \$55.20           2016-0957-CHARLESTON         12/16/2016         10/10/2016         \$2,910.00         \$400.00         6         \$150.60           2016-0957-CHARLESTON         12/18/2016         10/13/2016         \$2,322.00         \$397.00         7          |
| 2016-0536-CHARLESTON         12/16/2016         6/14/2016         \$12,000.00         \$0.00         15         \$1,800.00           2016-0775-CHARLESTON         12/5/2016         8/17/2016         \$4,500.00         \$800.00         0         \$0.00           2016-0798-CHARLESTON         12/5/2016         8/25/2016         \$2,100.00         \$304.67         1         \$17.95           2016-0835-CHARLESTON         12/14/2016         9/7/2016         \$2,233.00         \$0.00         5         \$111.65           2016-0947-CHARLESTON         12/23/2016         9/20/2016         \$3,600.00         \$100.00         15         \$525.00           2016-0947-CHARLESTON         12/8/2016         10/5/2016         \$4,205.66         \$0.00         15         \$630.85           2016-0951-CHARLESTON         12/14/2016         10/10/2016         \$690.00         \$0.00         8         \$55.20           2016-0957-CHARLESTON         12/16/2016         10/10/2016         \$2,910.00         \$400.00         6         \$150.60           2016-0956-CHARLESTON         12/18/2016         10/13/2016         \$2,322.00         \$397.00         7         \$134.75           2016-0968-CHARLESTON         12/13/2016         10/13/2016         \$5,202.36         \$0.00         14          |
| 2016-0775-CHARLESTON         12/5/2016         8/17/2016         \$4,500.00         \$800.00         0         \$0.00           2016-0798-CHARLESTON         12/5/2016         8/25/2016         \$2,100.00         \$304.67         1         \$17.95           2016-0835-CHARLESTON         12/14/2016         9/7/2016         \$2,233.00         \$0.00         5         \$111.65           2016-0865-CHARLESTON         12/23/2016         9/20/2016         \$3,600.00         \$100.00         15         \$525.00           2016-0947-CHARLESTON         12/8/2016         10/5/2016         \$4,205.66         \$0.00         15         \$630.85           2016-0951-CHARLESTON         12/14/2016         10/10/2016         \$690.00         \$0.00         8         \$55.20           2016-0957-CHARLESTON         12/16/2016         10/10/2016         \$2,910.00         \$400.00         6         \$150.60           2016-0966-CHARLESTON         12/18/2016         10/13/2016         \$2,322.00         \$397.00         7         \$134.75           2016-0968-CHARLESTON         12/13/2016         10/13/2016         \$5,202.36         \$0.00         14         \$728.33           2016-0977-CHARLESTON         12/14/2016         10/17/2016         \$3,470.00         \$470.00         10          |
| 2016-0798-CHARLESTON         12/5/2016         8/25/2016         \$2,100.00         \$304.67         1         \$17.95           2016-0835-CHARLESTON         12/14/2016         9/7/2016         \$2,233.00         \$0.00         5         \$111.65           2016-0865-CHARLESTON         12/23/2016         9/20/2016         \$3,600.00         \$100.00         15         \$525.00           2016-0947-CHARLESTON         12/8/2016         10/5/2016         \$4,205.66         \$0.00         15         \$630.85           2016-0951-CHARLESTON         12/14/2016         10/10/2016         \$690.00         \$0.00         8         \$55.20           2016-0957-CHARLESTON         12/16/2016         10/10/2016         \$2,910.00         \$400.00         6         \$150.60           2016-0957-CHARLESTON         12/18/2016         10/13/2016         \$2,322.00         \$397.00         7         \$134.75           2016-0968-CHARLESTON         12/13/2016         10/13/2016         \$5,202.36         \$0.00         14         \$728.33           2016-0977-CHARLESTON         12/14/2016         10/17/2016         \$3,470.00         \$470.00         10         \$300.00           2016-0988-CHARLESTON         12/18/2016         10/20/2016         \$2,635.00         \$340.66         2      |
| 2016-0835-CHARLESTON         12/14/2016         9/7/2016         \$2,233.00         \$0.00         5         \$111.65           2016-0865-CHARLESTON         12/23/2016         9/20/2016         \$3,600.00         \$100.00         15         \$525.00           2016-0947-CHARLESTON         12/8/2016         10/5/2016         \$4,205.66         \$0.00         15         \$630.85           2016-0951-CHARLESTON         12/14/2016         10/10/2016         \$690.00         \$0.00         8         \$55.20           2016-0957-CHARLESTON         12/16/2016         10/10/2016         \$2,910.00         \$400.00         6         \$150.60           2016-0957-CHARLESTON         12/16/2016         10/13/2016         \$2,322.00         \$397.00         7         \$134.75           2016-0966-CHARLESTON         12/13/2016         10/13/2016         \$5,202.36         \$0.00         14         \$728.33           2016-0977-CHARLESTON         12/14/2016         10/17/2016         \$3,470.00         \$470.00         10         \$300.00           2016-0988-CHARLESTON         12/14/2016         10/20/2016         \$2,635.00         \$340.66         2         \$45.89           2016-1017-CHARLESTON         12/19/2016         11/2/2016         \$3,800.00         \$0.00         \$45.89 |
| 2016-0865-CHARLESTON         12/23/2016         9/20/2016         \$3,600.00         \$100.00         15         \$525.00           2016-0947-CHARLESTON         12/8/2016         10/5/2016         \$4,205.66         \$0.00         15         \$630.85           2016-0951-CHARLESTON         12/14/2016         10/10/2016         \$690.00         \$0.00         8         \$55.20           2016-0957-CHARLESTON         12/16/2016         10/10/2016         \$2,910.00         \$400.00         6         \$150.60           2016-0966-CHARLESTON         12/16/2016         10/13/2016         \$2,322.00         \$397.00         7         \$134.75           2016-0968-CHARLESTON         12/13/2016         10/13/2016         \$5,202.36         \$0.00         14         \$728.33           2016-0977-CHARLESTON         12/14/2016         10/17/2016         \$3,470.00         \$470.00         10         \$300.00           2016-0988-CHARLESTON         12/14/2016         10/20/2016         \$2,635.00         \$340.66         2         \$45.89           2016-1017-CHARLESTON         12/19/2016         11/2/2016         \$3,800.00         \$0.00         13         \$494.00                                                                                                    |
| 2016-0947-CHARLESTON         12/8/2016         10/5/2016         \$4,205.66         \$0.00         15         \$630.85           2016-0951-CHARLESTON         12/14/2016         10/10/2016         \$690.00         \$0.00         8         \$55.20           2016-0957-CHARLESTON         12/16/2016         10/10/2016         \$2,910.00         \$400.00         6         \$150.60           2016-0966-CHARLESTON         12/18/2016         10/13/2016         \$2,322.00         \$397.00         7         \$134.75           2016-0968-CHARLESTON         12/13/2016         10/13/2016         \$5,202.36         \$0.00         14         \$728.33           2016-0977-CHARLESTON         12/14/2016         10/17/2016         \$3,470.00         \$470.00         10         \$300.00           2016-0988-CHARLESTON         12/18/2016         10/20/2016         \$2,635.00         \$340.66         2         \$45.89           2016-1017-CHARLESTON         12/19/2016         11/2/2016         \$3,800.00         \$0.00         13         \$494.00                                                                                                    |
| 2016-0951-CHARLESTON         12/14/2016         10/10/2016         \$690.00         \$0.00         8         \$55.20           2016-0957-CHARLESTON         12/16/2016         10/10/2016         \$2,910.00         \$400.00         6         \$150.60           2016-0956-CHARLESTON         12/8/2016         10/13/2016         \$2,322.00         \$397.00         7         \$134.75           2016-0968-CHARLESTON         12/13/2016         10/13/2016         \$5,202.36         \$0.00         14         \$728.33           2016-0977-CHARLESTON         12/14/2016         10/17/2016         \$3,470.00         \$470.00         10         \$300.00           2016-0988-CHARLESTON         12/8/2016         10/20/2016         \$2,635.00         \$340.66         2         \$45.89           2016-1017-CHARLESTON         12/19/2016         11/2/2016         \$3,800.00         \$0.00         13         \$494.00                                                                                                    |
| 2016-0957-CHARLESTON         12/16/2016         10/10/2016         \$2,910.00         \$400.00         6         \$150.60           2016-0966-CHARLESTON         12/8/2016         10/13/2016         \$2,322.00         \$397.00         7         \$134.75           2016-0968-CHARLESTON         12/13/2016         10/13/2016         \$5,202.36         \$0.00         14         \$728.33           2016-0977-CHARLESTON         12/14/2016         10/17/2016         \$3,470.00         \$470.00         10         \$300.00           2016-0988-CHARLESTON         12/8/2016         10/20/2016         \$2,635.00         \$340.66         2         \$45.89           2016-1017-CHARLESTON         12/19/2016         11/2/2016         \$3,800.00         \$0.00         13         \$494.00                                                                                                    |
| 2016-0966-CHARLESTON         12/8/2016         10/13/2016         \$2,322.00         \$397.00         7         \$134.75           2016-0968-CHARLESTON         12/13/2016         10/13/2016         \$5,202.36         \$0.00         14         \$728.33           2016-0977-CHARLESTON         12/14/2016         10/17/2016         \$3,470.00         \$470.00         10         \$300.00           2016-0988-CHARLESTON         12/8/2016         10/20/2016         \$2,635.00         \$340.66         2         \$45.89           2016-1017-CHARLESTON         12/19/2016         11/2/2016         \$3,800.00         \$0.00         13         \$494.00                                                                                                    |
| 2016-0968-CHARLESTON         12/13/2016         10/13/2016         \$5,202.36         \$0.00         14         \$728.33           2016-0977-CHARLESTON         12/14/2016         10/17/2016         \$3,470.00         \$470.00         10         \$300.00           2016-0988-CHARLESTON         12/8/2016         10/20/2016         \$2,635.00         \$340.66         2         \$45.89           2016-1017-CHARLESTON         12/19/2016         11/2/2016         \$3,800.00         \$0.00         13         \$494.00                                                                                                    |
| 2016-0977-CHARLESTON         12/14/2016         10/17/2016         \$3,470.00         \$470.00         10         \$300.00           2016-0988-CHARLESTON         12/8/2016         10/20/2016         \$2,635.00         \$340.66         2         \$45.89           2016-1017-CHARLESTON         12/19/2016         11/2/2016         \$3,800.00         \$0.00         13         \$494.00                                                                                                    |
| 2016-0988-CHARLESTON         12/8/2016         10/20/2016         \$2,635.00         \$340.66         2         \$45.89           2016-1017-CHARLESTON         12/19/2016         11/2/2016         \$3,800.00         \$0.00         13         \$494.00                                                                                                    |
| 2016-1017-CHARLESTON 12/19/2016 11/2/2016 \$3,800.00 \$0.00 13 \$494.00                                                                                                    |
|                                                                                                    |
| 2016-1021-CHARLESTON 12/9/2016 11/2/2016 \$3,230.00 \$180.00 14 \$427.00                                                                                                    |
| 2016-1028-CHARLESTON 12/14/2016 11/4/2016 \$0.00 \$0.00 10 \$0.00                                                                                                    |
| 2016-1030-CHARLESTON 12/13/2016 11/4/2016 \$1,428.94 \$0.00 0 \$0.00                                                                                                    |
| 2016-1042-CHARLESTON 12/8/2016 11/9/2016 \$5,725.00 \$432.06 12 \$635.15                                                                                                    |
| 2016-1045-CHARLESTON 12/5/2016 11/10/2016 \$1,870.00 \$0.00 9 \$168.30                                                                                                    |
| 2016-1056-FUNERAL DR 12/7/2016 11/14/2016 \$380.00 \$0.00 4.5 \$17.10                                                                                                    |
| 2016-1060-CHARLESTON 12/14/2016 11/15/2016 \$1,775.00 \$100.00 4 \$67.00                                                                                                    |
| 2016-1061-CHARLESTON 12/6/2016 11/15/2016 \$210.00 \$0.00 10 \$21.00                                                                                                    |
| 2016-1064-FUNERAL DR 12/7/2016 11/15/2016 \$359.00 \$0.00 5 \$17.95                                                                                                    |
| 2016-1070-CHARLESTON 12/8/2016 11/17/2016 \$160.00 \$0.00 10 \$16.00                                                                                                    |
| 2016-1077-CHARLESTON 12/14/2016 11/21/2016 \$770.00 \$120.00 7 \$45.50                                                                                                    |
| Saturday, January 28, 2017 Page 1 of 6                                                                                                    |
| ► ► ► ► ► ► ► ► ► ► ► ► ► ► ► ► ► ► ►                                                                                                    |
| Caps Lock Num L                                                                                                    |

Microsoft Access

File

A

Print Preview

🚽 🖨 🏧 🔛 🕾 🖄 🤊 - 🔍 - 🖾 🐨 🖛 📼

ContractStatus\_OneSalesman

23 Sales Order Acknowledgment and Order Completion Information For: Allen Cosby Note: Sales Order Remain On Report Until After Completion Activity from 1/28/2017 to 1/28/2017 Order Invoice Date Delivery Total Purchase Balance Due Contract Number Date Delivered Destination Date Price 2017-0032-CHARLESTON 1/28/2017 1/30/2017 1/30/2017 SUNSET MEMORIAL PARK - SO CH \$5,671.78 \$4,671.78 SANDRA ACORD TABLET 24X10X30 WAUSAU RED POL 1 ROUGH SAWED 1 BRP ITEM 76 T 685-BASE 40X14X9 WAUSAU R 2017-0031-CHARLESTON 1/20/2017 SUNSET MEMORIAL PARK - SO CH \$0.00 \$0.00 CATHIE SPADAFORA 2017-0033-CHARLESTON 1/19/2017 SUNSET MEMORIAL PARK - SO CH \$774.88 \$674.88 SANDRA ACORD TABLET, DAWN GREY 12X4X16 POLISHED 2 BRP, SERPENTINE TOP, STRAIGHT ENDS-BASE DAWN GREY 1 \$4,448.52 \$2,233.92 2017-0027-CHARLESTON 1/18/2017 PINEVIEW CEMETERY PAUL FOSTER With Portrait and Etching TABLET, BLACK DIAMOND teardrop 26X6X36 POLISHED 5 OVAL TOPCONCAVE 2017-0029-CHARLESTON 1/18/2017 MARMET MEMORIAL GARDENS \$2,241.00 \$2,241.00 WILLIAM CARR TABLET, DAWNGREY 42 X6X 20 POLISHED 2 BRPSERPENTINE TOPSTRAIGHT STANDARD TAPER ENDS-BAS 1/16/2017 \$320.00 2017-0024-CHARLESTON POPLAR RIDGE \$320.00 VIOLET MILLER MARKER-FLAT, DAWNGREY 18X8X4 POLISHED TOP, BRP 2017-0023-CHARLESTON 1/16/2017 POPLAR RIDGE \$1,752.00 \$1,752.00 VIOLET MILLER MARKER-SLANT, DAWNGREY 24x10x16 ROCK PITCH SERPENTINE TOP POLISH SLANT FACE SAWED BACK-2017-0021-CHARLESTON 1/16/2017 POPLAR RIDGE \$1,752.00 \$1,752.00 VIOLET MILLER MARKER-SLANT, DAWNGREY 24x10x16 ROCK PITCH SERPENTINE TOP POLISH SLANT FACE SAWED BACK-2017-0020-CHARLESTON 1/16/2017 RIVERVIEW \$513.40 \$513.40 CAROL WRIGHT MARKER-FLAT, DAWNGREY 18X8X4 POLISHED TOP, BRP 2017-0019-CHARLESTON 1/16/2017 WITCHER MEMORIAL GARDENS \$951.88 \$651.88 GEORGE NICHOLS JR MARKER-FLAT, DAWNGREY 48X12X4 POLISHED TOP, BRP 2017-0018-FUNERAL DR KANAWHA VALLEY MEMORIAL GA 1/12/2017 \$4,250.60 \$0.00 JAMES FISH 44x13 Bronze Marker-48x17x4 Bronze Base, VARIGATED MAHOGANY, Drilled for a 44x13 Matthews Bron Saturday, January 28, 2017 Page1 of 8 Page: I 4 1 K No Filter ► ► ► ► □

Microsoft Access

Caps Lock Num Lock 🛛 🖭 🖾 📓 🕍 82% 🕞

- 22

v ?

 $(\pm)$ 

Ready

Page: I 1 Ready

+

- O **X** 

🚽 🖨 🔛 = 🕾 🖄 🕫 - 🔍 - 🖾 🖬 🚽

# Detailed Sales Report By Set Date Activity from 6/1/2016 to 6/30/2016

| Allen Cosby Set Date                  |                       | Comm. | Sales<br>% | Merch.<br>Sales | Other<br>Sales | Sales Tax | Merch.<br>Discounts | Other<br>Discounts | Allowance   |  |
|---------------------------------------|-----------------------|-------|------------|-----------------|----------------|-----------|---------------------|--------------------|-------------|--|
| 6/1/2016 2016-0166-CHARLESTON         | Full Commission       | 13    | 100        | \$1,675.00      | \$0.00         | \$91.92   | \$0.00              | \$0.00             | \$0.00      |  |
| 6/2/2016 2016-0424-CHARLESTON         | Full Commission       | 10    | 100        | \$196.00        | \$0.00         | \$13.72   | \$0.00              | \$0.00             | \$0.00      |  |
| 6/3/2016 2016-0314-CHARLESTON         | Split Commission      | 5     | 50         | \$1,376.00      | \$0.00         | \$78.78   | \$63.00             | \$0.00             | \$0.00      |  |
| 6/3/2016 86-738E- DAVIS, PHILLIP      | Full Commission       | 10    | 100        | \$212.00        | \$0.00         | \$12.72   | \$0.00              | \$0.00             | \$0.00      |  |
| 6/8/2016 2016-0382-CHARLESTON         | No Commission         | 0     | 0          | \$451.00        | \$0.00         | \$22.05   | \$136.00            | \$0.00             | \$337.05    |  |
| 6/8/2016 2016-0505-CHARLESTON         | Full Commission       | 10    | 100        | \$410.00        | \$0.00         | \$28.70   | \$0.00              | \$0.00             | \$0.00      |  |
| 6/9/2016 2015-0958-CHARLESTON         | Full Commission       | 10    | 100        | \$350.00        | \$0.00         | \$11.64   | \$0.00              | \$0.00             | \$0.00      |  |
| 6/9/2016 2016-0381-CHARLESTON         | Full Commission       | 10    | 100        | \$2,131.00      | \$0.00         | \$90.00   | \$83.00             | \$0.00             | \$0.00      |  |
| 6/9/2016 2016-0417-CHARLESTON         | Full Commission       | 10    | 100        | \$605.00        | \$0.00         | \$42.35   | \$0.00              | \$0.00             | \$0.00      |  |
| 6/10/2016 2014-1307-CHARLESTON        | Full Commission       | 10    | 100        | \$0.00          | \$143.00       | \$0.00    | \$0.00              | \$0.00             | \$0.00      |  |
| 6/13/2016 2016-0274-CHARLESTON        | Split Commission      | 9     | 100        | \$3,405.00      | \$0.00         | \$156.00  | \$500.00            | \$0.00             | \$0.00      |  |
| 6/15/2016 2016-0517-CHARLESTON        | Full Commission       | 10    | 100        | \$280.00        | \$0.00         | \$19.60   | \$0.00              | \$0.00             | \$0.00      |  |
| 6/17/2016 2016-0339-CHARLESTON        | Full Commission       | 9     | 100        | \$1,205.22      | \$0.00         | \$63.78   | \$0.00              | \$0.00             | \$0.00      |  |
| 6/20/2016 2016-0427-CHARLESTON        | Full Commission       | 5     | 100        | \$1,503.00      | \$0.00         | \$66.00   | \$203.00            | \$0.00             | \$0.00      |  |
| 6/20/2016 2016-0428-CHARLESTON        | Full Commission       | 10    | 100        | \$1,288.51      | \$0.00         | \$71.31   | \$0.00              | \$0.00             | \$0.00      |  |
| 6/20/2016 2016-0440-CHARLESTON        | Full Commission       | 15    | 100        | \$697.91        | \$0.00         | \$38.09   | \$0.00              | \$0.00             | \$0.00      |  |
| 6/20/2016 2016-0443-CHARLESTON        | Full Commission       | 15    | 100        | \$588.00        | \$0.00         | \$29.28   | \$0.00              | \$0.00             | \$0.00      |  |
| 6/20/2016 2016-0487-CHARLESTON        | Full Commission       | 4     | 100        | \$980.00        | \$0.00         | \$58.80   | \$0.00              | \$0.00             | \$0.00      |  |
| 6/21/2016 2011-0547E- BOOTH, JACKIE   | Full Commission       | 10    | 100        | \$212.00        | \$0.00         | \$12.72   | \$0.00              | \$0.00             | \$0.00      |  |
| 6/21/2016 2015-0029E-CHARLESTON       | Full Commission       | 10    | 100        | \$171.16        | \$0.00         | \$10.27   | \$0.00              | \$0.00             | \$0.00      |  |
| 6/21/2016 23-0589E- BOOTH, JACKIE     | Full Commission       | 10    | 100        | \$424.00        | \$0.00         | \$25.44   | \$0.00              | \$0.00             | \$0.00      |  |
| 6/21/2016 28-1444E-CHARLESTON         | Full Commission       | 10    | 100        | \$212.00        | \$0.00         | \$12.72   | \$0.00              | \$0.00             | \$0.00      |  |
| 6/21/2016 E16-022 GUTHRIE, KAY        | Full Commission       | 10    | 100        | \$215.00        | \$0.00         | \$12.90   | \$0.00              | \$0.00             | \$0.00      |  |
| 6/21/2016 E16-027 MEADOWS, CHARLES JR | Full Commission       | 10    | 100        | \$265.00        | \$0.00         | \$15.90   | \$0.00              | \$0.00             | \$0.00      |  |
| 6/22/2016 2015-1282-CHARLESTON        | Full Commission       | 10    | 100        | \$408.00        | \$0.00         | \$18.48   | \$0.00              | \$0.00             | \$0.00      |  |
| 6/22/2016 2016-0405-CHARLESTON        | Split Commission      | 10    | 50         | \$1,745.00      | \$0.00         | \$104.70  | \$0.00              | \$0.00             | \$0.00      |  |
| 6/22/2016 2016-0429-CHARLESTON        | Split-Zero Commission | 0     | 0          | \$486.00        | \$0.00         | \$20.70   | \$141.00            | \$0.00             | \$0.00      |  |
| 6/22/2016 2016-0547-CHARLESTON        | Split Commission      | 5     | 20         | \$106.36        | \$0.00         | \$4.31    | \$0.00              | \$0.00             | \$0.00      |  |
| 6/22/2016 2016-0548-CHARLESTON        | Split Commission      | 5     | 20         | \$34.04         | \$0.00         | \$1.52    | \$0.00              | \$0.00             | \$0.00      |  |
| Saturday, January 28, 2017            |                       |       |            |                 |                |           |                     |                    | Page 1 of 8 |  |
| 😵 No Filter                           |                       |       |            |                 |                |           |                     |                    |             |  |
|                                       |                       |       |            |                 |                |           |                     |                    |             |  |

Detailed Sales Report By SetDate - Microsoft Access

× □ □ √

#### File Print Preview

A

Page: I 4 4 2

Ready

🔻 🐨 🏠 - 의 - 여 🔅 🕾 🗉 🔛 🔻

| 6/23/2016 2016-0021-CHARLESTON | Full Commission        | 14   | 100    | \$4,512.00 | \$0.00    | \$0.00     | \$0.00      | \$0.00     | \$0.00       |
|--------------------------------|------------------------|------|--------|------------|-----------|------------|-------------|------------|--------------|
| 6/24/2016 2016-0284-CHARLESTON | Full Commission        | 10   | 100    | \$662.40   | (\$0.01   | ) \$39.32  | \$0.00      | \$0.00     | \$0.00       |
| 6/24/2016 2016-0309-CHARLESTON | Full Commission        | 10   | 100    | \$361.00   | \$0.00    | \$18.55    | \$0.00      | \$0.00     | \$0.00       |
| 6/24/2016 2016-0409-CHARLESTON | No Commission-Override | 0    | 0      | \$100.00   | \$0.00    | \$0.00     | \$0.00      | \$0.00     | \$0.00       |
| 6/24/2016 2016-0508-CHARLESTON | Full Commission        | 7    | 100    | \$909.85   | \$0.00    | \$46.89    | \$0.00      | \$0.00     | \$0.00       |
| 6/28/2016 2016-0477-CHARLESTON | Full Commission        | 10   | 100    | \$1,800.00 | \$0.00    | \$126.00   | \$0.00      | \$0.00     | \$0.00       |
| 6/29/2016 2016-0046-CHARLESTON | Full Commission        | 14   | 100    | \$5,903.20 | \$0.00    | \$300.95   | \$537.15    | \$0.00     | \$0.00       |
| 6/29/2016 2016-0384-FUNERAL DR | Split Commission       | 5    | 50     | \$640.00   | \$0.00    | \$38.40    | \$0.00      | \$0.00     | \$0.00       |
| 6/29/2016 2016-0490-CHARLESTON | Full Commission        | 8    | 100    | \$770.00   | \$0.00    | \$30.00    | \$0.00      | \$0.00     | \$0.00       |
| 6/29/2016 2016-0550-CHARLESTON | Full Commission        | 10   | 100    | \$154.00   | \$0.00    | \$10.78    | \$0.00      | \$0.00     | \$0.00       |
| 6/29/2016 2016-0558-CHARLESTON | Full Commission        | 15   | 100    | \$344.00   | \$0.00    | \$11.64    | \$0.00      | \$0.00     | \$0.00       |
| 6/29/2016 2016-0583-CHARLESTON | No Commission-Override | 0    | 0      | \$0.00     | \$0.00    | \$0.00     | \$0.00      | \$0.00     | \$0.00       |
| 6/30/2016 2016-0544-CHARLESTON | Full Commission        | 2    | 100    | \$201.00   | \$0.00    | \$12.25    | \$26.00     | \$0.00     | \$0.00       |
| 6/30/2016 2016-0606-CHARLESTON | No Commission          | 0    | 0      | \$580.00   | \$0.00    | \$35.00    | \$80.00     | \$0.00     | \$0.00       |
|                                | Total Sales            | ſ    | Merch  | . Ot       | he r      |            | Merch.      | Other      |              |
|                                |                        | ı —  | Sales  | S          | ales S    | alesTax    | Discounts   | Discounts  | Allowance    |
|                                | Sum \$38,747.67        | \$3  | 8,569. | .65 \$1    | .42.99 \$ | 1,804.18   | \$1,769.15  | \$0.00     | \$337.05     |
| Amanda Ashworth                |                        | 5    | Sales  | Merch.     | Other     |            | Merch.      | Other      |              |
| Set Date                       | Co                     | omm. | %      | Sales      | Sales     | Sales Tax  | Discounts   | Discounts  | Allowance    |
| 6/2/2016 2016-0245-HUNTINGTON  | Full Commission        | 15   | 100    | \$3,146.00 | \$0.00    | \$174.66   | \$0.00      | \$0.00     | \$0.00       |
| 6/8/2016 2016-0005-HUNTINGTON  | Full Commission        | 15   | 100    | \$2,367.00 | \$0.00    | \$124.14   | \$0.00      | \$0.00     | \$0.00       |
| 6/8/2016 2016-0232-HUNTINGTON  | Full Commission        | 14   | 100    | \$1,233.00 | \$0.00    | \$69.66    | \$0.00      | \$0.00     | \$0.00       |
| 6/8/2016 2016-0300-HUNTINGTON  | Full Commission        | 15   | 100    | \$456.73   | \$0.00    | \$31.97    | \$0.00      | \$0.00     | \$0.00       |
| 6/9/2016 2016-0176-HUNTINGTON  | Full Commission        | 15   | 100    | \$1,990.06 | \$0.00    | \$92.58    | \$0.00      | \$0.00     | \$0.00       |
| 6/13/2016 2016-0077-HUNTINGTON | Full Commission        | 15   | 100    | \$430.00   | \$0.00    | \$25.80    | \$0.00      | \$0.00     | \$0.00       |
| 6/20/2016 2016-0494-HUNTINGTON | Full Commission        | 10   | 100    | \$525.00   | \$0.00    | \$0.00     | \$0.00      | \$0.00     | \$0.00       |
| 6/30/2016 2016-0463-HUNTINGTON | Full Commission        | 15   | 100    | \$700.00   | \$0.00    | \$49.00    | \$0.00      | \$0.00     | \$0.00       |
| 6/30/2016 2016-0485-HUNTINGTON | Full Commission        | 15   | 100    | \$1,903.30 | \$0.00    | \$133.23   | \$0.00      | \$0.00     | (\$2,980.27) |
| 6/30/2016 2016-0486-HUNTINGTON | Full Commission        | 15   | 100    | \$4,286.00 | (\$0.01   | ) \$310.74 | \$0.00      | \$0.00     | \$0.00       |
| 6/30/2016 2016-0555-HUNTINGTON | Full Commission        | 15   | 100    | \$513.00   | \$0.00    | \$35.91    | \$0.00      | \$0.00     | \$0.00       |
| 6/30/2016 2016-0556-HUNTINGTON | Full Commission        | 15   | 100    | \$513.00   | \$0.00    | \$35.91    | \$0.00      | \$0.00     | \$0.00       |
| 6/30/2016 2016-0557-HUNTINGTON | Full Commission        | 15   | 100    | \$513.00   | \$0.00    | \$35.91    | \$0.00      | \$0.00     | \$0.00       |
| 6/30/2016 2016-0560-HUNTINGTON | Full Commission        | 15   | 100    | \$2,808.00 | \$0.00    | \$172.27   | \$0.00      | \$0.00     | \$2,980.27   |
| Saturday, January 28, 2017     |                        |      |        |            |           |            |             |            | Page 2 of 8  |
| 🛪 📉 No Filter                  |                        |      |        |            |           |            |             |            |              |
|                                |                        |      |        |            |           | Caj        | ps Lock Nur | m Lock 🛛 🖭 | 🖪 🗄 🕊 87%    |
|                                |                        |      |        |            |           |            |             |            |              |

and the second second

File Print Preview

A

♡ ?

🔻 🐼 🏜 🗶 - ७ - ୯ 🔅 🐿 🖬 🖌

Г

| UL ALLOUTIL  | Posting Dat    | e Event Description                      | D                               | escription            |           | Debit Amt | Credit Amt  |                   |
|--------------|----------------|------------------------------------------|---------------------------------|-----------------------|-----------|-----------|-------------|-------------------|
| Assets       | CHASE CHECK    | NG/SAVINGS                               |                                 |                       |           |           | \$18,263.73 | Beginning Balance |
| 1005         | 1/4/2017       | Payment Posted<br>2016-1116-BECKLEY JOSE | Payment on Ore<br>PH MCGHEE JR  | der-2016-1116-BECKLEY |           | \$50.00   |             |                   |
|              | 1/4/2017       | Payment Posted<br>2016-1117-BECKLEY PENN | Payment on Ore<br>Y HOOD        | der-2016-1117-BECKLEY |           | \$100.00  |             |                   |
|              |                |                                          |                                 |                       | Subtotals | \$150.00  | \$0.00      | \$150.00          |
|              |                |                                          |                                 |                       |           |           | \$18,413.73 | Ending Balance    |
| Assets       | CASH FIFTH TH  | IIRD                                     |                                 |                       |           |           | \$13,660.78 | Beginning Balance |
| 1006         | 1/3/2017       | Payment Posted<br>ACH: 5BE9FMSE CHARLES  | Bill Payment<br>FON SANITARY BO | ARD                   |           |           | \$38.27     |                   |
|              | 1/3/2017       | Payment Posted<br>ACH: DB595M94 FRONTIE  | Bill Payment<br>R               |                       |           |           | \$148.51    |                   |
|              | 1/3/2017       | Payment Posted<br>ACH: 3B194MQE AEP      | Bill Payment                    |                       |           |           | \$228.39    |                   |
|              | 1/3/2017       | Payment Posted<br>ACH: TBN9FMOD CAPITOL  | Bill Payment                    | CES                   |           |           | \$835.09    |                   |
|              | 1/3/2017       | Payment Posted                           | Bill Payment                    |                       |           |           | \$147.61    |                   |
|              | 1/3/2017       | Payment Posted                           | Bill Payment                    |                       |           |           | \$161.53    |                   |
|              | 1/3/2017       | Payment Posted                           | Bill Payment                    |                       |           |           | \$28.00     |                   |
|              | 1/3/2017       | Payment Posted                           | Bill Payment                    |                       |           |           | \$415.79    |                   |
|              | 1/3/2017       | Payment Posted                           | Bill Payment                    | ADAAN                 |           |           | \$68.27     |                   |
|              | 1/3/2017       | Payment Posted                           | Bill Payment                    |                       |           |           | \$217.50    |                   |
|              | 1/3/2017       | Payment Posted                           | Bill Payment                    | PAINY                 |           |           | \$1,081.64  |                   |
|              | 1/3/2017       | Payment Posted                           | Bill Payment                    |                       |           |           | \$121.86    |                   |
|              | 1/3/2017       | Payment Posted                           | Bill Payment                    |                       |           |           | \$334.79    |                   |
|              | 1/3/2017       | Payment Posted                           | Bill Payment                    |                       |           |           | \$278.08    |                   |
|              |                | ACT. 4019110194 FROM TIE                 | n                               |                       |           |           |             |                   |
| Saturday, Ja | nuary 28, 2017 |                                          |                                 |                       |           |           |             | Page 1 of 48      |

File Print Preview

A

후 🐼 🏠 😰 = 🕫 🔅 🤊 - 연 - 😰 🕁 🧰 💂

| S       | ears     | Monu         | men       | t Company                       |                              |              |                |                                  |
|---------|----------|--------------|-----------|---------------------------------|------------------------------|--------------|----------------|----------------------------------|
| P       | rofit    | And L        | oss D     | Detail Report                   |                              | Activity fro | m 1/01/2017 to | 1/31/2017                        |
| Ту      | pe       | Date         | Event (   | Description                     | Description                  |              | Debit Amount   | Credit Amount                    |
| Re      | venues   |              |           |                                 |                              |              |                |                                  |
|         | 4001-    | 001 - SALES  | - CHARLI  | ESTON                           |                              |              |                |                                  |
|         |          | 1/12/2017    | Invoice   | e Date                          | SPECIAL ORDER - BRONZE-Invo  | iced         | \$0.00         | \$2,676.00                       |
|         |          | 1/12/2017    | Invoice   | e Date                          | BB40174GAP+VASE-Invoiced     |              | \$0.00         | \$204.00                         |
|         |          | 1/30/2017    | Invoice   | e Date                          | GRANITE DESIGN ADDITIONS-Ir  | nvoiced      | \$0.00         | \$168.00                         |
|         |          | 1/30/2017    | Invoice   | e Date                          | SPECIAL ORDER - GRANITE-Invo | piced        | \$0.00         | \$3,000.00                       |
|         |          | 1/30/2017    | Invoice   | e Date                          | T 241030WR-Invoiced          |              | \$0.00         | \$2,086.00                       |
|         | Summ     | ary for 'GLA | cct' = 40 | 001-001 - SALES - CHARLESTON (  | 5 detail records)            |              |                |                                  |
| 40      | 01-001   | - SALES - CH | ARLES     | Revenues                        |                              | Sum          | \$0.00         | \$8,134.00                       |
|         | 4005-    | 001 - SALES  | - ENGRA   | VINGS, CHARLESTON               |                              |              |                |                                  |
|         |          | 1/19/2017    | J.E.: PA  | Y PERIOD END DATE 01/15/201     | 7 MISC INCOME - RUBBING FEE  |              | \$75.00        | \$0.00                           |
|         | Summ     | ary for 'GLA | cct' = 40 | 005-001 - SALES - ENGRAVINGS, ( | CHARLESTON (1 detail record) |              |                |                                  |
| 40      | 05-001   | - SALES - EN | GRAVI     | Revenues                        |                              | Sum          | \$75.00        | \$0.00                           |
|         | 4420     | - INTEREST I |           |                                 |                              |              |                |                                  |
|         |          | 1/4/2017     | Payme     | nt Posted                       | Payment on Invoice-2016-069/ | 1-CHARLESTON | \$0.00         | \$10.81                          |
|         |          | 1/4/2017     | Payme     | nt Posted                       | Payment on Invoice 2016-0699 | CHARLESTON   | \$0.00         | \$21.36                          |
|         |          | 1/20/2017    | Payme     | nt Posted                       | Payment on Invoice 2015-1020 | -BECKLEY     | \$0.00         | \$8.09                           |
|         | Summ     | arv for 'GLA | cct' = 44 | 420 - INTEREST INCOME (3 detail | records)                     | beoneer      | Ç0.00          | ç0.05                            |
| 44      | 20 - INT | EREST INCO   | ME        | Revenues                        | ,                            | Sum          | \$0.00         | \$40.26                          |
|         | 4425     | - SHIPPING 8 |           |                                 |                              |              |                |                                  |
|         | 1123     | 1/30/2017    | Invoice   | Date                            | Invoiced-Shipping & Handling |              | \$0.00         | \$50.00                          |
|         | Summ     | an for 'GLA  | cct' = 44 | 125 - SHIPPING & HANDLING INC   | OME (1 detail record)        |              | 30.00          | \$50.00                          |
| 44      | 25 - SHI | PPING & HA   |           |                                 | Since in detail records      | Sum          | \$0.00         | \$50.00                          |
| -       | 25 511   |              | wet Car   | vela Devenues (10 deteil essen  | 4-1                          |              | · · ·          |                                  |
|         | Summ     | ary for Acco | ount Gro  | up = Revenues (10 detail record | 35)                          | Sum          | \$75.00        | \$8 224 26                       |
|         |          |              |           |                                 |                              | Sum          | Ç75.00         | <i><b>Q</b></i> <b>0</b> ,224.20 |
| Exp     | penses   |              |           |                                 |                              |              |                |                                  |
|         |          |              |           |                                 |                              |              |                |                                  |
| Sa      | aturday, | January 28,  | 2017      |                                 |                              |              |                | Page 1 of 11                     |
|         |          |              |           |                                 |                              |              |                |                                  |
| ► ► ► ► | 😵 No F   | Filter       |           |                                 |                              |              |                |                                  |
|         |          |              |           |                                 |                              |              |                |                                  |

- 0 **X** 

♡ ?

| <b>A</b>      |                                         | GL Posting Repo                                        | ort - Credits Only - Microsoft Access                                      |                                                                        |      |
|---------------|-----------------------------------------|--------------------------------------------------------|----------------------------------------------------------------------------|------------------------------------------------------------------------|------|
| File Print Pr | eview                                   |                                                        |                                                                            |                                                                        | ♡ (  |
|               |                                         |                                                        |                                                                            |                                                                        |      |
|               | GL Posting Repor                        | rt - Account 2148                                      |                                                                            | Activity from 1/01/2017 to 1/31/2017                                   |      |
|               |                                         | SO. CHARL                                              | ESTON CITY CST PAYABLE                                                     |                                                                        |      |
|               | Contract Number<br>2017-0032-CHARLESTON | Destination<br>SUNSET MEMORIAL PARK - SO<br>CHARLESTON | Posting Date Description<br>1/30/2017 City Destination Tax Posting<br>Date | Taxable Sale Amt     Credit       - Invoice     \$5,254.00     \$52.54 |      |
|               | CL Account = 2148 (1 detail rea         | cord)                                                  | TOTAL TAXABLE SALES                                                        | \$5,254.00 TOTALTAX \$52.54                                            |      |
|               | GL ACCOUNT - 2146 (1 detained           | .010)                                                  |                                                                            |                                                                        |      |
|               |                                         |                                                        |                                                                            |                                                                        |      |
|               |                                         |                                                        |                                                                            |                                                                        |      |
|               |                                         |                                                        |                                                                            |                                                                        |      |
|               |                                         |                                                        |                                                                            |                                                                        |      |
|               |                                         |                                                        |                                                                            |                                                                        |      |
|               |                                         |                                                        |                                                                            |                                                                        |      |
|               |                                         |                                                        |                                                                            |                                                                        |      |
|               |                                         |                                                        |                                                                            |                                                                        |      |
|               |                                         |                                                        |                                                                            |                                                                        |      |
|               |                                         |                                                        |                                                                            |                                                                        |      |
|               |                                         |                                                        |                                                                            |                                                                        |      |
|               |                                         |                                                        |                                                                            |                                                                        |      |
|               |                                         |                                                        |                                                                            |                                                                        |      |
|               |                                         |                                                        |                                                                            |                                                                        |      |
|               |                                         |                                                        |                                                                            |                                                                        |      |
|               |                                         |                                                        |                                                                            |                                                                        |      |
|               |                                         |                                                        |                                                                            |                                                                        |      |
|               | Saturday, January 28, 2017              |                                                        |                                                                            | Page 1 of 1                                                            |      |
| Page: 4 4 1   | ▶ ▶ ▶₩ 🕅 🐼 No Filter                    |                                                        |                                                                            |                                                                        |      |
| Ready         |                                         |                                                        |                                                                            | Caps Lock Num Lock 🗐 🗔 🗄 ሄ 🛛                                           | 7% — |